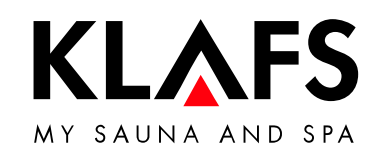

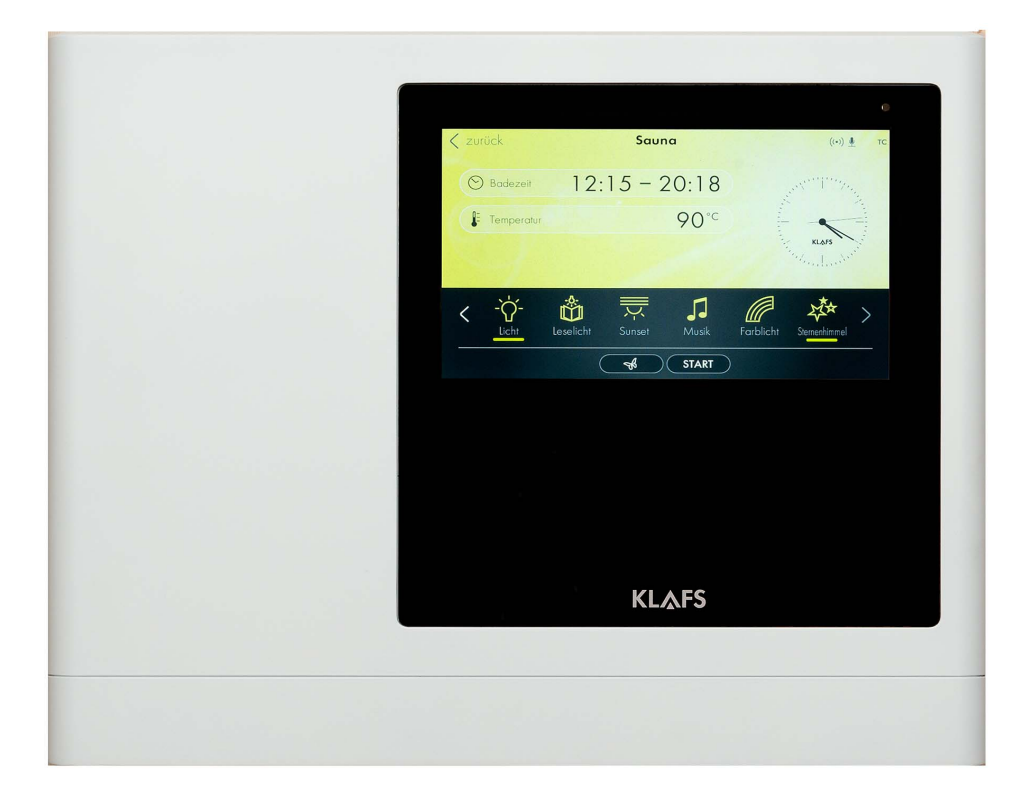

# Installation instructions

| KLAFS SaunaPUR with controller model 21029          |    |  |  |
|-----------------------------------------------------|----|--|--|
| Manuel d'utilisation                                |    |  |  |
| KLAFS SaunaPUR à commande type 21029                | 37 |  |  |
| Instrucciones de montaje                            |    |  |  |
| KLAFS SaunaPUR con unidad de control del tipo 21029 | 71 |  |  |

# Installation instructions KLAFS SaunaPur with controller model 21029

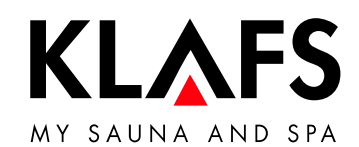

Sauna < zurück Sodezeit 12:15 - 20:18 — 60 °C 90°C E Temperatur -`ᢕ́-Licht **J** Musik Ŗ Farblicht < Leselicht START — 40 °C KL&FS

— 90 °C

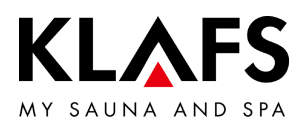

# CONTENTS

| 1.   | Intended use                                                    | 5  |
|------|-----------------------------------------------------------------|----|
| 2.   | General safety precautions                                      | 6  |
| 3.   | Technical data                                                  | 7  |
| 4.   | Controller                                                      | 8  |
| 4.1. | Controller operating and display elements                       | 8  |
| 5.   | SANARIUM controller scope of delivery                           | 9  |
| 5.1. | Controller 21029                                                | 9  |
| 5.2. | Controller 21029 T scope of delivery                            | 9  |
| 6.   | Installing the controller                                       | 10 |
| 6.1. | Assembling the controller 21029 housing                         | 10 |
| 6.2. | Assembling the controller 21029 T housing                       | 14 |
| 6.3. | Configuring the WLAN module                                     | 17 |
| 6.4. | Installing the temperature sensors                              | 18 |
| 7.   | Installing optional accessories                                 | 20 |
| 7.1. | Installing the interior display with SaunaPur button (optional) | 20 |
| 7.2. | Installing the remote power-on unit (optional)                  | 22 |
| 7.3. | Installing the Climate Manager                                  | 23 |
| 8.   | System settings                                                 | 25 |
| 8.1. | Service menu (01) - CODE, code number                           | 25 |
| 8.2. | Service menus                                                   | 27 |
| 8.3. | Service menu 34 - SM_1: Setting the sauna heater type           | 32 |
| 8.4. | Service menu 35 - SM_P: Calibrating the heat-up phase           | 33 |
| 9.   | WLAN module                                                     | 34 |
| 9.1. | Activating the WLAN module                                      | 34 |

— 90°C

— 60 ℃

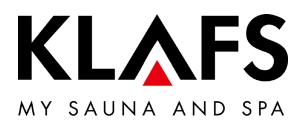

# 1. INTENDED USE

The controller is intended for use with the heaters tested and approved by the German VDE (Association for Electrical, Electronic and Information Technologies) or TÜV (Technical Inspection Authority):

- Sauna heater
- InfraPLUS (optional).

The controller is only to be used as intended. Intended use also assumes adherence to the operating, installation and servicing instructions. The manufacturer is not responsible for any damage resulting from unintended use or unapproved changes to the controller. The user does these things at their own risk.

The controller may only be operated, maintained and repaired by persons who are familiar with it and aware of the risks involved. Always observe the relevant German VDE regulations and other generally recognised safety precautions.

— 60 °C

- 90 °C

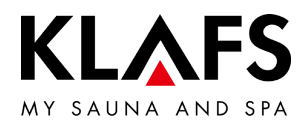

# 2. GENERAL SAFETY PRECAUTIONS

Read and observe the operating instructions and safety precautions before commissioning.

- Only install the sauna controller outside the sauna cabin!
- Disconnect the controller from the mains before opening the controller housing.
- The controller may only be connected to the mains by a locally authorised electrician.
- Only connect the sauna unit directly to the mains voltage via a fixed connection in accordance with VDE regulations. Use a residual-current circuit breaker  $I_{\Delta N} \leq 0.03$  A with a contact gap of at least 3 mm in the connecting feed line.
- Please contact KLAFS customer service in case of a fault.
- Remote operation (remote power-on unit): Setting, controlling and/or adjusting the controller using a command or a remote control unit that is outside the range of vision of the sauna heater. Remote operation (remote power-on unit) may be used only together with the safety-contact switch (SCS) or the Bonatherm under-bench heater.
- Only use original KLAFS spare parts.
- Unapproved changes to the controller are not permitted.
- Install the controller in accordance with the installation instructions.
- Electrical wiring inside the cabin and the cabin walls must have silicone insulation.
- Before commissioning the controller, always make sure that there are no flammable objects near the sauna heater or infrared heater in the cabin. RISK OF FIRE
- Check the sauna cabin before restarting the timer or switching on the unit via a separate remote activation system.
- The unit can be used by children over eight years of age, by people with reduced physical, sensory or mental capabilities and by people who lack experience/knowledge in using it provided that they are supervised while doing so and/or have been shown how to use the unit safely and understand the potential risks involved. Do not allow children to play in the unit. Children should not clean the unit or carry out basic maintenance on it without supervision.

— 90 ℃

— 60 °C

- 40 °C

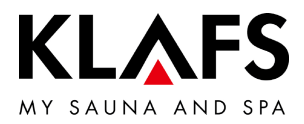

# 3. TECHNICAL DATA

#### Controller

Controller model 21029, 21029 T: 3/N/PE 400 V - 50/60 Hz, max. 9 kW. Dimensions: W = 325 mm, H = 255 mm, D = 50 mm. Room conditions: Temperature 0 °C to 40 °C, max. 80% relative humidity.

#### InfraPLUS

1/N/PE 230 V - 50/60 Hz, approx. 400 W.

— 60 °C

— 90 °C

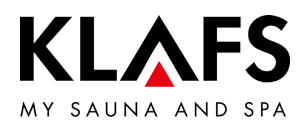

# 4. CONTROLLER

#### 4.1. Controller operating and display elements

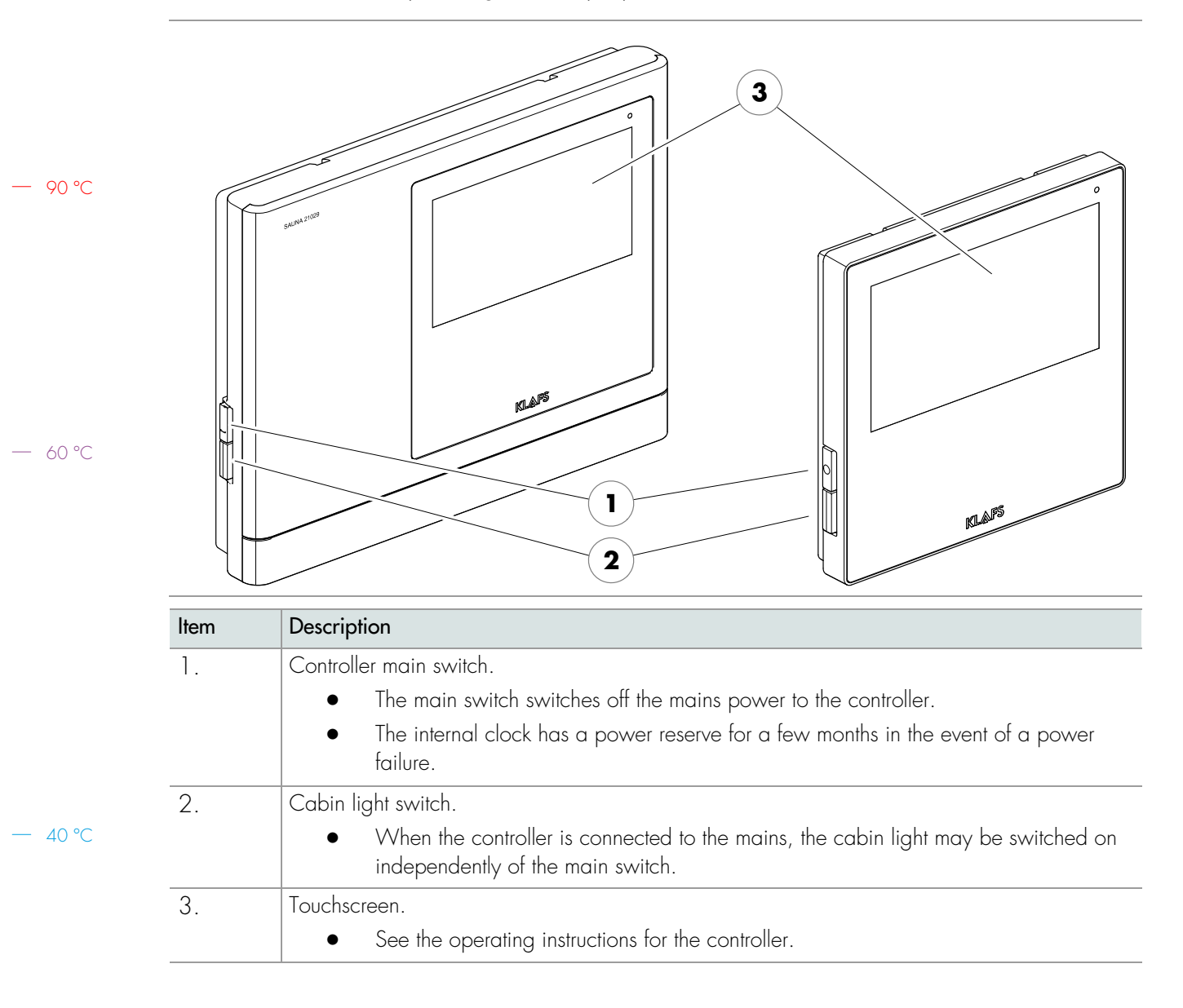

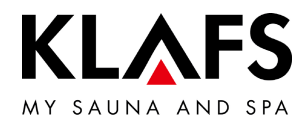

#### 5. SANARIUM CONTROLLER SCOPE OF DELIVERY

5.1. Controller 21029

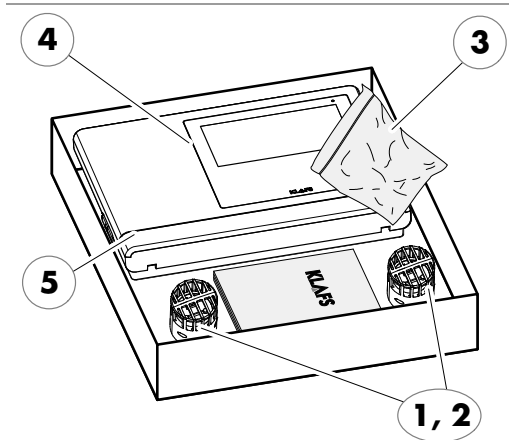

- The following components are included in the scope of delivery:
  - 1 x temperature sensor Temp 1.
  - 2. 1 x temperature sensor - Temp/STL
  - 3.
  - 1 x bag of fastenings 1 x sauna controller 21029 4 Technical documentation.

Controller 21029 T scope of delivery 5.2.

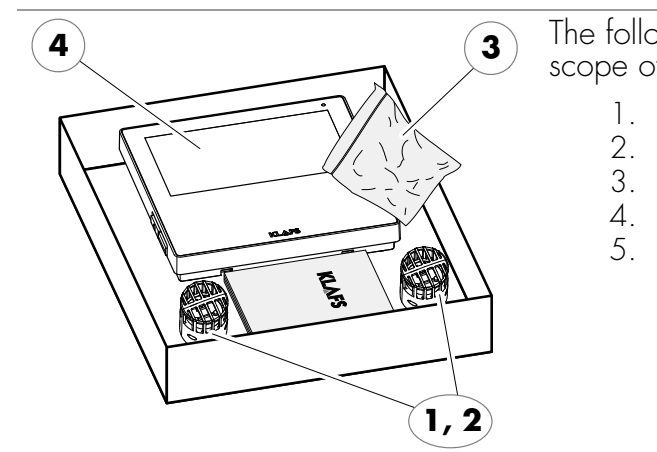

The following components are included in the scope of delivery:

- 1 x temperature sensor Temp
- 1 x temperature sensor Temp/STL
- 1 x bag of fastenings 1 x sauna controller 21029 T
- 1 x power pack

Technical documentation.

40 °C

90 °C

— 60 °C

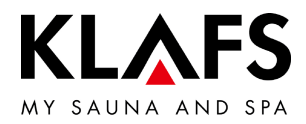

# 6. INSTALLING THE CONTROLLER

6.1. Assembling the controller 21029 housing

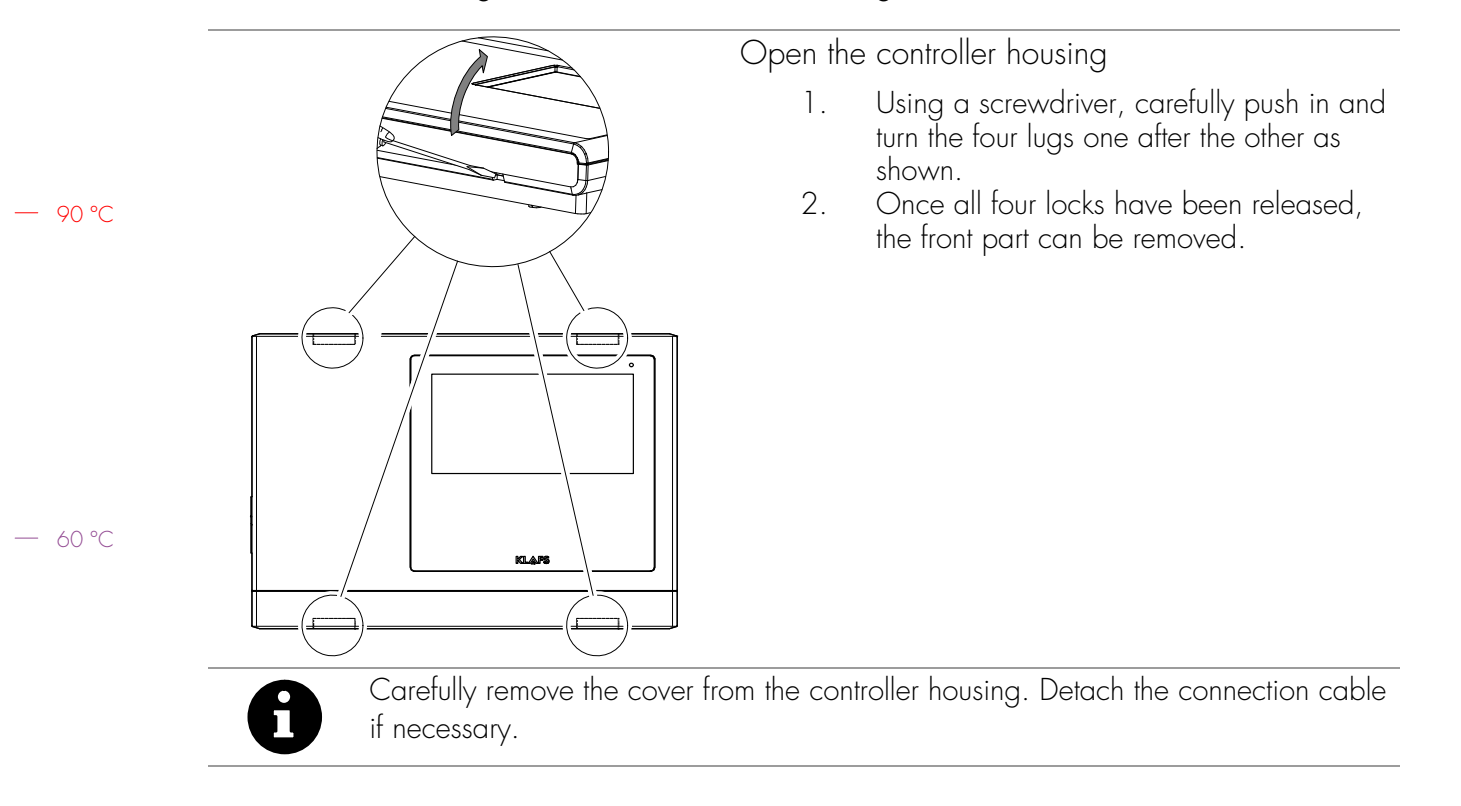

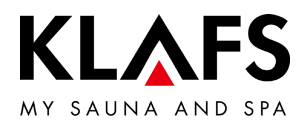

#### 6.1. Assembling the controller 21029 housing

Create openings for the wires

OK FFB = upper edge of finished floor. When assembling the controller housing, leave at least a 50 mm clearance from the wall or other objects. Create openings for the wires on the wall element as shown in the diagram. Run the wires through the wall element from the rear.

|    |                    | 1  |                      |
|----|--------------------|----|----------------------|
| 1  | Light/main switch  | 13 | SUNSET               |
| 2  | Feeder circuit     | 14 | Door contact         |
| 3  | Fan                | 15 | KEYGUARD             |
| 4  | Light              | 16 | CAN                  |
| 5  | Outlet 2           | 17 | Temp                 |
| 6  | Outlet 1           | 18 | Temp/STL             |
| 7  | Feed line          | 19 | SCS                  |
| 8  | evaporator         | 20 | Humidity sensor      |
| 9  | Heater supply line | 21 | Interior display     |
| 10 | AudioRelax system  | 22 | Remote power-on unit |
| 11 | LED coloured light | 23 | Control unit         |
| 12 | Dimmable ballast   |    |                      |

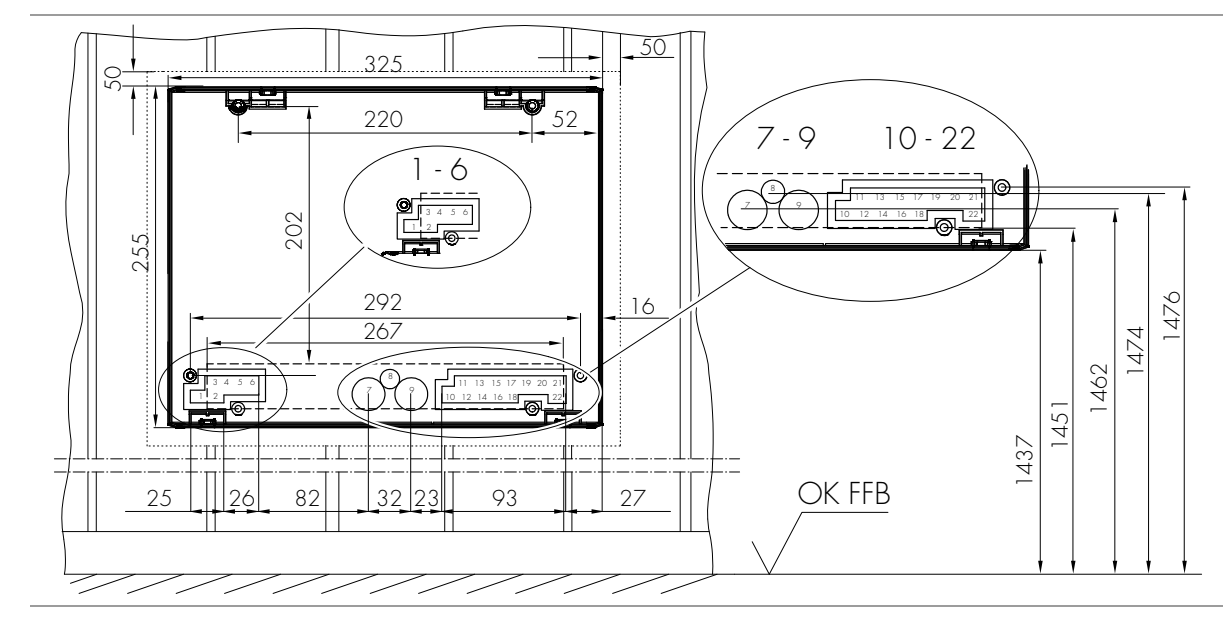

— 60 °C

- 90 °C

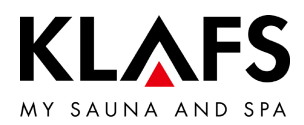

#### 6.1. Assembling the controller 21029 housing

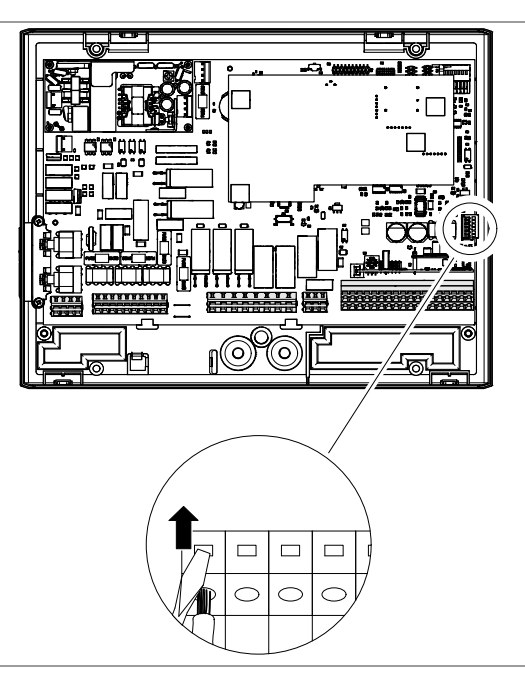

Connect wires to the plug on the remote power-on unit, FAI 4 or FAI 5 (optional)

- 1. Strip the wire ends by 5-6 mm.
- 2. Open the lock on the remote power-on unit plug using the auxiliary tool and insert the wire ends as shown in the wiring diagram.
- 3. Remove the auxiliary tool and check that the wires have been connected correctly.
- 4. Insert the plug for the remote power-on unit into the socket on the circuit board.

— 60 °C

— 40 °C

90 °C

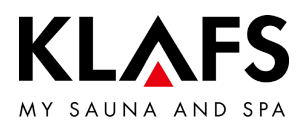

#### 6.1. Assembling the controller 21029 housing

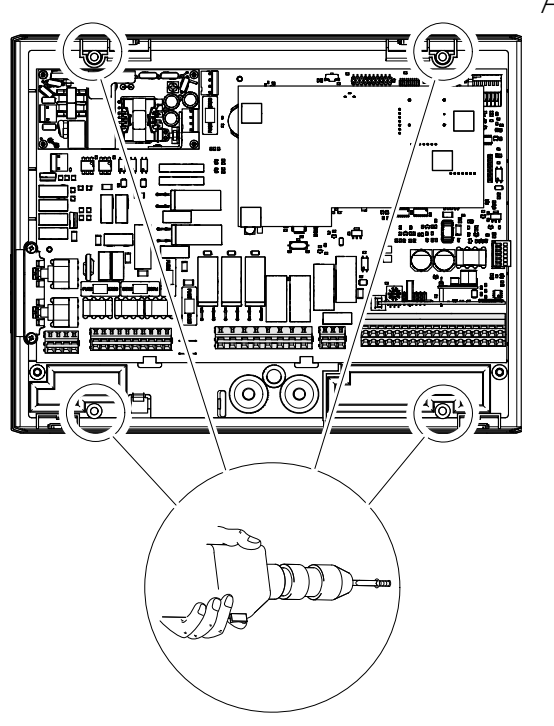

Assembling the housing lower section

- 1. In the correct connection sequence, run all the wires from the rear through the cable bushings into the housing lower section.
- 2. Fasten the housing lower section to the wall element with four countersunk-head screws (4.5 x 20 mm).
- Do not bend the housing lower section when fastening. Check the mechanical switch function of the main switch.
- To fix the housing lower section in place, position the centre of the housing horizontally in the middle of four panels.
- Ensure that the fastening screws are securely attached to a panel. If necessary, align the controller housing to the left or the right.
- 3. Connect the controller as shown in the wiring diagram.

To ensure correct wiring, the wires must be stripped 5-6 mm. Make sure that no wires stick out.

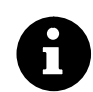

To insert the wire ends into the clamped joint, open the lock on the clamped joint with a screwdriver.

Check the that the wires have been connected correctly.

— 40 °C

90 °C

- 60 °C

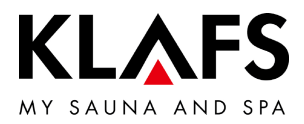

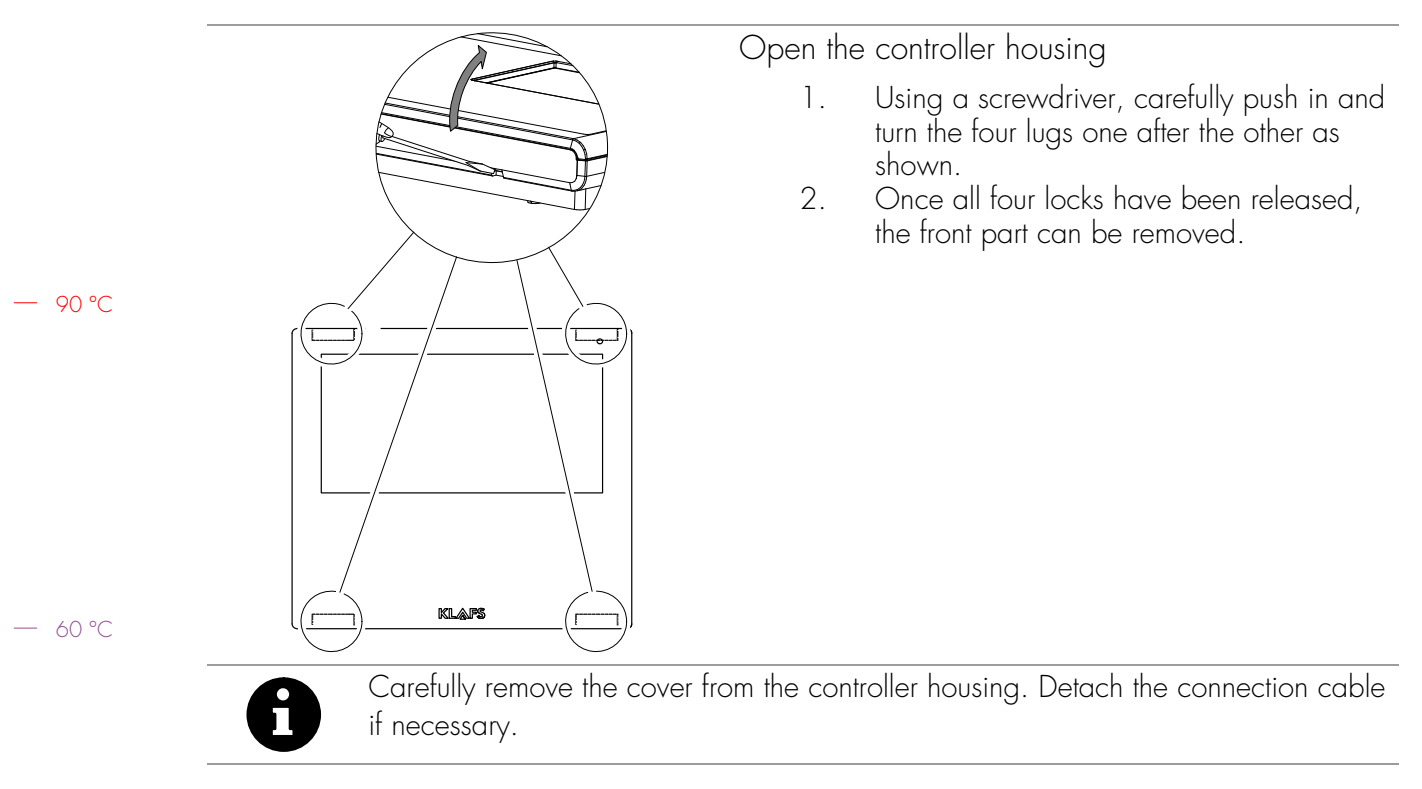

## 6.2. Assembling the controller 21029 T housing

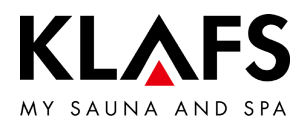

#### 6.2. Assembling the controller 21029 T housing

Create openings for the wires

 $\mathsf{OK}\ \mathsf{FFB}\ =\ \mathsf{upper}\ \mathsf{edge}\ \mathsf{of}\ \mathsf{finished}\ \mathsf{floor}.$  When assembling the controller housing, leave at least a 50 mm clearance from the wall or other objects. Create openings for the wires on the wall element as shown in the diagram. Run the wires through the wall element from the rear.

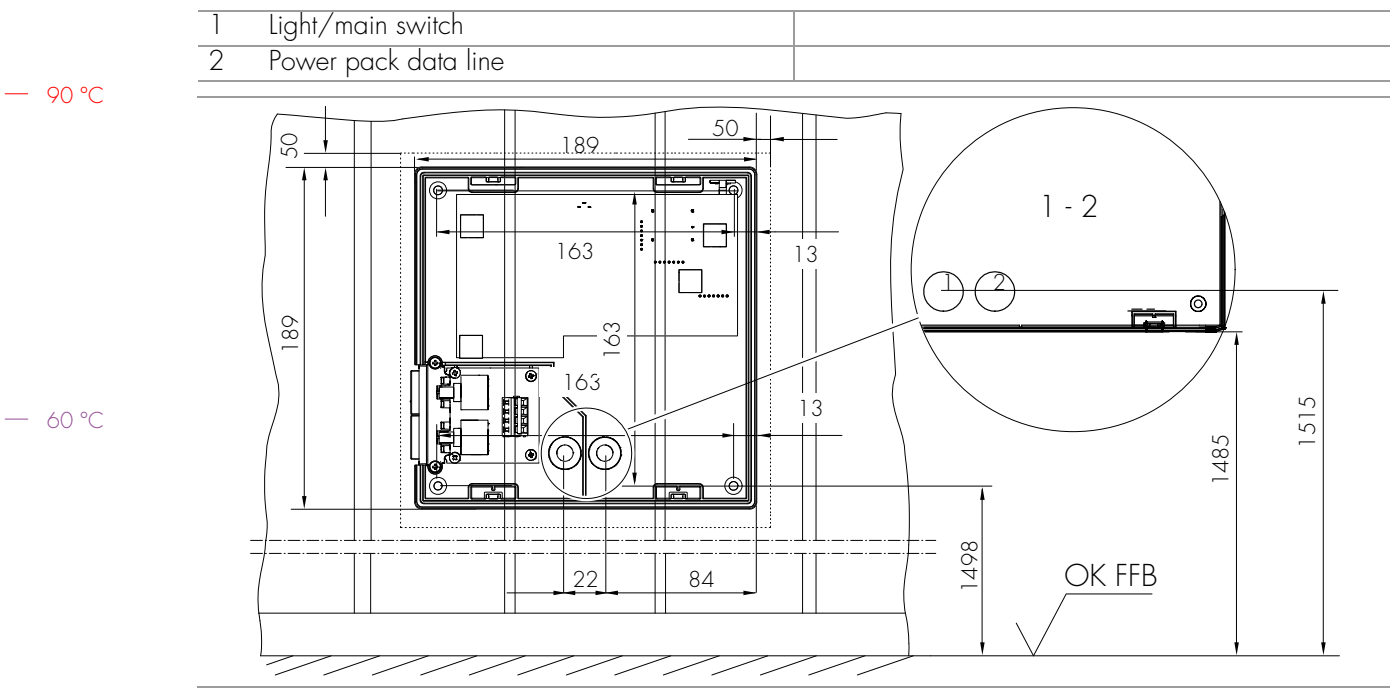

- 90 °C

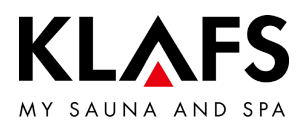

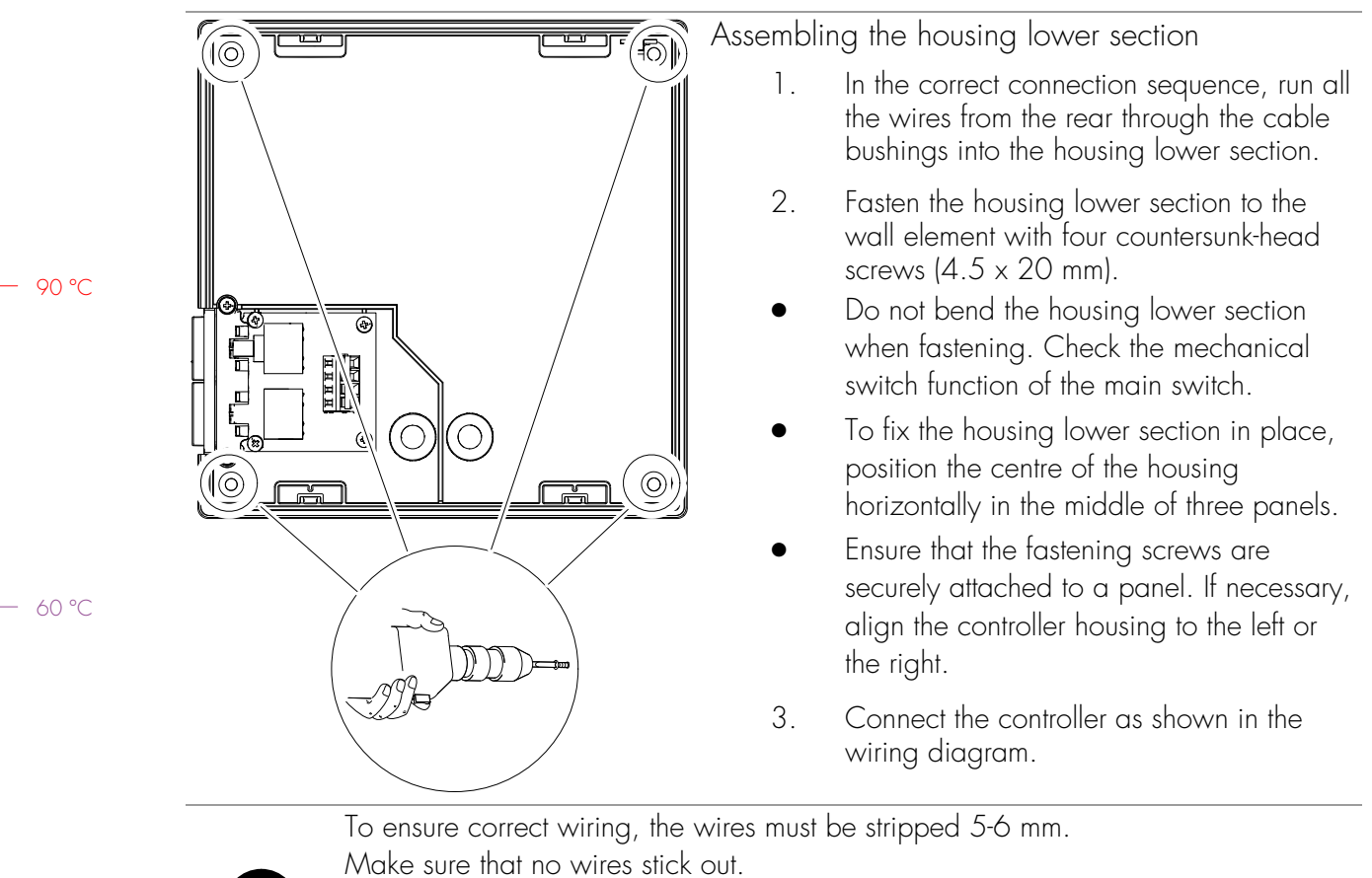

#### 6.2. Assembling the controller 21029 T housing

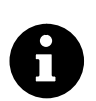

To insert the wire ends into the clamped joint, open the lock on the clamped joint with a screwdriver.

Check the that the wires have been connected correctly.

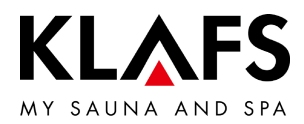

### 6.3. Configuring the WLAN module

#### System settings in the 210xx controller

- 1. Service menu 29 Door contact switch -> Value = 1
- See system settings from page 27.
- 2. Activating the WLAN module
- See page 34, section 9.1.

#### — 90 °C

WLAN module operating instructions

• See separate operating instructions 5060108/5060109.

— 60 °C

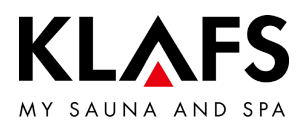

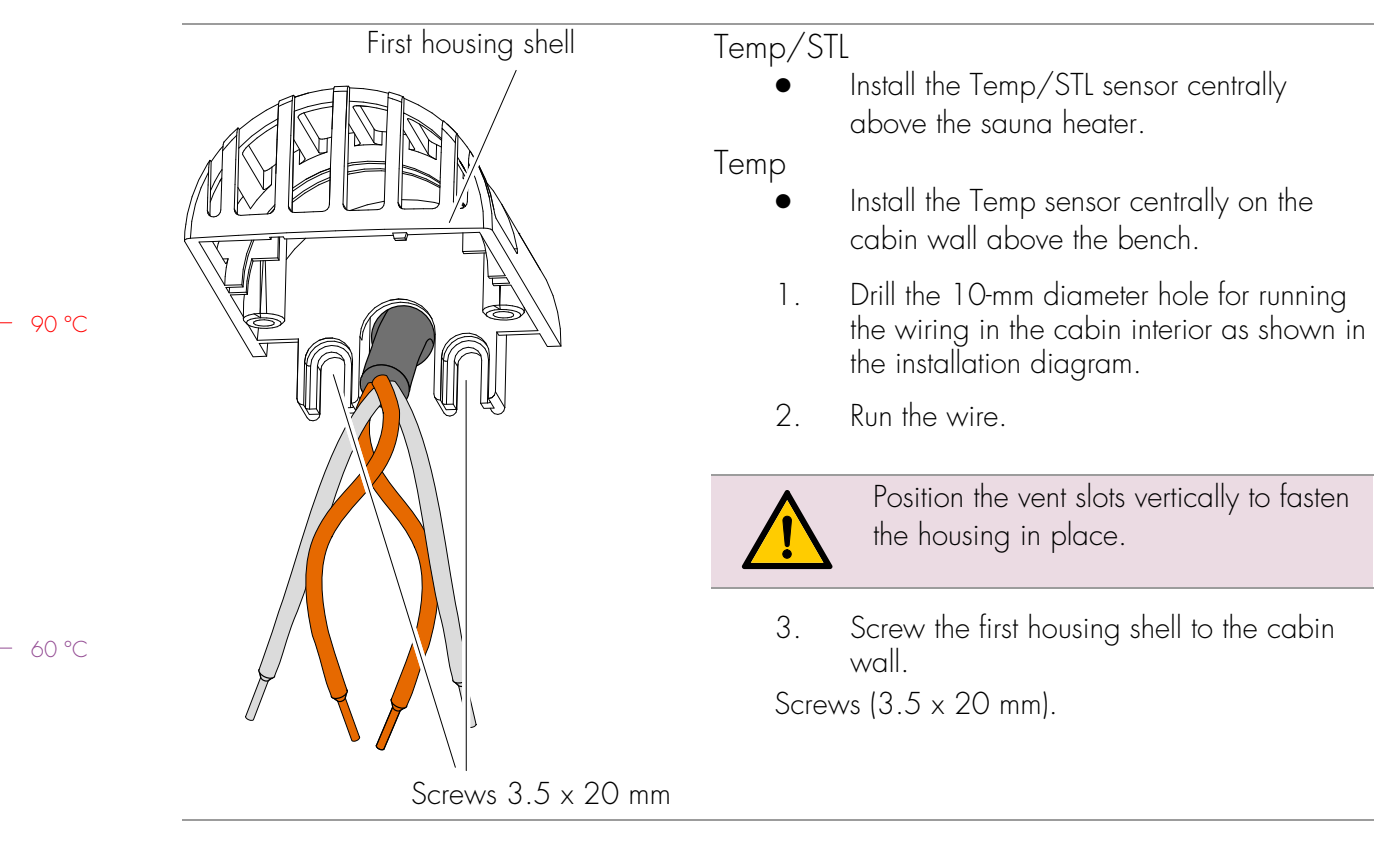

#### 6.4. Installing the temperature sensors

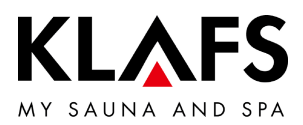

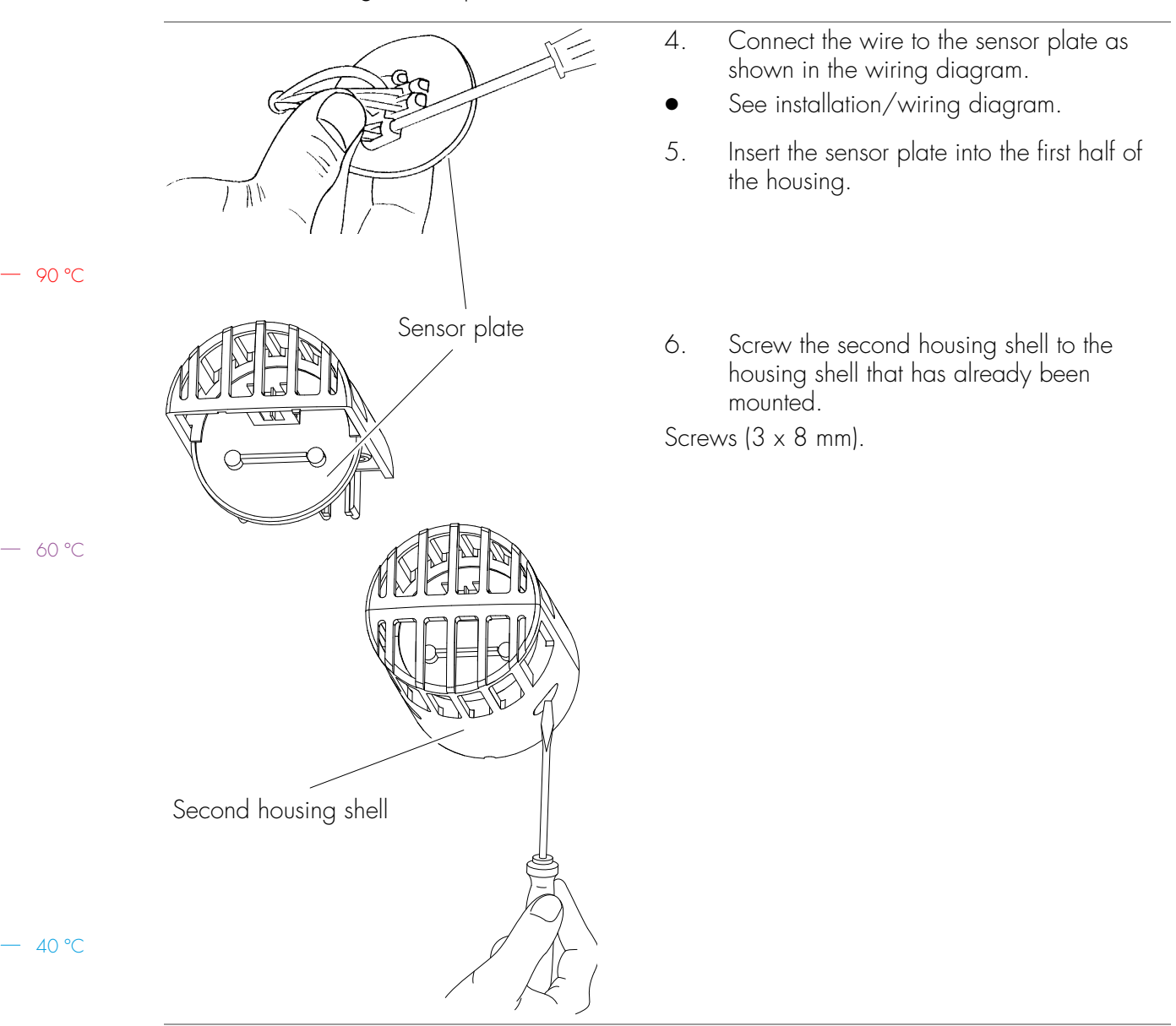

#### 6.4. Installing the temperature sensors

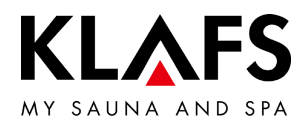

# 7. INSTALLING OPTIONAL ACCESSORIES

7.1. Installing the interior display with SaunaPur button (optional)

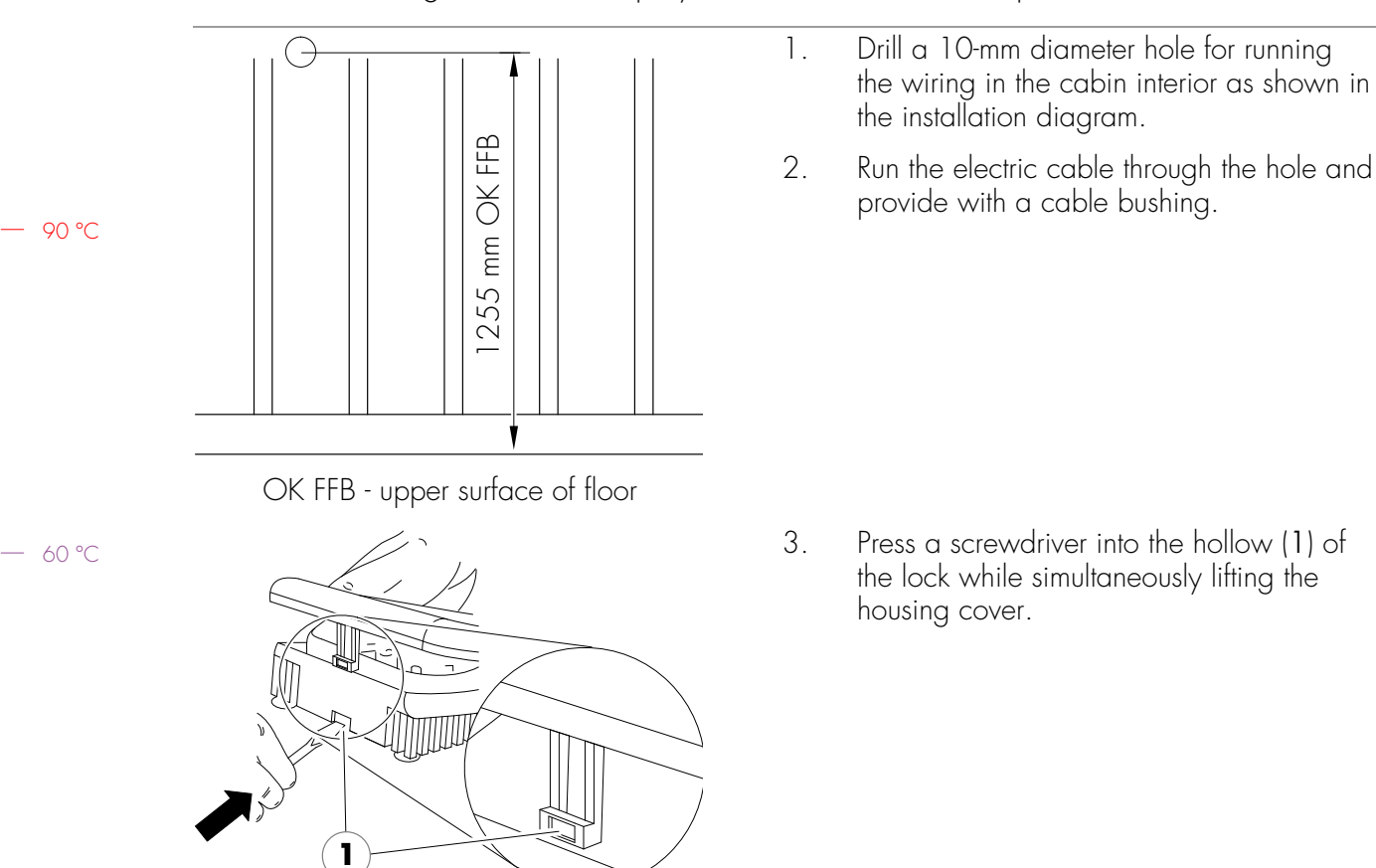

— 40 ℃

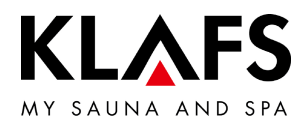

### 7.1. Installing the interior display with SaunaPur button (optional)

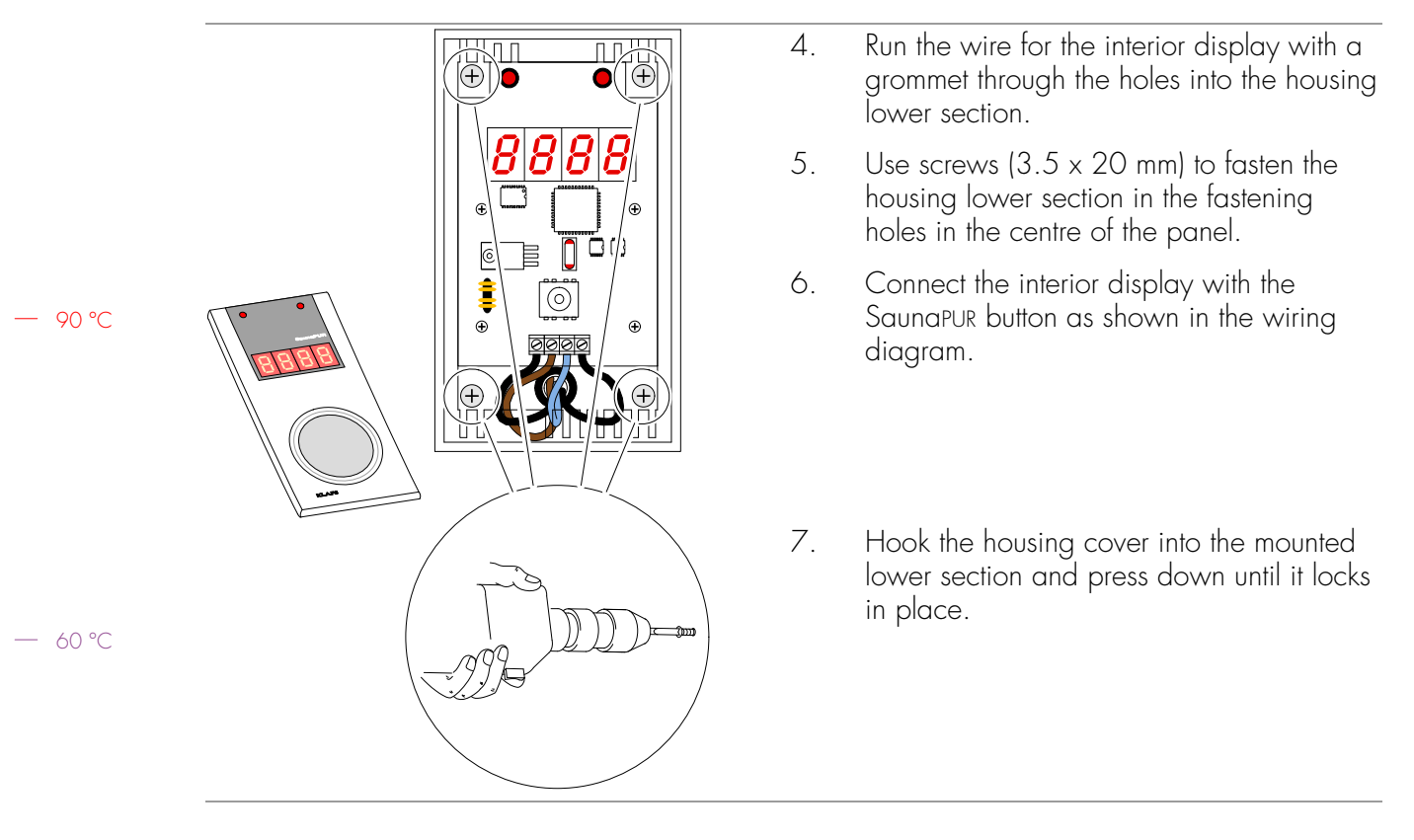

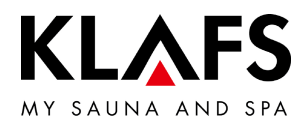

#### 7.2. Installing the remote power-on unit (optional)

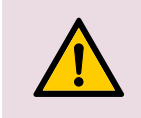

Observe standard EN 60335 when operating the controller via the remote power-on unit.

• Enable the remote power-on function in 20 KEY service menu, see system settings from page 27.

Only install the remote power-on unit in dry rooms and not inside the sauna cabin.

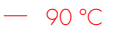

- 2.
- 60 °C

- 1. Run the wire between the remote power-on unit and the controller.
- Press a screwdriver into the hollow (1) of the lock while simultaneously lifting the housing cover.
- 3. Run the wire for the remote power-on unit with a grommet through the holes into the housing lower section.
- 4. Fasten the housing lower section in the fastening holes with screws (3.5 x 20 mm) or with dowels.
- 5. Connect the remote power-on unit as shown in the wiring diagram.
- 6. Hook the housing cover into the housing lower section that has been mounted and press down until it locks into place.

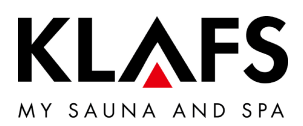

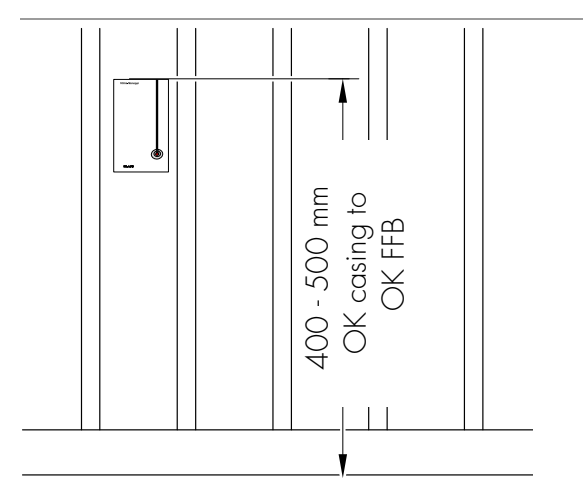

## 7.3. Installing the Climate Manager

OK FFB - upper surface of floor

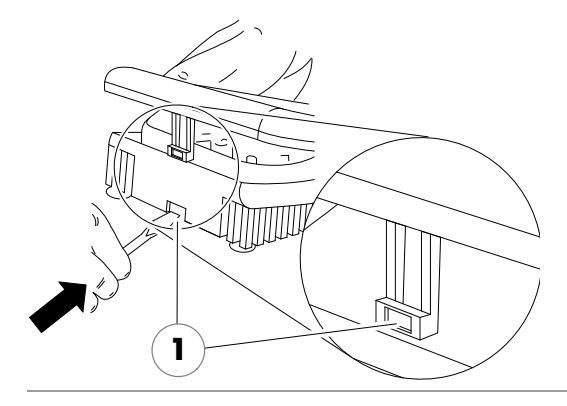

- Install the Climate Manager near the exhaust air duct.
- 1. Drill a 10-mm diameter hole for running the wiring in the cabin interior as shown in the installation diagram.
- 2. Run the electric cable through the hole and provide with a cable bushing.

3. Press a screwdriver into the hollow (1) of the lock while simultaneously lifting the housing cover.

— 40 °C

90 °C

– 60 °C

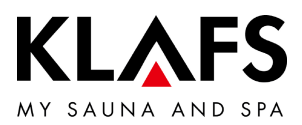

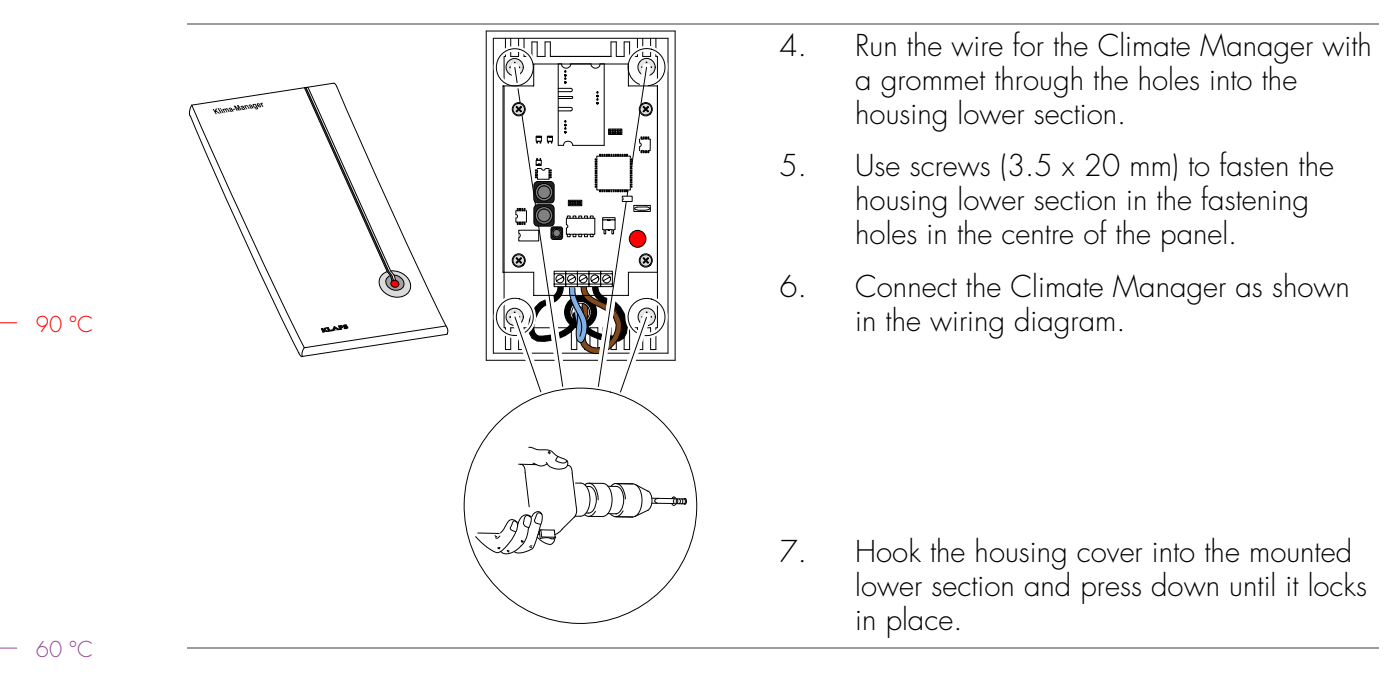

### 7.3. Installing the Climate Manager

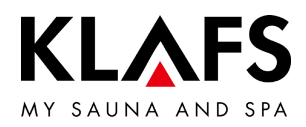

# 8. SYSTEM SETTINGS

#### 8.1. Service menu (01) - CODE, code number

Settings

Time

Servicemenu

<u>ئې</u>

 $(\mathbf{1})$ 

2

(••) ♥ ≪ → 🗄 🗛 // TC ECO

Pairing Bluetooth

ASC PIN

-`ᢕ́-

Light

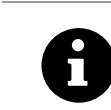

<

Language

Lock control

Activation ALEXA

Requirement: The controller must be switched on and in standby mode. There should be no programs running.

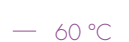

90 °C

| Produkt         21033         LT         SerNo         18/05/00123         Datum         23/07/2018         rel           Version         BT         0.04.08         LT 09.92         Uhrzeit         18:10           (03)FUR         2         [04]C         125/175         [05]Dauer         1         [06]OS/D&Feu         48         [07]OkTimp         4           [08]LT         0         [09]Musik         0         [18]Temp         0         [19]Abluft         0         [20]KEYG           [21]Fören         0         [23]GVT frac,/Li         [26]Belauchtung         1         R68,/RS485k/ed         [27]Für         0         [33]Turbo         0         [34]SMHrof -           [45]Jehd Kabine         230V/Triac,/Li         [26]Belauchtung         1         R68,/RS485k/ed         [47]Belauchtung         1         [53]AG2         6         [31]AG1 7         [52]AG2         6         [31]AG1 7         [52]AG2         6         [31]AG1 7         [52]AG2         6         [31]AG1 7         [52]AG2         6         [31]AG1 7         [52]AG2         6         [31]AG1 7         [52]AG2         6         [31]AG1 7         [32]AG4 R1         Betriebaddan         Letzte Fehler         00/00/00/00         Abgebr. Trockn.         0 | Ubersicht / Overview |          |              |          |           |            |            |          |             |     |
|----------------------------------------------------------------------------------------------------|----------------------|----------|--------------|----------|-----------|------------|------------|----------|-------------|-----|
| Version         BT         0.04.08         Lf 09.92         Uhrzeit         18:10           Freq.         0         0         0         0         0         0         0         0         0         0         0         0         0         0         0         0         0         0         0         0         0         0         0         0         0         0         0         0         0         0         0         0         0         0         0         0         0         0         0         0         0         0         0         0         0         0         10         0         0         0         10         0         0         10         0         10         0         10         0         120         16         0         120         16         0         120         16         14         16         14         16         16         14         16         16         16         16         16         16         16         16         16         16         16         16         16         16         16         16         16         16         16         16         16         16                                                                                                    | Produkt              | 21033    | LT           | SerNo    | 18/05/00  | 123        | Datum      | 23/07/20 | 18          | rel |
| Freq.         0           [03]FUR         2         [04]C         125/175         [05]Dauer         1         [06]Odfaru         -8         [07]Odfarup         4           [03]FUR         2         [04]C         125/175         [05]Dauer         1         [06]Odfaru         -8         [07]Odfarup         4           [21]Green         0         [24]SoftCli         0         [29]Tür         0         [33]Turbo         0         [34]SMArof         -           [45]Jicht Kabine         230V/Tiac/Li         [46]pieleuchtung         1         R5B/KS455B/ed         14/Tjeleuchtung         1         [34]SMArof         -           [47]Delauchtung         1         KEK/KS455B/ed         14/Tjeleuchtung         1         [S4]SWArof         -           [17]DCANHD         12345         [92]CAN-RG1         Betriebudouton         -         -           Netz         Sauna         Sanar.         IR+         Ofen         VD         Klima           Letzte Fehler         00/00/00/00/00         Abgebr. Trockn.         0         -         -           Zurück / back         Ereignisse         Service         Deutsch         Deutsch         -                                                                                                 | Version              | BT       | 0.04.08      |          |           | LT 09.92   |            | Uhrzeit  | 18:10       |     |
| [03]FUR         2         [04]C         125/175         [05]Dauer         1         [00]Olf-fung         4         [07]Olf-fung         4           [08]IT         0         [18]Temp         0         [19]Habilith         0         [20]KEVG.         -           [21]Green         0         [23]Futh         0         [13]Turbo         0         [33]Sutho         0         [33]Sutho         0         [34]Suthfrol         -           [45]Jeith Kabine         230V/Triac/Li         [46]Beithuchtung         1         R68/RS485k/ed         -         [33]Sutho         0         [34]Suthfrol         -         [34]Suthfrol         -         -         -         -         -         -         -         -     | Freq.                |          | 0            |          |           |            |            |          |             |     |
| [08]:T         0         [19]Temp         0         [19]Abluft         0         [20]KEYG           [21]Green         0         [24]SrCh         0         [29]Tur         0         [33]Turbo         0         [34]SM+Rof         -           [45]Licht Kabine         230V/Triac/Li         [46]Belauchtung         1         RCB/K54858/eat         [47]Belauchtung         1         RCB/K54858/eat           [47]Belauchtung         1         RCB/K54858/eat         [47]Belauchtung         1         [35]AG1         7         [52]AG2         6           [91]CAN-HD 12345         [92]CAN-KG1         Betriebdotan         Netz         Sauna         Sanar.         IR+         Ofen         VD         Klima           Letzie Fehler         00/00/000/000         Abgebr. Trockn.         0         0           Zurück / back         Ereignisse         Service         Service         Deutsch                                                                                                    | [03]PUR              | 2        | [04]C        | 125/175  | [05]Dauer | 1          | [06]OfsFeu | -8       | [07]OfsTmp  | 4   |
| [21]Green 0         [24]SoffCli 0         [29]Tur 0         [33]Turbo 0         [34]SM-Prof -           [45]Licht Kobine         RCB/RS4858/est         [45]Licht Kobine         [33]Turbo 0         [34]SM-Prof -           [45]Dicht Kobine         RCB/RS4858/est         [47]Belachtung 1         RCB/RS4858/est         [31]G1 7         [52]AC           [17]Dielachtung 2         Liftigh/CAN/AG2         6         [91]CAN1D 12345         [92]CAN-GR 1           Behtebachten         Sauna         Sanar.         IR+         Ofen         VD         Klima           Letzte Fehler         00/00/00/000         Abgebr. Trockn.         0         0           Zurück / back         Ereignisse         Service         Service         Deutsch                                                                                                    | [08]LT               | 0        | [09]Musik    | 0        | [18]Temp  | 0          | [19]Abluft | 0        | [20]KEYG.   | -   |
| [45]Lich Kabine         230V/Triac/Li           [46]Jeleuchtung 1         RSB/KS485.8/edt           [47]Pleuchtung 2         Liftight/CNN/AG2           [51]AG1 7         [52]AG2           [61]CANVAID 12345         [92]CAN-GR1           Betriebdaten         Netz           Netz         Sauna           Sauna         Sanar.           ILetzte Fehler         00/00/00/00           Abgebr. Trackn.         0           Zurück / back         Ereignisse           Fundisch         Finalisch                                                                                                    | [21]Green            | 0        | [24]SoftCli  | 0        | [29]Tür   | 0          | [33]Turbo  | 0        | [34]SM-Prof | -   |
| [40]Beleuchtung 1         RG8//KS4858/edt           [47]Beleuchtung 2         Itiftight/CAN/AG2           [51]MG1 7         [52]KG2 6           [91]CANID 12345         [92]CANGR 1           Betriebsdaten         Netz           Netz         Sauna           Sauna         Sanar.           ILetzte Fehler         00/00/00/00           Abgebr. Trockn.         0           Zurück / back         Ereignisse           Freqisch         Service           Deutsch         Deutsch                                                                                                    | [45]Licht Ko         | abine    | 230V/Triac   | :/Li     |           |            |            |          |             |     |
| [47]Belanchung 2         Likigh/CAN/AG2           [51]AG1         7         [52]AG2         6           [91]CAN10         12345         [92]CAN3R1         8           Behtebodden         Netz         Sama         Sama         Sama           Letzte Fehler         00/00/00/00         Abgebr. Trockn.         0           Zurück / back         Ereignisse           Fevent         Finalisch         Deutsch                                                                                                    | [46]Beleuch          | htung 1  | RGB/RS48     | 5-B/ext  |           |            |            |          |             |     |
| [51]AG1 7         [52]AG2 6           [91]CANID 12345         [92]CANGR 1           Berliebdaten         Netz           Netz         Sauna           Sauna         Sanar.           IR+         Ofen           VD         Klima           Letzte Fehler         00/00/00/00           Abgebr. Trockn.         0           Zurück / back         Ereignisse           Furnit         Enalisch           Deutsch         Deutsch                                                                                                    | [47]Beleuch          | htung 2  | LiftLight/CA | N/AG2    |           |            |            |          |             |     |
| [91]CANID 12345     [92]CAN-GR1       Betriebadden     Netz       Netz     Sauna       Sauna     Sanar.       ILetzle Fehler     00/00/00/00       Abgebr. Trockn.     0       Zurück / back       Ereignisse     Service       Fandisch     Deutsch                                                                                                    | [51]AG1 7 [52]       |          | [52]AG2      |          | 6         |            |            |          |             |     |
| Betriabdaten<br>Netz Sauna Sanar. IR+ Ofen VD Klima<br>Letzte Fehler 00/00/00/00 Abgebr. Trockn. 0<br>Zurück / back Ereignisse Service Service<br>Event Englisch Deutsch                                                                                                    | [91]CANHE            | 0 12345  | [92]CAN-G    | R 1      |           |            |            |          |             |     |
| Netz     Sauna     Sanar.     IR+     Clen     VD     Klima       Letzte Fehler     00/00/00/00/00     Abgebr. Trockn.     0       Zurück / back     Ereignisse     Service     Service       Zurück / back     Ervent     Enalisch     Deutsch                                                                                                    | Betriebsdate         | en       |              |          |           |            |            |          |             |     |
| Letzte Fehler     00/00/00/00     Abgebr. Trockn.     0       Zurück / back     Ereignisse     Service     Service       Zurück / back     Event     Enalisch     Deutsch                                                                                                    | Netz                 | Sauna    | Sanar.       | IR+      | Ofen      | VD         | Klima      |          |             |     |
| Zurück / back Ereignisse Service Service<br>Fvent Englisch Deutsch                                                                                                    | Letzte Fehle         | r        | 00/00/00     | /00/00   |           | Abgebr. Tr | ockn.      |          | 0           |     |
| Zurück / back Ereignisse Service Service Service                                                                                                    |                      |          |              |          |           |            |            |          |             |     |
| Event Englisch Deutsch                                                                                                    | Zurüz                | ck / har | 1            | Ereignis | se        | S          | ervice     |          | Service     | 9   |
|                                                                                                    | 20100                | un y but | ~            | Even     |           | E          | nglisch    |          | Deutsch     | n   |

## Call up the service menu

- 1. Press the "Settings" symbol (1).
- 2. Touch the "Servicemenu" line (2).

The "Übersicht/Overview" dialogue appears.

- The service menu is available in two languages.
- 3. Press the button (3) for your preferred language.

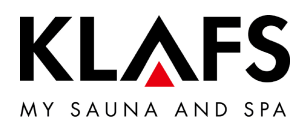

|                                                                                                    | enter service password                                                                                                    |                           | The enter                   | service password dialogue                  |                                                                                         |                                                                            |  |
|----------------------------------------------------------------------------------------------------|----------------------------------------------------------------------------------------------------|---------------------------|-----------------------------|--------------------------------------------|-----------------------------------------------------------------------------------------|----------------------------------------------------------------------------|--|
|                                                                                                    |                                                                                                    | 1                         | 2                           | 3                                          | appears.                                                                                |                                                                            |  |
| enter PIN                                                                                                    | 4                                                                                                    | 5                         | 6                           | •                                          | To call up the service menu, enter<br>code number 7452 (4) using the<br>number pad.     |                                                                            |  |
|                                                                                                    |                                                                                                    |                           | 8                           | 9                                          | 4.                                                                                      | Confirm by pressing "OK" (5).                                              |  |
|                                                                                                    |                                                                                                    | -                         | 0                           | <<                                         |                                                                                         |                                                                            |  |
| EVENT-LOG                                                                                                    |                                                                                                    |                           |                             | DK                                         |                                                                                         |                                                                            |  |
|                                                                                                    | 4                                                                                                    |                           | 5                           | 5                                          |                                                                                         |                                                                            |  |
| Se                                                                                                    | rvice-functions from [03] to                                                                                               | [12]                      |                             |                                            | Upon entering the correct four-digit code, a                                            |                                                                            |  |
| [03]     [04]       Sauna PUR     Humidity sensor       <2>     <125/175>       [06]     [07]       humidity offset     temperature offset       <8>     <4> |                                                                                                    |                           | [05]<br>Bathing time<br><1> |                                            | selection of appear.                                                                    | area of the service menu will                                              |  |
|                                                                                                    |                                                                                                    | [08]<br>power unit<br><0> |                             | 5.                                         | Call up a service menu, e.g.<br>humidity offset by pressing the<br>button ( <b>6</b> ). |                                                                            |  |
| [09]<br>internal music<br><0>                                                                                                    | [09] [11]<br>internal music clear error memory<br><0>                                                                      |                           | [12]<br>clear recorded data |                                            | •                                                                                       | Call up the next page in the<br>service menu by pressing the<br>button (Z) |  |
| Back                                                                                                    | 6                                                                                                    |                           | >:<br>(7                    | >>><br>• • • • • • • • • • • • • • • • • • | •                                                                                       | For the service menu, see the service menu table on page 27.               |  |
|                                                                                                    |                                                                                                    |                           |                             | Exit the service menu.                     |                                                                                         |                                                                            |  |
|                                                                                                    |                                                                                                    |                           |                             |                                            | Select the pressing t                                                                   | last service menu (END) and exit by<br>he OK symbol.                       |  |
| The after                                                                                                    | The controller automatically exits the service menu and switches to standby mode<br>after more than 60 seconds of non-use. |                           |                             |                                            |                                                                                         |                                                                            |  |

# 8.1. Service menu (01) - CODE, code number

— 90 °C

— 60 °C

— 40 °C

Changes within a service menu that were not previously confirmed by pressing OK will not be applied.

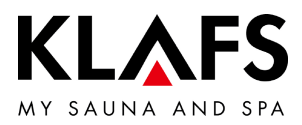

8

Service menus marked with an asterisk \* are not functional on the 21029 sauna controller (changing these values will not have any effect on operation).

| No.  | Menu                 | Input                                                                                                    |
|------|----------------------|----------------------------------------------------------------------------------------------------|
| 03   | SaunaPur             | 0 = Disable SaunaPur,<br>1 = Enable SaunaPur FAI 3,<br>2 = Enable SaunaPur FAI 4/FAI 5<br>3 = Gas sauna heater control algorithm                                        |
| 04)* | Humidity sensor      | C0/C1                                                                                                    |
| 05   | Bathing time         | 01 hr, 03 hr, 04 hr, 06 hr, 12 hr, 18 hr                                                                                                    |
| 06)* | Humidity offset      | ±10 g/m <sup>3</sup>                                                                                                    |
| 07   | Temperature offset   | ±5 °C (limiter)                                                                                                    |
|      |                      | <ul> <li>When using an under-bench heater, set the temperature<br/>offset to +5 °C.</li> </ul>                                                                          |
| 08   | Output detection     | 0 = not activated / 1 = activated 60 °C / 2 = activated 75 °C )*                                                                                                    |
| 09   | Music                | O = Automatic music / 1 = Music off / 2 = Music on                                                                                                    |
| 11   | Clear fault          | 0 = Do not clear fault / 1 = Clear fault                                                                                                    |
| 12   | Clear operating data | 0 = Do not clear operating data, 1 = Clear operating data                                                                                                    |
| 17   | Preset time mode     | O = Preset time mode off, 1 = Preset time mode on                                                                                                    |
| 18   | Cabin temperature    | 0 = 100 °C / 40 °C not activated,<br>1 = 100 °C / 52 °C activated,<br>2 = 110 °C / 40 °C not activated,<br>3 = 110 °C / 52 °C activated                                 |
| 19   | Exhaust air          | 0 = electric cover flap, 2 = fan ignition angle -50 $\mu$ s, 3 = fan ignition angle -25 $\mu$ s, 4 = fan ignition angle +25 $\mu$ s, 5 = fan ignition angle +50 $\mu$ s |
| 20   | KEYGUARD             | 0 = Disabled, 1 = Enabled,<br>2 = Door contact, 3 = CBC/remote without key switch                                                                                       |
| 21   | Green Sauna          | 0 = disable, 1 = enabled,<br>2 = Green Sauna with fan run-on, 3 = Green Sauna without buttons,<br>4 = Green Sauna without buttons with fan run-on                       |
| 23   | Fill the scent line  | O = Do not fill the scent line, 1 = Fill the scent line                                                                                                    |

— 90 °C

— 60 °C

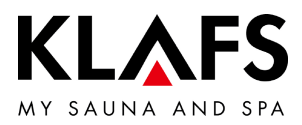

Service menus marked with an asterisk \* are not functional on the 21029 sauna controller (changing these values will not have any effect on operation).

| No. | Menu                           | Input                                                                                                    |
|-----|--------------------------------|----------------------------------------------------------------------------------------------------|
| 24  | Select bathing mode            | 0 = Automatic - sauna or sauna and SANARIUM<br>1 = Sauna and Softclima                                                                                |
| 25  | Touchscreen lock               | 0 = Touchscreen lock not activated<br>1 = Touchscreen lock activated                                                                                  |
| 28  | Subsequent drying with IR seat | 0 = Subsequent drying with IR seat not activated (default)<br>1 = Subsequent drying with IR seat activated                                            |
| 29  | Door contact switch            | 0 = No door contact switch in cabin, (default)<br>1 = Door contact switch in cabin<br>2 = Remote switch-on via the app, without a door contact switch |
| 31  | Backlighting time              | Time before the backlighting dims automatically.<br>Default = 5 minutes<br>Setting range without dimming, 1, 5, 10, 30                                |
| 32  | Backlighting                   | Brightness settings of backlighting when dimmed.<br>Default = 25%<br>Can be set between 15% and 75% to the nearest 10%                                |
| 33  | Algorithm                      | 0 = Standard algorithm<br>1 = Turboheat algorithm                                                                                                    |

— 90 °C

— 60 °C

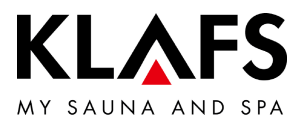

Service menus marked with an asterisk \* are not functional on the 21029 sauna controller (changing these values will not have any effect on operation).

| No. | Menu                     | Input                                                                     |
|-----|--------------------------|---------------------------------------------------------------------------|
| 34  | Setting the sauna heater | Setting the sauna heater type for monitoring the heat-up phase for remote |
|     | type                     | start or preset time mode.                                                |
|     |                          | 0 Increase of 5 Kelvin within 3 minutes (default),                        |
|     |                          | Sauna heaters: Majus/SANARIUM M 6 - 12 kW,                                |
|     |                          | Pluris/Pluris Softclima 4.5 - 9 kW,                                       |
|     |                          | Trumpf 3 - 9 kW,                                                          |
|     |                          | Softclima 3 - 7.5 kW,                                                     |
|     |                          | BONATHERM VS 6 - 12 kW, BONATHERM 6 - 15 kW, B 6 -                        |
|     |                          | 12 kVV, SANARIUM B 6 - 12 kVV,                                            |
|     |                          |                                                                           |
|     |                          | I Increase of 3 Kelvin within 2 minutes,                                  |
|     |                          | Duria Safializza 12 UV/                                                   |
|     |                          | Softelima Q I/M                                                           |
|     |                          | 2 Increase of 5 Kelvin within 5 minutes                                   |
|     |                          | Sauna heaters: Pluris Softclima 3 kW Fero / Fero S 3 - 3 3 kW             |
|     |                          | 3 Not used                                                                |
|     |                          | 4 Not used                                                                |
|     |                          | 5 Individual heat-up curve. Calibration via service menu 35, see          |
|     |                          | page 33.                                                                  |

— 40 °C

— 90 °C

— 60 °C

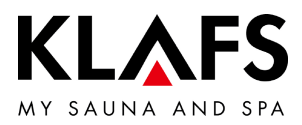

Service menus marked with an asterisk \* are not functional on the 21029 sauna controller (changing these values will not have any effect on operation).

| No. | Menu                                 | Input                                                                                                    |                                                                         |                            |  |  |  |  |
|-----|--------------------------------------|----------------------------------------------------------------------------------------------------|-------------------------------------------------------------------------|----------------------------|--|--|--|--|
| 35  | Calibrate safety module              | Calibrating the heat-up time mode or the app.                                                                                | phase for switching or                                                  | n via remote start, preset |  |  |  |  |
|     |                                      | <ul> <li>Only carry or<br/>heater are co<br/>distorted and<br/>operation.</li> </ul>                                         | e cabin and the sauna<br>isured values will be<br>work correctly during |                            |  |  |  |  |
|     |                                      | Carry out the                                                                                                    | calibration process, se                                                 | e page 33.                 |  |  |  |  |
| 36  | Activate CM CO <sub>2</sub>          | Climate Manager<br>0 off<br>1 on                                                                                             |                                                                         |                            |  |  |  |  |
| 37  | max. fan speed                       | Set the maximum fan speed.<br>Default = 10<br>Can be set between 0 and 10.                                                   |                                                                         |                            |  |  |  |  |
| 38  | lower CO <sub>2</sub> limit          | Control start of Climate Manager offset.<br>Default = 1<br>Can be set between 0 and 20 (20 equals 2000 ppm).                 |                                                                         |                            |  |  |  |  |
| 39  | upper CO <sub>2</sub> limit          | Climate Manager maximum possible CO <sub>2</sub> value.<br>Default = 20<br>Can be set between 8 and 50 (50 equals 5000 ppm). |                                                                         |                            |  |  |  |  |
| 40  | Several synchronised coloured lights | O off<br>1 on                                                                                                    |                                                                         |                            |  |  |  |  |
| 45  | Select 230 V cabin                   | 0-10 V Ext                                                                                                    | 0-10 V AG1                                                              | 0-10 V AG2                 |  |  |  |  |
|     | lighting                             | Standard<br>0-10 at light output                                                                                             | ndard on/off light output on/off AG<br>D at light output                |                            |  |  |  |  |
|     |                                      | n/off AG2                                                                                                    |                                                                         |                            |  |  |  |  |
| 46  | Select SUNSET                        | Sunset 0-10 V ext                                                                                                    | Sunset 0-10 V AG1                                                       | Sunset 0-10 V AG2          |  |  |  |  |
|     |                                      | Sunset RGB ext                                                                                                    | Sunset RGB AG1                                                          | Sunset RGB AG2             |  |  |  |  |
|     |                                      | PWM on <l+ l-=""></l+>                                                                                                    | on/off AG1                                                              | on/off AG2                 |  |  |  |  |
|     |                                      | none                                                                                                    |                                                                         |                            |  |  |  |  |

— 90 ℃

— 60 °C

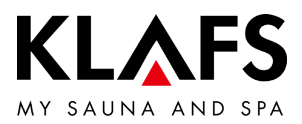

| N  | lo. | Menu                  | Input                                     |                                           |                                        |  |  |  |  |
|----|-----|-----------------------|-------------------------------------------|-------------------------------------------|----------------------------------------|--|--|--|--|
| 47 | 7   | Select coloured light | LED coloured light ext                    | LED coloured light<br>AG1                 | LED coloured lig<br>AG2                |  |  |  |  |
|    |     |                       | LED coloured light<br>Liftlight ext       | LED coloured light<br>Liftlight AG1       | LED coloured lig<br>Liftlight AG2      |  |  |  |  |
|    |     |                       | LED coloured light<br>Liftlight ext (CAN) | LED coloured light<br>Liftlight AG1 (CAN) | LED coloured lig<br>Liftlight AG2 (CAN |  |  |  |  |
|    |     |                       | on/off AG1                                | on/off AG2                                | none                                   |  |  |  |  |
| 5  | 1   | Select function AG1   | 0 none                                    | 1 InfraPLUS                               | 2 Reading light                        |  |  |  |  |
|    |     |                       | 3 Aquaviva                                | 4 Starry Sky                              | 5 Scent pump                           |  |  |  |  |
|    |     |                       | 6 Main switch on<br>(incl. lighting)      | 7 Bathing program<br>active               | 8 Ready to use                         |  |  |  |  |
|    |     |                       | 9 if a fault occurs                       | 10 Infusion system                        |                                        |  |  |  |  |
| 52 | 2   | Select function AG2   | 0 none                                    | 1 InfraPLUS                               | 2 Reading light                        |  |  |  |  |
|    |     |                       | 3 Aquaviva                                | 4 Starry Sky                              | 5 Scent pump                           |  |  |  |  |
|    |     |                       | 6 Main switch on<br>(incl. lighting)      | 7 Bathing program<br>active               | 8 Ready to use                         |  |  |  |  |
|    |     |                       | 9 if a fault occurs                       | 10 Infusion system                        |                                        |  |  |  |  |
| 9( | 0   | Enter date            | Fault logging                             |                                           |                                        |  |  |  |  |
| 9  | 1   | Enter CAN-ID          | Optional when using ir                    | n an existing system                      |                                        |  |  |  |  |
| 92 | 2   | Enter CAN group       | Optional when using in an existing system |                                           |                                        |  |  |  |  |

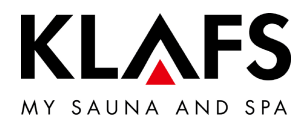

#### 8.3. Service menu 34 - SM\_I: Setting the sauna heater type

Call up the service menu

- See page 25. •
- Setting the sauna heater type for monitoring the heat-up phase for remote start, preset • time mode or the app.

#### Input:

| — 90 °C | 0 | = | Increase of 5 Kelvin within 3 minutes<br>(default), Majus/SANARIUM M<br>6 - 12 kW, Pluris/Pluris Softclima<br>4.5 - 9 kW, Trumpf 3 - 9 kW, Softclima<br>3 - 7.5 kW, Bonatherm VS 6 - 12 kW,<br>BONATHERM 6 - 15 kW,<br>SANARIUM B 6 - 12 kW, Fero/Fero S<br>4,5 - 12 kW sauna heaters | 1 | = | Increase of 5 Kelvin within 2 minutes,<br>Majus sauna heaters 16-30 kW, Pluris<br>Softclima 12 kW, Softclima 9 kW |
|---------|---|---|----------------------------------------------------------------------------------------------------|---|---|----------------------------------------------------------------------------------------------------|
| — 60 °C | 2 | = | Increase of 5 Kelvin within 5 minutes,<br>Pluris Softclima sauna heater 3 kVV                                                                                                    | 3 | = | Not used                                                                                                    |
|         | 4 | = | Not used                                                                                                    | 5 | = | Individual heat-up curve. Calibration via service menu point 35, see page 33.                                     |

— 40 °C

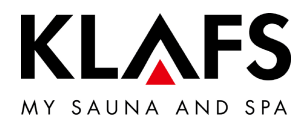

#### 8.4. Service menu 35 - SM\_P: Calibrating the heat-up phase

Calibrating the heat-up phase for switching on via remote start, preset time mode or the app.

- Prerequisites:
   Only carry out this process when the cabin and the sauna heater are cold.
   Otherwise, the measured values will be distorted and the monitoring will not work correctly during operation.
- 1. Select menu 35.
- The calibration process is started until a difference of 5 Kelvin is reached.
- If a difference of 5 Kelvin is reached, the measured time (e.g. 240 seconds) remains the same.

-> Display of temperature 5.0 (Kelvin) and 240 (seconds).

- 2. Press OK to confirm the displayed values.
- 3. Select the END menu and press OK to confirm.

— 60 °C

90 °C

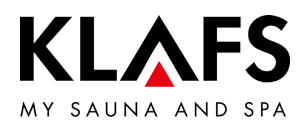

# 9. WLAN MODULE

#### 9.1. Activating the WLAN module Requirement: 1 The WLAN module must be integrated into the controller. PIN = 1111↔ ((+)) 🖢 🥪 🖘 🐻 🗛 // TC ECO K Back Settings WLAN module not activated. • Language Time Pairing Bluetooth 90 °C Lock control ASC PIN PIN = 2222Activation ALEXA WLAN module activated. Servicemenu • The WLAN module in the -`Ċ́` ද්ුි controller provides a wireless ad-hoc network for completing the configuration process. 1 – 60 °C Press the ASC PIN (1) line. 1. 2 3 The first digit in the PIN entry (2) flashes. The default PIN for testing the • ASC PIN () () ♦ 🚽 🗝 🖪 A / TC WLAN function is "2222". 2. Enter the PIN using the number pad (3). 3 Press button (4) to delete a number • if you enter the wrong one. Confirm the PIN you entered by 3. pressing the tick symbol (5). - 40 °C 4. The menu is closed. 4 5

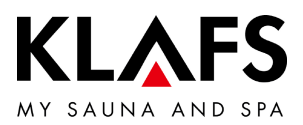

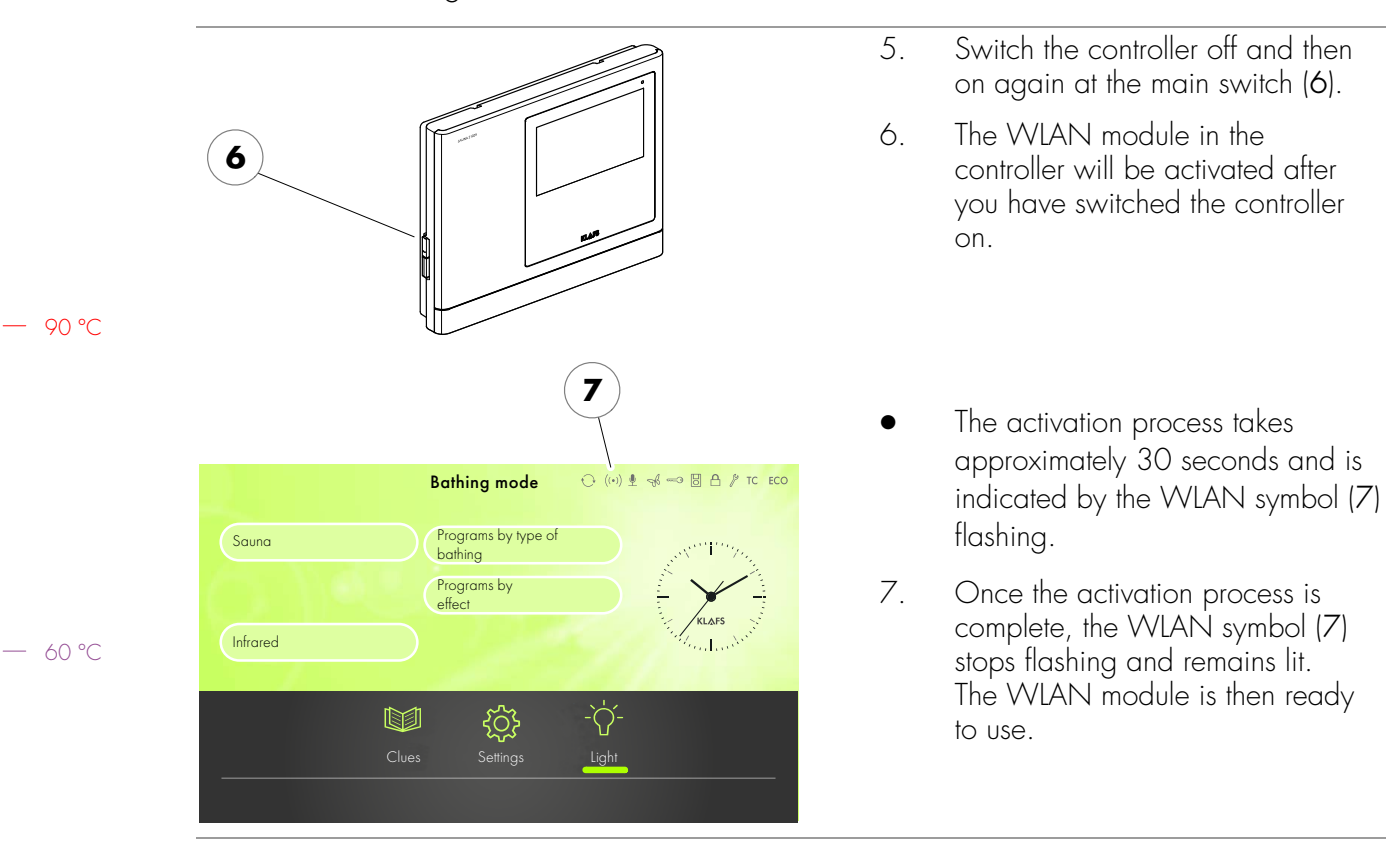

### 9.1. Activating the WLAN module

— 40 ℃

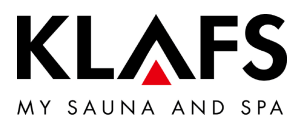

# NOTES

— 90 °C

— 60 °C

— 40 ℃
# Manuel d'utilisation KLAFS SaunaPur à commande type 21029

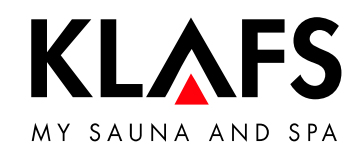

Sauna < zurück Sadezeit
12:15 − 20:18 — 60 °C E Temperatur 90°C **J** Musik -`ᢕ<u>´</u>-Ŗ Farblicht < Leselicht Å START — 40 °C KL&FS

— 90 °C

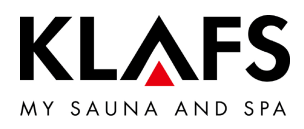

## TABLE DES MATIÈRES

| 1.   | Utilisation conforme aux dispositions                         | 39 |
|------|---------------------------------------------------------------|----|
| 2.   | Consignes générales de sécurité                               | 40 |
| 3.   | Caractéristiques techniques                                   | 41 |
| 4.   | Commande                                                      | 42 |
| 4.1. | Éléments de commande et d'affichage de la commande            | 42 |
| 5.   | Contenu de la livraison commande SANARIUM                     | 43 |
| 5.1. | Contenu de livraison de la commande 21029                     | 43 |
| 5.2. | Contenu de livraison de la commande 21029 T                   | 43 |
| 6.   | Montage de la commande                                        | 44 |
| 6.1. | Monter le boîtier de la commande 21029                        | 44 |
| 6.2. | Monter le boîtier de la commande 21029 T                      | 48 |
| 6.3. | Configurer le module WIFI                                     | 51 |
| 6.4. | Monter les capteurs de température                            | 52 |
| 7.   | Monter les accessoires spéciaux                               | 54 |
| 7.1. | Monter l'affichage intérieur avec le bouton SaunaPur (option) | 54 |
| 7.2. | Monter la télécommande (option)                               | 56 |
| 7.3. | Monter le gestionnaire d'ambiance                             | 57 |
| 8.   | Réglages du système                                           | 59 |
| 8.1. | Menu de service (01) - CODE, numéro de code                   | 59 |
| 8.2. | Menus de service                                              | 61 |
| 8.3. | Menu de service 34 - SM_I, régler le type de poêle            | 66 |
| 8.4. | Menu de service 35 - SM_P, réglage de phase de chauffe        | 67 |
| 9.   | Module WLAN                                                   | 68 |
| 9.1. | Activer le module WLAN                                        | 68 |

— 90°C

— 60 °C

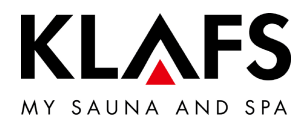

## 1. UTILISATION CONFORME AUX DISPOSITIONS

La commande est destinée aux appareils de chauffage contrôlés et autorisés par VDE (Fédération allemande des industries de l'électrotechnique, de l'électronique et de l'ingénierie de l'information) ou par TÜV (Association allemande de contrôle technique) :

- Poêle de sauna
- InfraPLUS (option).

La commande est destinée uniquement à l'usage prévu. Il suppose aussi que les consignes figurant dans les instructions de fonctionnement, de montage et de service sont respectées. En cas d'utilisation non conforme ou de transformations arbitraires de la commande, le fabricant n'est pas responsable des dommages qui s'ensuivent. L'utilisateur supporte à lui seul les risques. La commande peut être utilisée et entretenue uniquement par des personnes familiarisées avec ces tâches et instruites des dangers. Respecter les directives VDE pertinentes (VDE Fédération allemande des industries de l'électrotechnique, de l'électronique et de l'ingénierie de l'information), ainsi que toutes les autres règles techniques de sécurité généralement reconnues.

— 60 °C

- 90 °C

- 40 °C

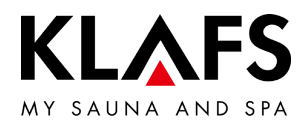

## 2. CONSIGNES GÉNÉRALES DE SÉCURITÉ

Avant la mise en service, lire et tenir compte du manuel d'utilisation et des consignes de sécurité.

- Monter la commande de sauna uniquement à l'extérieur de la cabine de sauna.
- Débrancher la commande du secteur avant l'ouverture du boîtier de commande.
- La commande peut être raccordée au secteur uniquement par un électricien qualifié agréé.
- Relier les installations de sauna au secteur uniquement par une prise fixe suivant les prescriptions VDE. Utiliser un interrupteur protecteur  $I_{\Delta N} \leq 0.03$  A avec au moins 3 mm d'ouverture de contact.
- En cas de pannes, prendre contact avec le service après-vente de la société KLAFS.
- Téléexploitation (télécommande) : réglage, commande et/ou mise au point d'une commande par un ordre ou au lieu de montage de la commande effectué alors que le poêle de sauna n'est pas dans le champ visuel de l'acteur. La téléexploitation (la télécommande) doit être utilisé(e) uniquement avec l'interrupteur de contact de sécurité (SKS) ou le poêle à monter sous le banc Bonatherm.
- N'utiliser que des pièces de rechange KLAFS d'origine.
- Toute modification arbitraire de la commande est interdite.
- Exécuter le montage de la commande selon les instructions de montage.
- Les câbles électriques à l'intérieur de la cabine et des parois doivent être isolés au silicone.
- Avant de mettre la commande en service, toujours s'assurer qu'aucun objet inflammable ne se trouve à proximité du poêle de sauna et de la lampe infrarouge dans la cabine. RISQUE D'INCENDIE
- L'espace de sauna doit être inspecté avant la remise en marche de la minuterie ou la mise en marche de l'appareil par un système de télécommande distinct.
- Cet appareil peut être utilisé par des enfants dès l'âge de 8 ans, ainsi que par les personnes dont les fonctions physiques, sensorielles ou mentales sont diminuées ou celles qui manquent d'expériences et de connaissances à condition qu'ils soient surveillés ou qu'ils aient reçu les instructions sur la sécurité de fonctionnement de l'appareil et qu'ils comprennent les risques en résultant. Les enfants ne doivent pas jouer avec l'appareil. Le nettoyage et l'entretien par l'utilisateur ne doivent pas être effectués par des enfants sans surveillance.

— 90 °C

— 60 ℃

- 40 °C

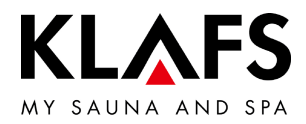

## 3. CARACTÉRISTIQUES TECHNIQUES

#### Commande

Type de commande 21029, 21029 T : 3/N/PE 400 V - 50/60 Hz, max. 9 kW. Dimensions : larg. = 325 mm, haut. = 255 mm, prof. = 50 mm. Conditions ambiantes : température 0 °C à 40 °C, humidité atmosphérique 80 % max. hum. rel.

#### InfraPLUS

1/N/PE 230 V - 50/60 Hz, env. 400 W.

— 60 °C

– 90 °C

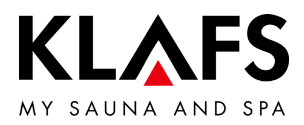

### 4. COMMANDE

#### 4.1. Éléments de commande et d'affichage de la commande

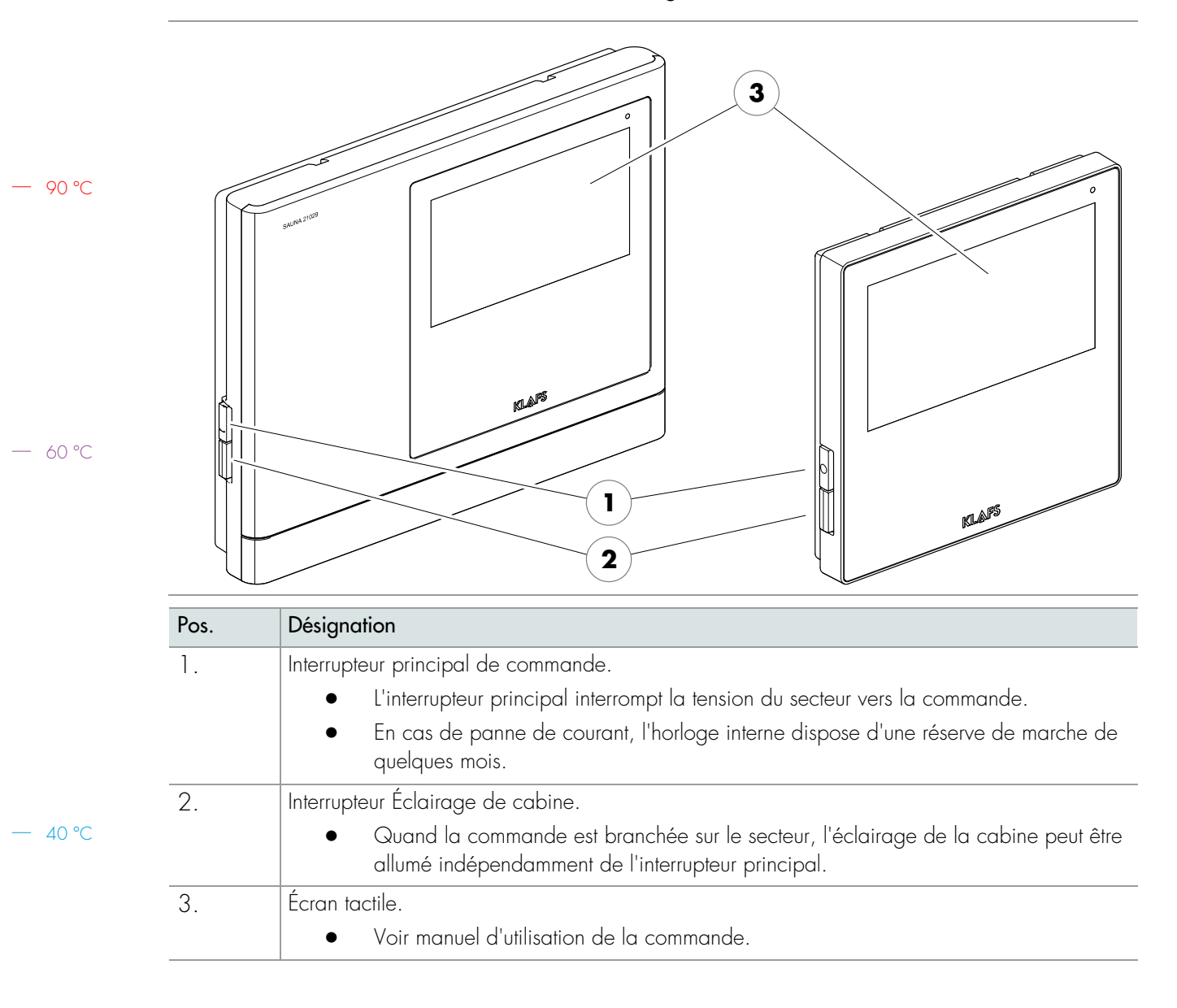

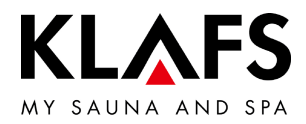

#### 5. CONTENU DE LA LIVRAISON COMMANDE SANARIUM

5.1. Contenu de livraison de la commande 21029

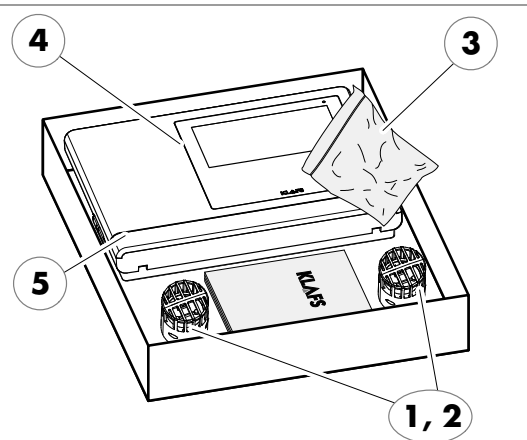

- La livraison comprend les composants suivants :
  - 1 capteur de température Temp 1.
  - 1 capteur de température Temp/limiteur 2. de température de sécurité
  - 3.
  - 1 sachet de pièces de fixation 1 commande de sauna 21029 4. Documentation technique.

- 60 °C

90 °C

Contenu de livraison de la commande 21029 T 5.2.

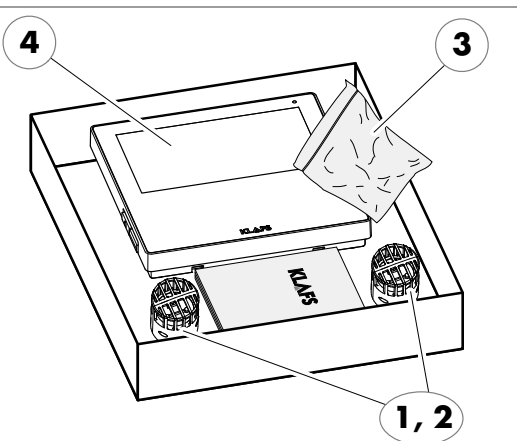

La livraison comprend les composants suivants :

- 1. 1 capteur de température Temp
- 1 capteur de température Temp/limiteur 2. de température de sécurité 1 sachet de pièces de fixation
- 3.
- 1 commande de sauna 21029 T 4.
- 1 baie de commande 5. Documentation technique.

40 °C

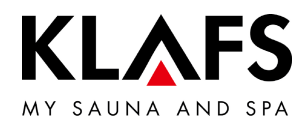

## 6. MONTAGE DE LA COMMANDE

6.1. Monter le boîtier de la commande 21029

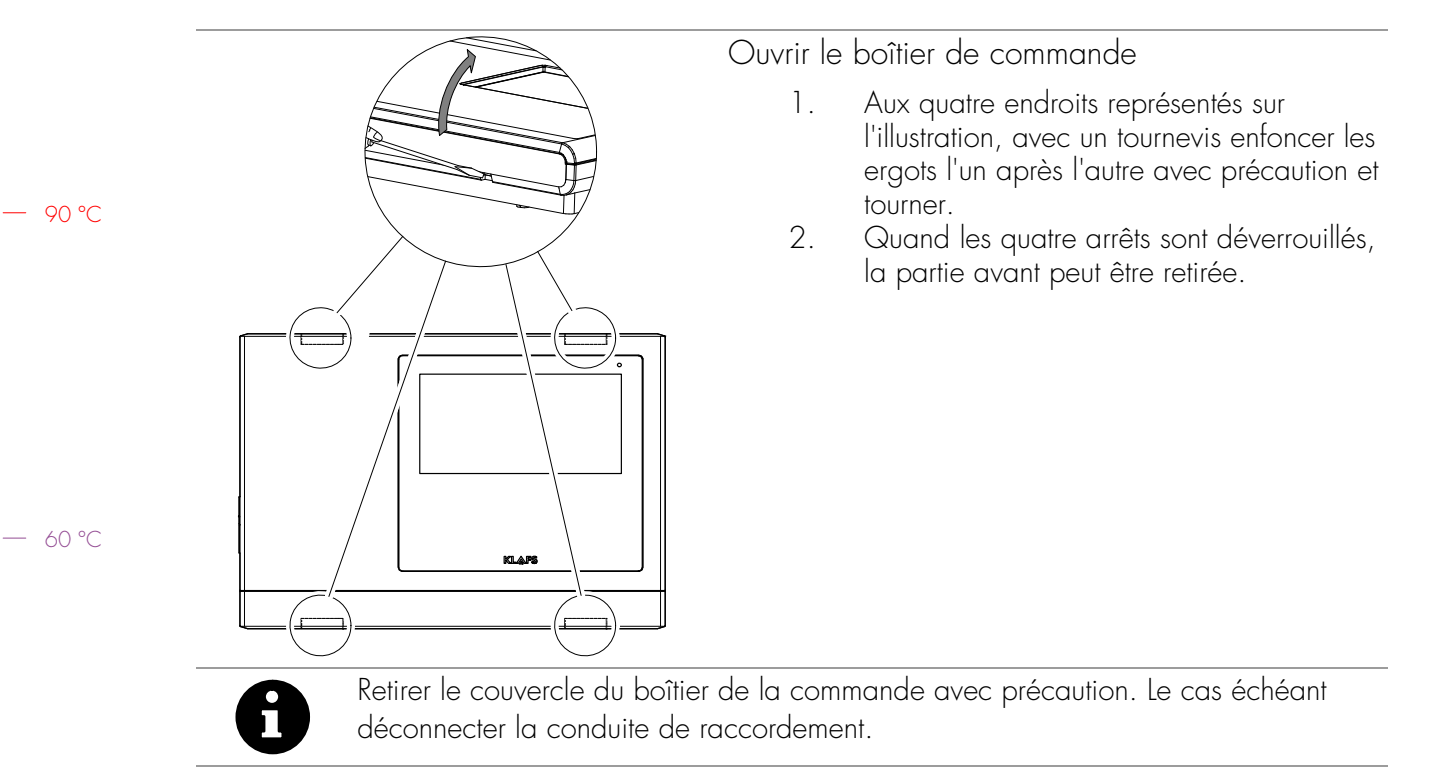

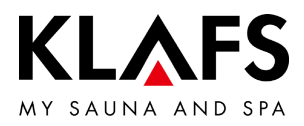

#### 6.1. Monter le boîtier de la commande 21029

Percer les passages pour les câbles électriques

OK FFB = arête supérieure du sol posé. Lors du montage, poser le boîtier de la commande de façon à ce qu'il y ait tout autour un écart de 50 mm avec les autres appareils ou le mur. Pratiquer des passages pour les câbles électriques dans l'élément mural selon le croquis illustré. Faire passer les câbles électriques dans l'élément mural par l'arrière.

| 1  | Éclairage/interrupteur principal | 13 | SUNSET                                   |
|----|----------------------------------|----|------------------------------------------|
| 2  | Circuit secondaire               | 14 | Contact de porte                         |
| 3  | Ventilateur                      | 15 | KEYGUARD                                 |
| 4  | Éclairage                        | 16 | CAN                                      |
| 5  | Sortie 2                         | 17 | Temp                                     |
| 6  | Sortie 1                         | 18 | Temp/limiteur de température de sécurité |
| 7  | Fil d'entrée                     | 19 | Interrupteur de contact de sécurité      |
| 8  | Diffuseur                        | 20 | Capteur d'humidité                       |
| 9  | Câble de raccordement du poêle   | 21 | Affichage intérieur                      |
| 10 | AudioRelaxSystem                 | 22 | Télécommande                             |
| 11 | LED lumière colorée              | 23 | Module                                   |
| 12 | Ballast à intensité variable     |    |                                          |

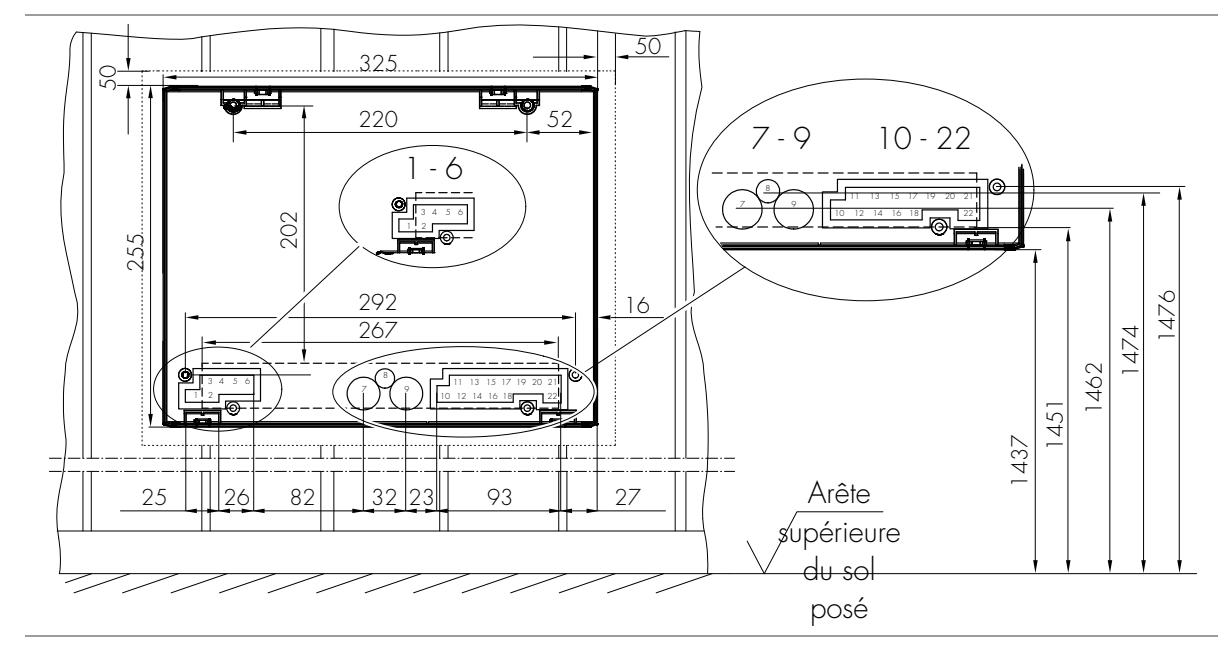

– 90 °C

— 60 °C

– 40 °C

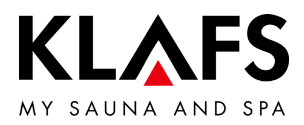

#### 6.1. Monter le boîtier de la commande 21029

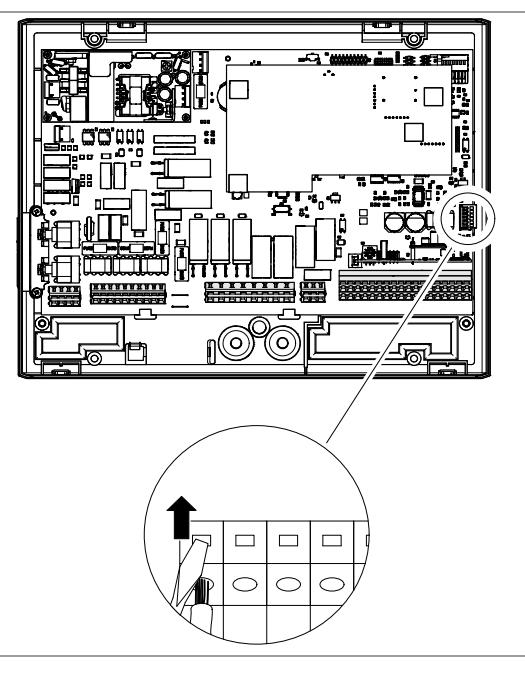

Brancher le câble à la fiche de la télécommande, FAI 4 ou FAI 5 (option)

- 1. Dénuder les extrémités des brins sur 5 à 6 mm.
- 2. Ouvrir le verrouillage sur la cosse de la télécommande à l'aide d'un outil et introduire les extrémités des brins suivant le plan de connexion.
- 3. Retirer l'outil et vérifier si le raccordement est correct.
- 4. Brancher la cosse de la télécommande à la prise femelle sur la platine.

— 60 °C

— 40 °C

90 ℃

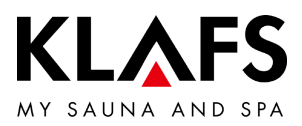

#### 6.1. Monter le boîtier de la commande 21029

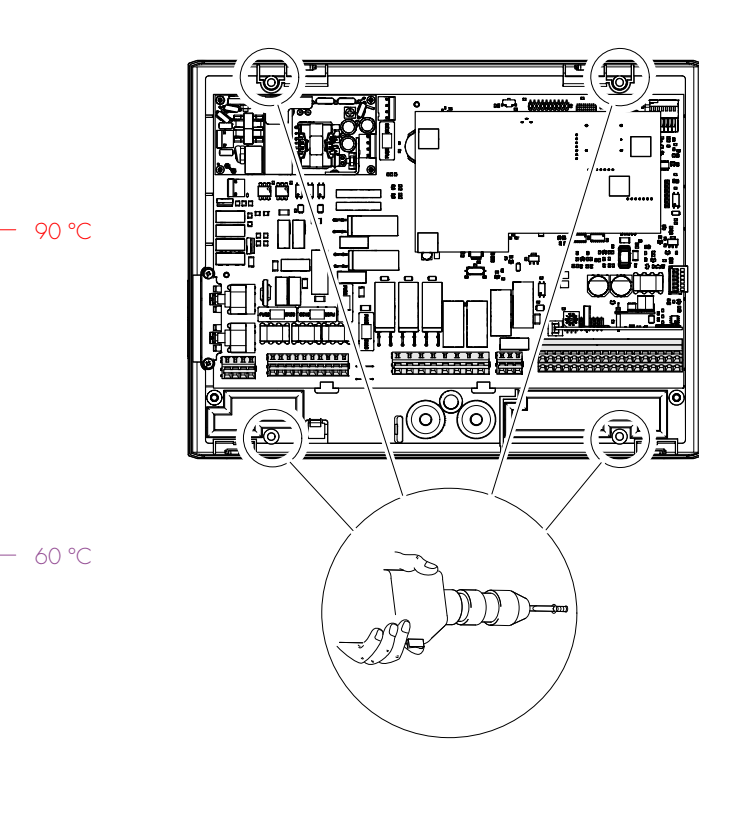

Monter la partie inférieure du logement

- Par l'arrière introduire toutes les conduites électriques dans l'ordre de raccordement en les faisant passer dans les passages de câble jusqu'à la partie inférieure du boîtier.
- Visser à la paroi la partie inférieure du boîtier à l'aide de quatre vis à tête conique (4,5 x 20 mm).
- Au vissage ne pas déformer la partie inférieure du boîtier. Vérifier le fonctionnement mécanique de commutation de l'interrupteur principal.
- Pour fixer la partie inférieure du boîtier, aligner le milieu du boîtier horizontalement au centre des quatre planches.
- S'assurer que les vis de fixation mordent bien dans la planche. Le cas échéant, ajuster le boîtier de commande vers la gauche/la droite.
- 3. Raccorder la commande selon le schéma de connexions.

8

Afin de garantir un câblage correct, les brins doivent être dénudés sur 5 à 6 mm. Veiller à ce qu'aucun fil ne dépasse. Pour introduire les extrémités des brins dans l'élément de serrage, ouvrir le

verrouillage de l'élément de serrage avec un tournevis. Vérifier que le câble est correctement connecté.

– 40 °C

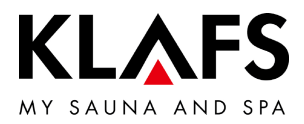

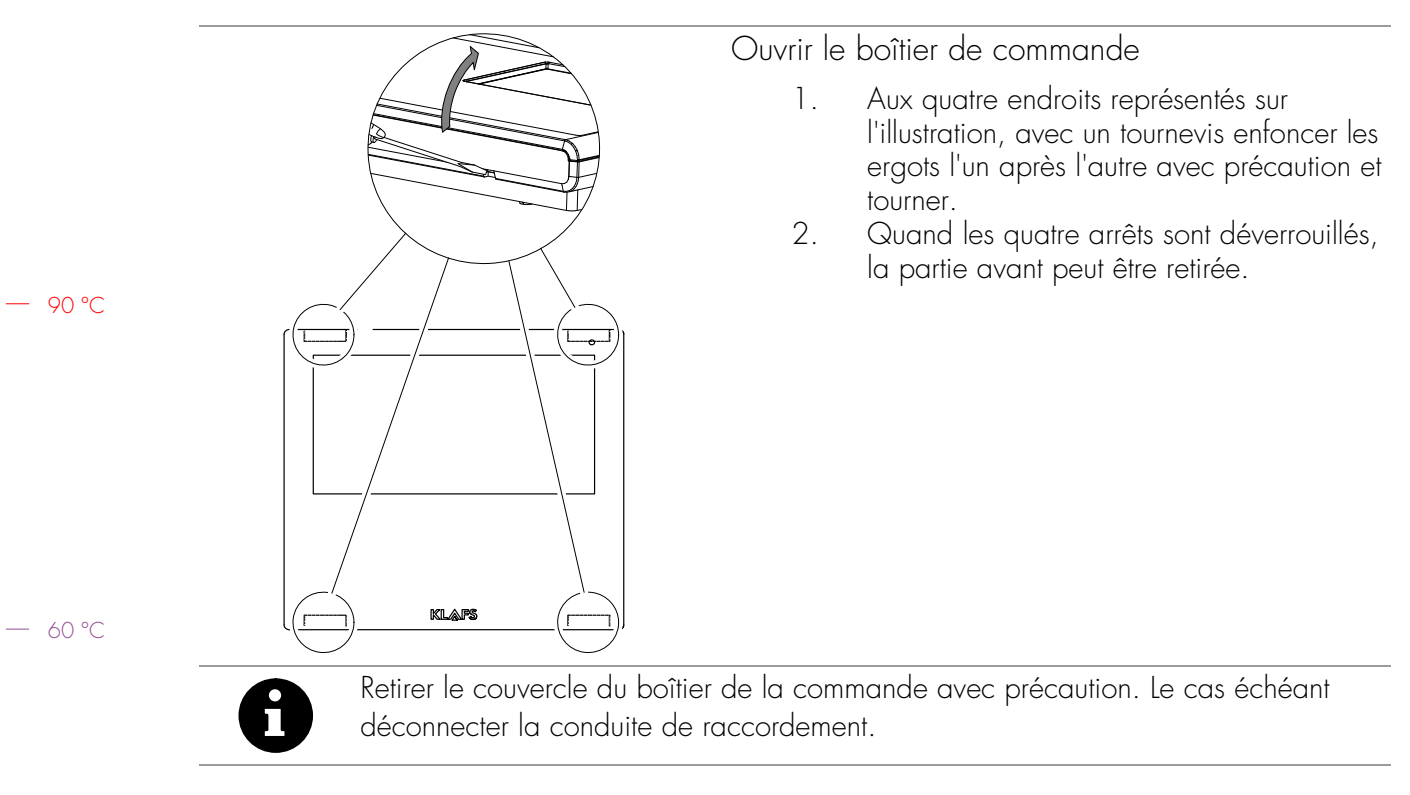

#### 6.2. Monter le boîtier de la commande 21029 T

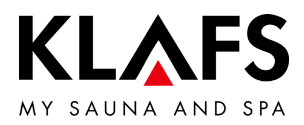

#### 6.2. Monter le boîtier de la commande 21029 T

Percer les passages pour les câbles électriques

OK FFB = arête supérieure du sol posé. Lors du montage, poser le boîtier de la commande de façon à ce qu'il y ait tout autour un écart de 50 mm avec les autres appareils ou le mur. Pratiquer des passages pour les câbles électriques dans l'élément mural selon le croquis illustré. Faire passer les câbles électriques dans l'élément mural par l'arrière.

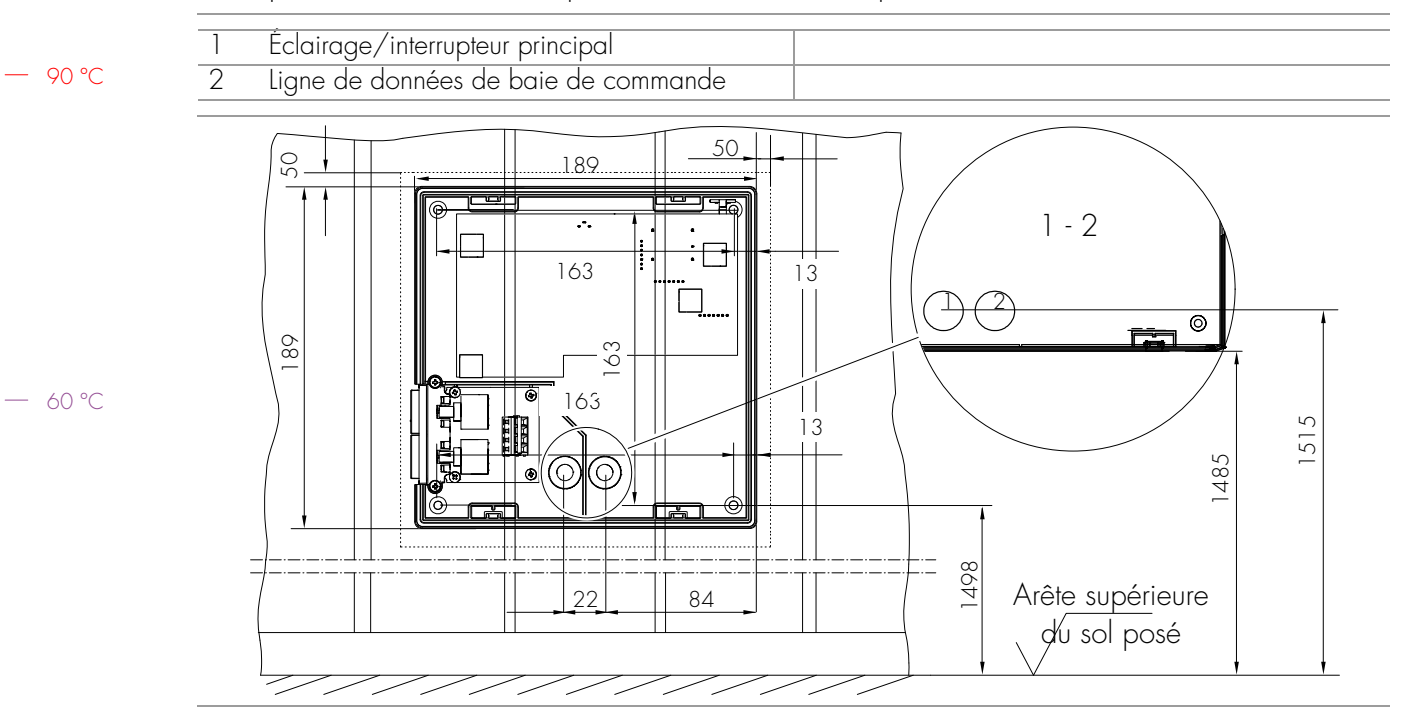

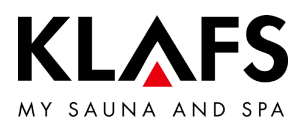

#### 6.2. Monter le boîtier de la commande 21029 T

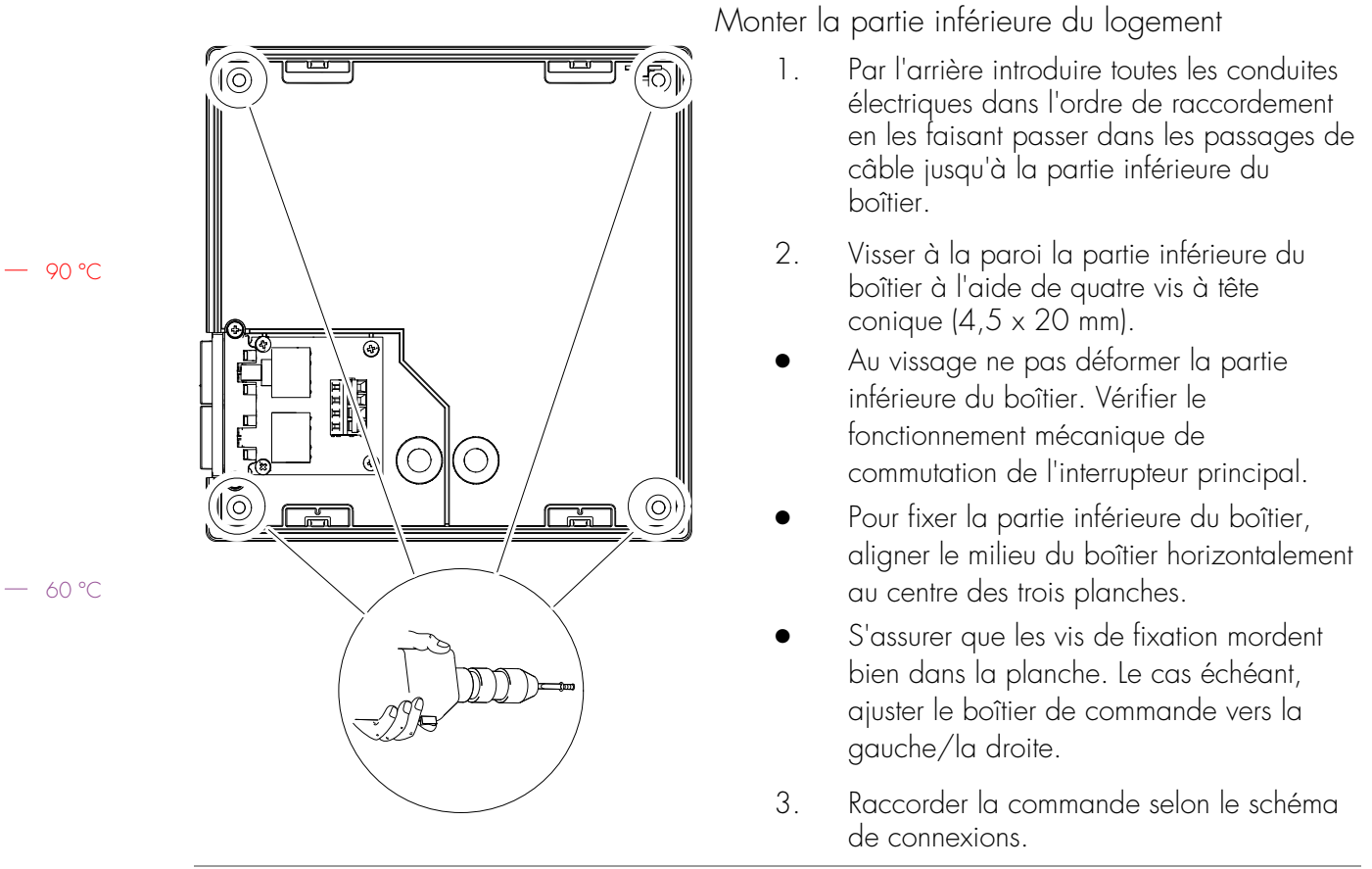

8

Afin de garantir un câblage correct, les brins doivent être dénudés sur 5 à 6 mm. Veiller à ce qu'aucun fil ne dépasse.

Pour introduire les extrémités des brins dans l'élément de serrage, ouvrir le verrouillage de l'élément de serrage avec un tournevis. Vérifier que le câble est correctement connecté.

– 40 °C

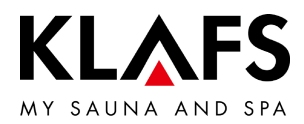

## 6.3. Configurer le module WIFI

### Réglage système dans la commande 210xx

- 1. Menu de service 29 Interrupteur de contact de porte -> valeur numérique = 1
- Voir Réglages du système à partir de page 61.
- 2. Activer le module WIFI
- Voir page 68, chapitre 9.1.

#### — 90 ℃

Notice d'utilisation du module WIFI

• Voir Manuel d'utilisation séparé 5060108/5060109.

— 60 °C

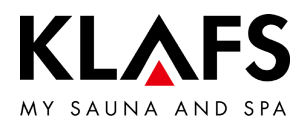

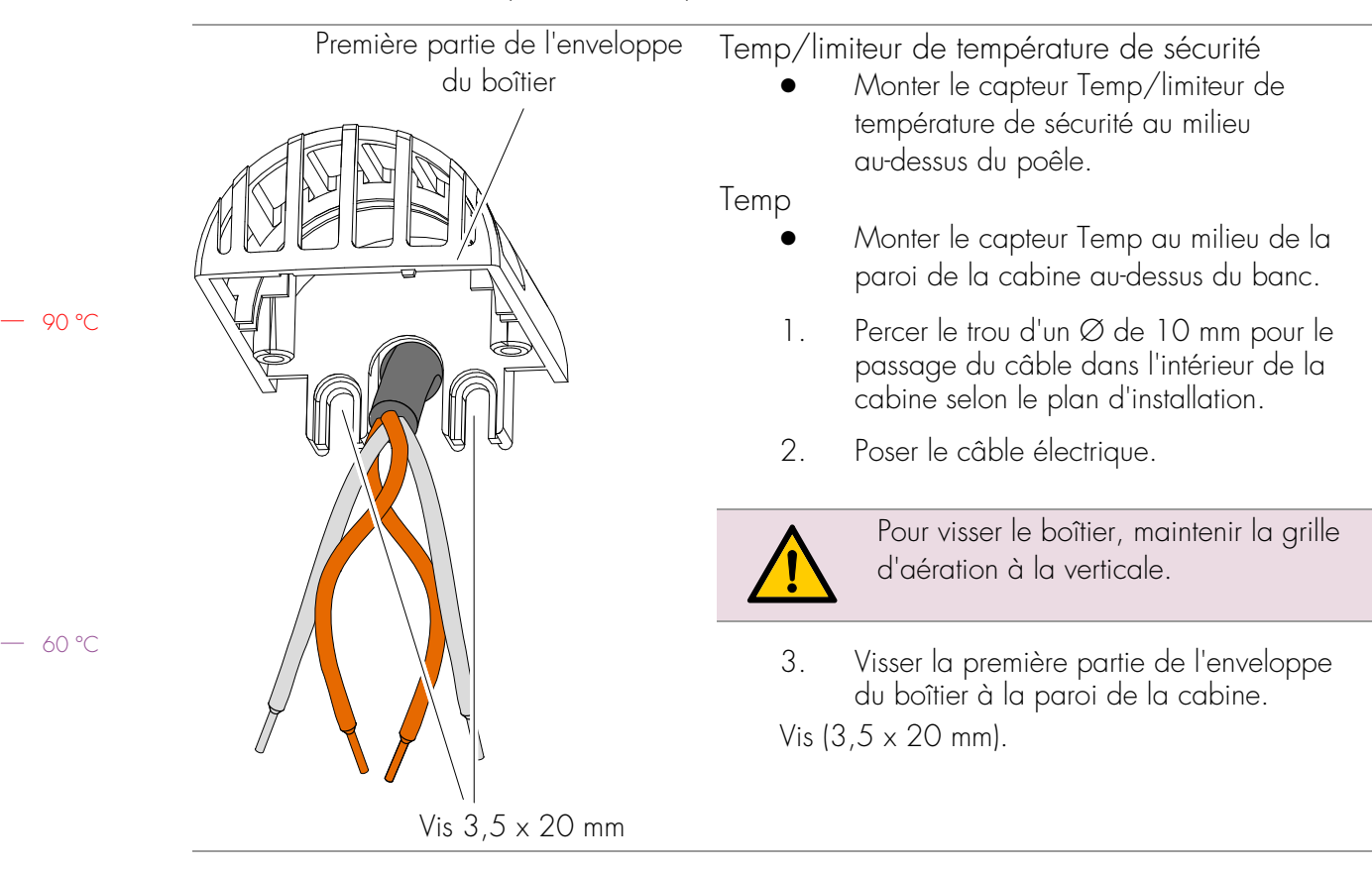

#### 6.4. Monter les capteurs de température

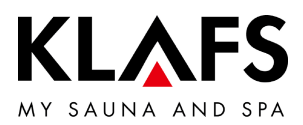

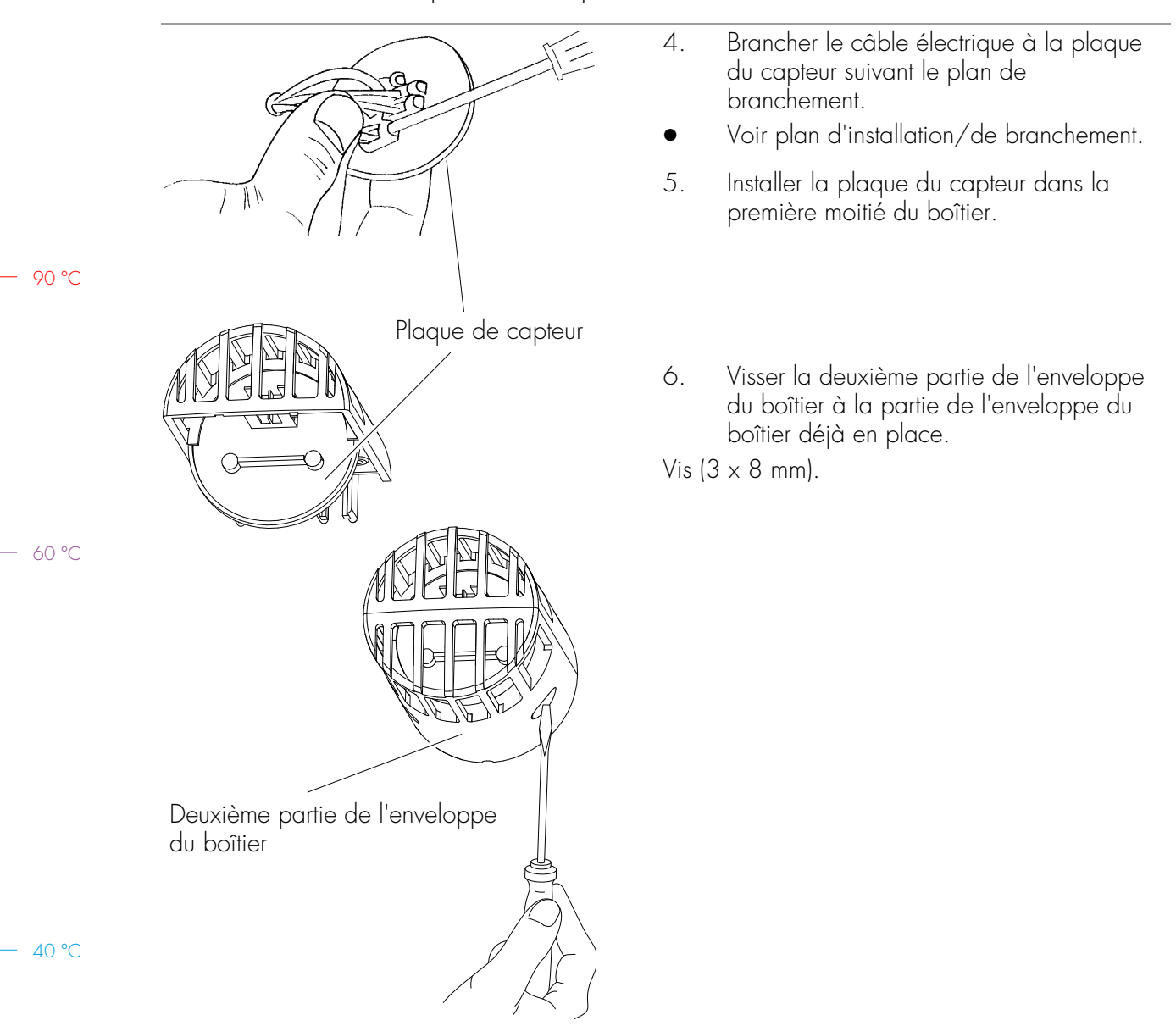

#### 6.4. Monter les capteurs de température

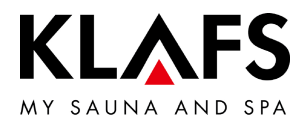

## 7. MONTER LES ACCESSOIRES SPÉCIAUX

7.1. Monter l'affichage intérieur avec le bouton SaunaPur (option)

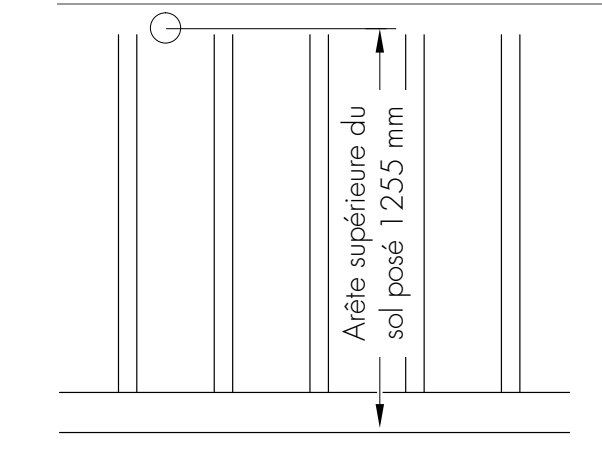

Arête supérieure du sol posé - surface du sol

1

- Percer un trou d'un Ø de 10 mm pour le passage du câble dans l'intérieur de la cabine selon le plan d'installation.
- 2. Introduire la conduite électrique et la munir d'un passe-câble.

 Avec un tournevis appuyer dans l'évidement (1) du verrouillage. Retirer le couvercle du boîtier simultanément.

— 40 °C

90 °C

— 60 °C

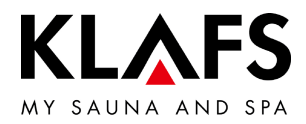

### 7.1. Monter l'affichage intérieur avec le bouton SaunaPur (option)

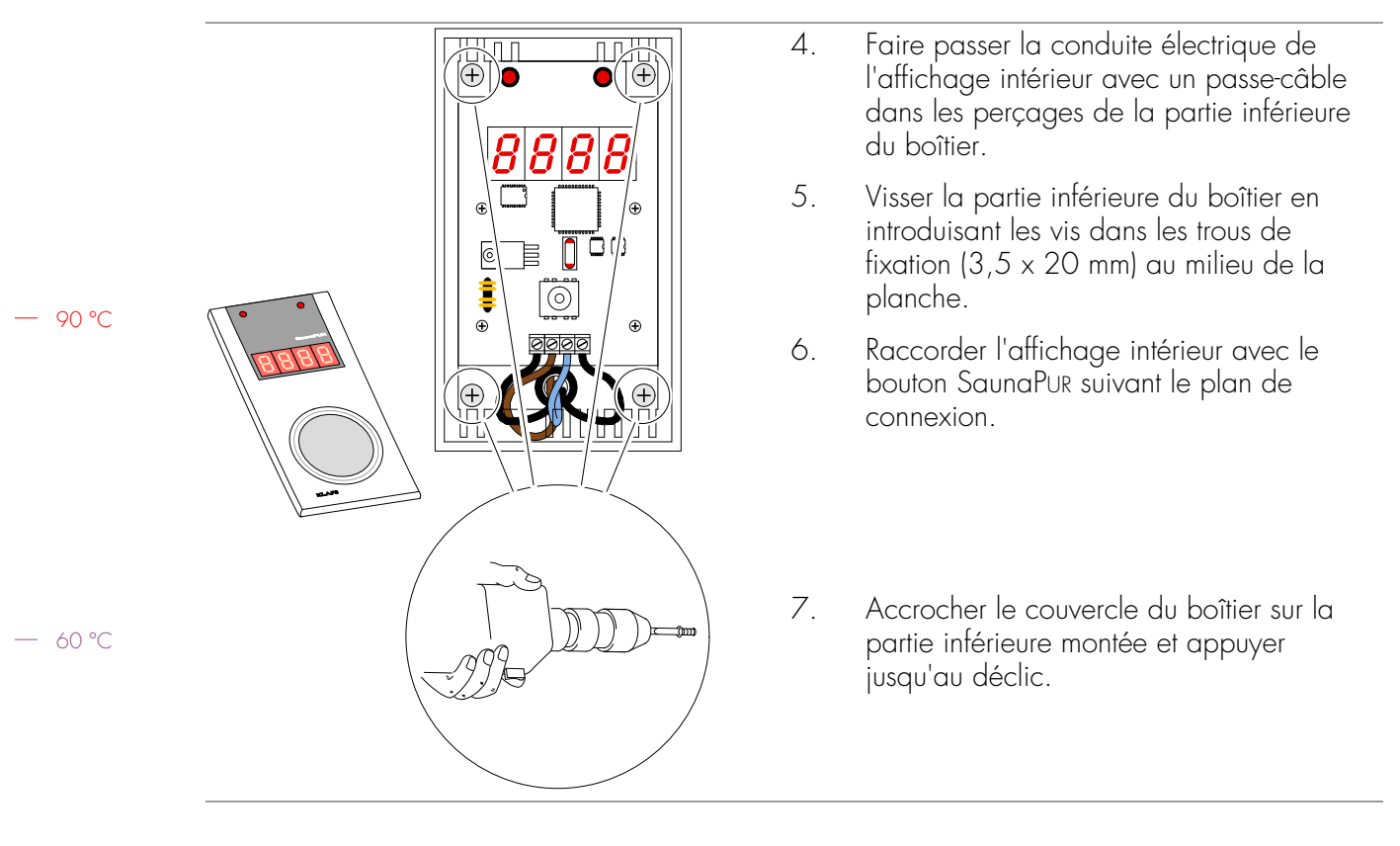

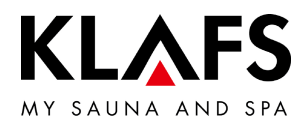

#### 7.2. Monter la télécommande (option)

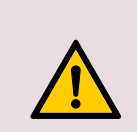

Pour le fonctionnement de la commande par la télécommande, respecter la norme EN 60335.

Pour autoriser la fonction télécommande dans le menu de service 20 • KEY, voir Réglages du système à partir de page 61.

Monter la télécommande uniquement dans des locaux secs, ne pas la monter dans la cabine de sauna.

90 °C

- 60 °C

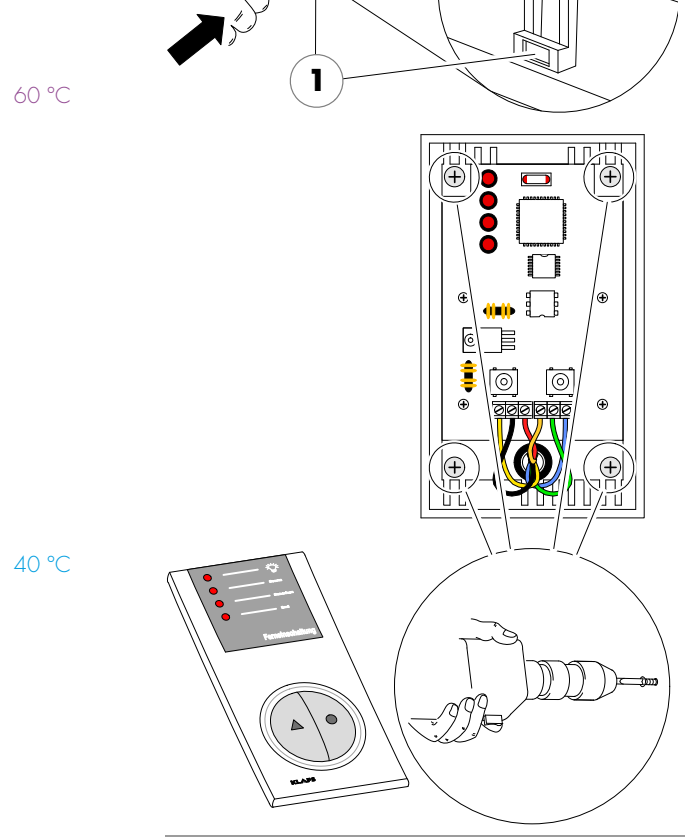

- Poser un fil entre la télécommande et la 1. commande
- 2. Avec un tournevis appuyer dans l'évidement (1) du verrouillage. Retirer le couvercle du boîtier simultanément.
- 3. Faire passer la conduite électrique de la télécommande avec un passe-câble dans les perçages de la partie inférieure du boîtier.
- 4. Visser ou cheviller la partie inférieure du boîtier en introduisant les vis dans les trous de fixation  $(3, 5 \times 20 \text{ mm})$ .
- 5. Raccorder la télécommande suivant le plan de connexion.
- Accrocher le couvercle du boîtier sur la 6. partie inférieure montée et appuyer jusqu'au déclic.

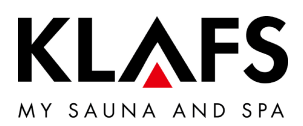

#### 7.3. Monter le gestionnaire d'ambiance

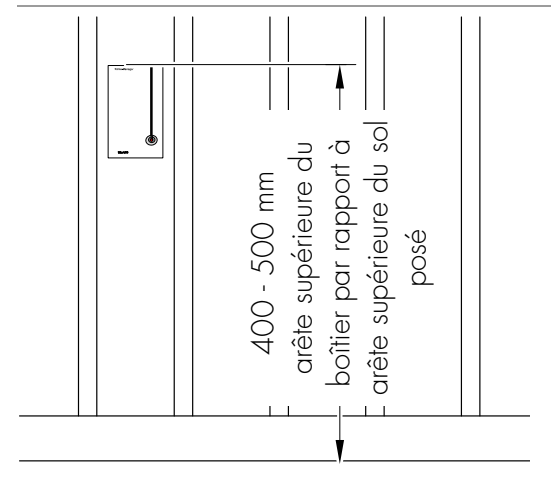

Arête supérieure du sol posé - surface du sol

ÌMUU

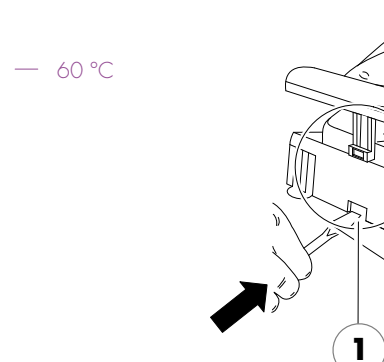

#### Monter le gestionnaire d'ambiance à proximité de la gaine d'évacuation d'air.

- Percer un trou d'un Ø de 10 mm pour le passage du câble dans l'intérieur de la cabine selon le plan d'installation.
- 2. Introduire la conduite électrique et la munir d'un passe-câble.

 Avec un tournevis appuyer dans l'évidement (1) du verrouillage. Retirer le couvercle du boîtier simultanément.

— 40 °C

90 °C

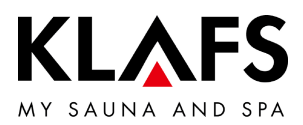

#### Faire passer la conduite électrique du 4. णाण gestionnaire d'ambiance avec un passe-câble dans les perçages de la partie inférieure du boîtier. lç. Visser la partie inférieure du boîtier en 5. introduisant les vis dans les trous de fixation (3,5 x 20 mm) au milieu de la planche. 90 °C 6. Brancher le gestionnaire d'ambiance suivant le plan de connexion. 17 7. Accrocher le couvercle du boîtier sur la — 60 °C partie inférieure montée et appuyer jusqu'au déclic.

#### 7.3. Monter le gestionnaire d'ambiance

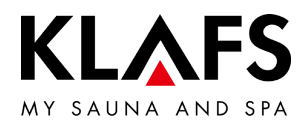

## 8. RÉGLAGES DU SYSTÈME

#### 8.1. Menu de service (01) - CODE, numéro de code

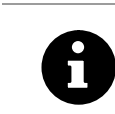

Condition : La commande doit être en service et en mode Veille. Aucun programme ne doit tourner.

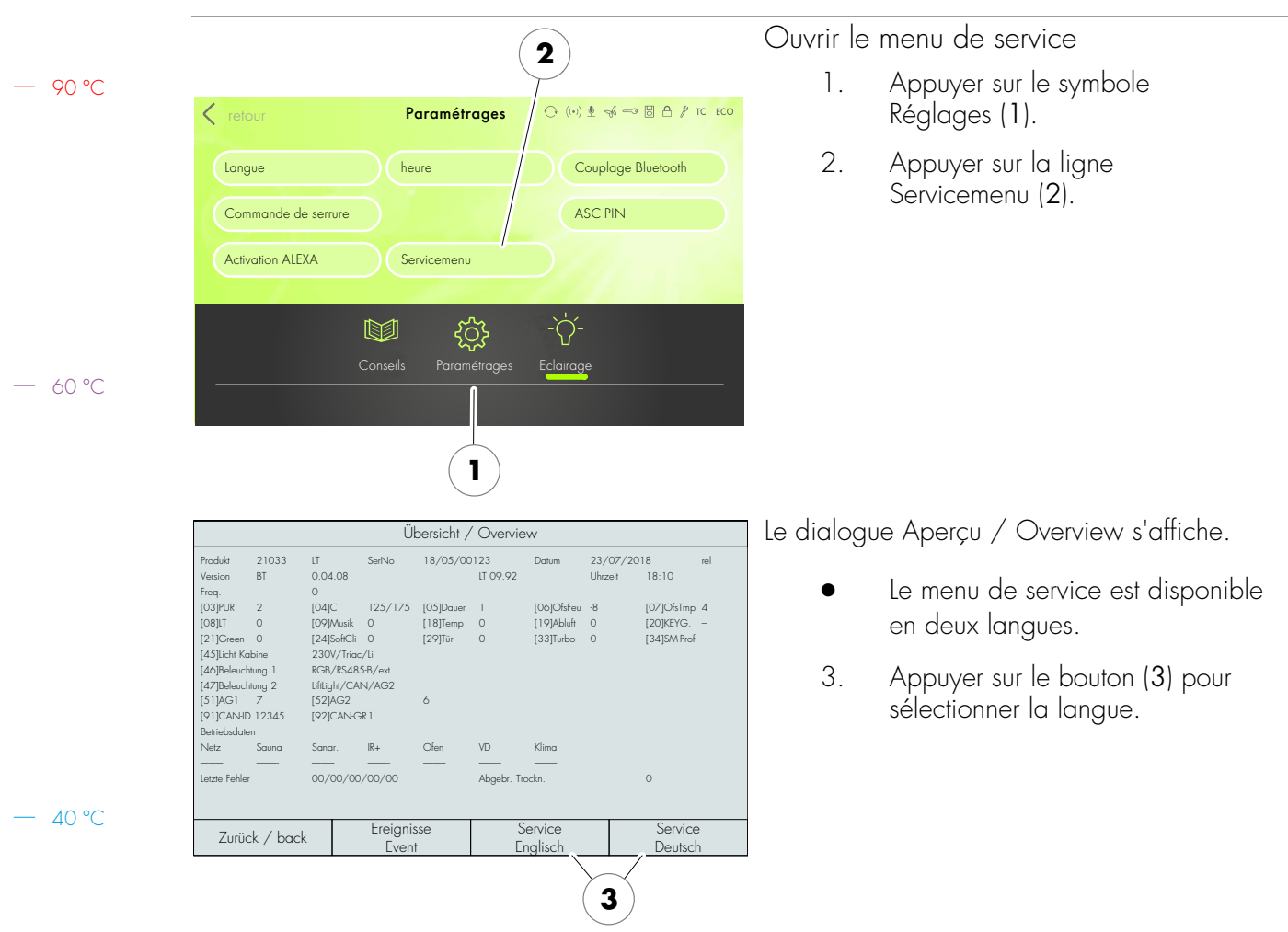

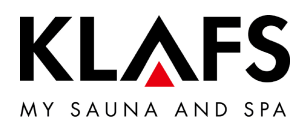

|         |                                                                |               | enter servic                         | e passwor                   | d                         |                                                                         |                                                                  | Le dialogue enter service passwords'affiche.                                          |                                                                          |  |  |
|---------|----------------------------------------------------------------|---------------|--------------------------------------|-----------------------------|---------------------------|-------------------------------------------------------------------------|------------------------------------------------------------------|---------------------------------------------------------------------------------------|--------------------------------------------------------------------------|--|--|
|         | enter P                                                        | 1             | 2                                    | 3                           | •                         | Pour accéder au menu de service,<br>entrer le code 7452 (4) sur le bloc |                                                                  |                                                                                       |                                                                          |  |  |
|         |                                                                | enter MN      |                                      |                             |                           |                                                                         | 6                                                                |                                                                                       | numérique.                                                               |  |  |
|         |                                                                |               |                                      |                             | 7                         | 8                                                                       | 9                                                                | 4.                                                                                    | Valider la saisie par OK (5).                                            |  |  |
| — 90 ℃  |                                                                |               |                                      |                             | -                         | 0                                                                       | <<                                                               |                                                                                       |                                                                          |  |  |
|         | EVENT-LOG                                                      |               |                                      | $\Box / \Box$               |                           | (                                                                       | ЭК                                                               |                                                                                       |                                                                          |  |  |
|         |                                                                |               | (                                    | 4                           |                           |                                                                         | 5                                                                |                                                                                       |                                                                          |  |  |
|         |                                                                | ice-functions | from [03] 1                          | to [12]                     |                           |                                                                         | Après la                                                         | saisie correcte du code à quatre                                                      |                                                                          |  |  |
|         | [03]<br>Sauna PUR<br><2>                                       |               | [04]<br>Humidity sensor<br><125/175> |                             |                           | [05]<br>Bathing time<br><1>                                             |                                                                  | chiffres,<br>service s                                                                | une plage de sélection du menu de<br>s'affiche.                          |  |  |
| — 60 °C | [06] [07]<br>humidity offset temperature offset<br><-8> <4>    |               |                                      |                             | [08]<br>power unit<br><0> |                                                                         | 5.                                                               | Ouvrir un menu de service, par<br>ex.humidity offseten appuyant sur<br>le bouton (6). |                                                                          |  |  |
|         | [09] [11]<br>internal music<br><0>                             |               | c                                    | [12]<br>clear recorded data |                           | •                                                                       | Ouvrir la page suivante du menu<br>de service en appuyant sur le |                                                                                       |                                                                          |  |  |
|         | Back                                                           |               | \                                    |                             |                           | >                                                                       | >>                                                               |                                                                                       |                                                                          |  |  |
|         |                                                                |               | 6                                    |                             |                           |                                                                         |                                                                  | •                                                                                     | des menus de service, voir le fableau<br>des menus de service - page 61. |  |  |
|         |                                                                |               |                                      |                             |                           |                                                                         |                                                                  | Quitter                                                                               | le menu de service.                                                      |  |  |
|         |                                                                |               |                                      |                             |                           |                                                                         |                                                                  | Sélectior<br>et quitter                                                               | nner le dernier menu de service END<br>en appuyant sur le symbole OK.    |  |  |
| — 40 °C | En l'absence de toute action p<br>automatiquement le menu de s |               |                                      |                             | nu de s                   | endan<br>service                                                        | t plus de c<br>et passe c                                        | 50 secondes, la commande ferme<br>en mode veille.                                     |                                                                          |  |  |

## 8.1. Menu de service (01) - CODE, numéro de code

automatiquement le menu de service et passe en mode veille. Les modifications apportées dans un menu de service et non préalablement confirmées par OK ne sont pas reprises.

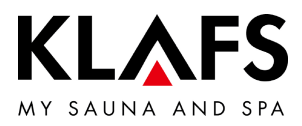

Les menus de service accompagnés d'un astérisque )\* sont sans fonction sur la commande de sauna 21029 (les modifications de ces valeurs sont sans effet).

| N°   | Menu                                  | Saisie                                                                                                    |
|------|---------------------------------------|----------------------------------------------------------------------------------------------------|
| 03   | SaunaPur                              | 0 = bloquer SaunaPUR,<br>1 = autoriser SaunaPUR FAI 3,<br>2 = autoriser SaunaPUR FAI 4/FAI 5,<br>3 = algorithme de régulation poêle à gaz                                                               |
| 04)* | Capteur d'humidité                    | C0 / C1                                                                                                    |
| 05   | Durée du bain                         | 01 h, 03 h, 04 h, 06 h, 12 h, 18 h                                                                                                    |
| 06)* | Écart d'humidité                      | ±10 g/m <sup>3</sup>                                                                                                    |
| 07   | Écart de température                  | ±5 °C (limiteur)                                                                                                    |
|      |                                       | <ul> <li>Avec le poêle à monter sous le banc régler la<br/>compensation de température sur +5 °C.</li> </ul>                                                                                            |
| 08   | Détection de fonctionnement           | 0 = non activé / 1 = activé 60 °C / 2 = activé 75 °C )*                                                                                                    |
| 09   | Musique                               | 0 = musique automatique / 1 = musique arrêt / 2 = musique marche                                                                                                    |
| 11   | Effacer les erreurs                   | 0 = ne pas effacer les erreurs / 1 = effacer les erreurs                                                                                                    |
| 12   | Effacer les données de fonctionnement | 0 = ne pas effacer les données de fonctionnement, 1 = effacer les données de fonctionnement                                                                                                    |
| 17   | Mode de présélection                  | 0 = mode de présélection désactivé, 1 = mode de présélection activé                                                                                                    |
| 18   | Températures de cabine                | 0 = 100 °C / 40 °C non activé,<br>1 = 100 °C / 52 °C activé,<br>2 = 110 °C / 40 °C non activé,<br>3 = 110 °C / 52 °C activé                                                                             |
| 19   | Évacuation d'air                      | 0 = obturateur électrique, 2 = angle d'allumage du ventilateur - 50µs,3 = angle d'allumage du ventilateur - 25µs, 4 = angle d'allumage duventilateur + 25µs, 5 = angle d'allumage du ventilateur + 50µs |
| 20   | KEYGUARD                              | 0 = bloqué, 1 = validé,<br>2 = contact de porte, 3 = installation domotique/à distance sans<br>interrupteur à clé                                                                                       |

— 90 °C

— 60 °C

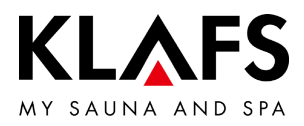

Les menus de service accompagnés d'un astérisque )\* sont sans fonction sur la commande de sauna 21029 (les modifications de ces valeurs sont sans effet).

| N° | Menu                                              | Saisie                                                                                                    |
|----|---------------------------------------------------|----------------------------------------------------------------------------------------------------|
| 21 | Green Sauna                                       | <ul> <li>0 = bloqué 1 = autorisé,</li> <li>2 = Green Sauna avec marche par inertie du ventilateur, 3 = Green Sauna sans bouton,</li> <li>4 = Green Sauna sans bouton avec marche par inertie du ventilateur</li> </ul> |
| 23 | Remplir la conduite de substances aromatiques     | 0 = ne pas remplir la conduite de substances aromatiques, 1 = remplir<br>la conduite de substances aromatiques                                                                                                    |
| 24 | Sélection des modes de bain                       | 0 = automatique - sauna, le cas échéant, sauna et SANARIUM<br>1 = sauna et Softclima                                                                                                    |
| 25 | Verrouillage de<br>commande de l'écran<br>tactile | 0 = verrouillage de commande de l'écran tactile non activé<br>1 = verrouillage de commande de l'écran tactile activé                                                                                                   |
| 28 | Séchage final avec<br>banquette IR                | 0 = séchage final non activé avec banquette IR (par défaut)<br>1 = séchage final activé avec banquette IR                                                                                                    |
| 29 | Contacteur de porte                               | 0 = aucun contacteur de porte installé (par défaut)<br>1 = contacteur de porte installé<br>2 = Télécommande par APP sans interrupteur de contact de porte                                                              |
| 31 | Rétro-éclairage temps                             | Temps jusqu'à la variation automatique du rétro-éclairage.<br>Par défaut 5 minutes<br>Plage de réglage sans variation, 1, 5, 10, 30                                                                                    |
| 32 | Rétro-éclairage                                   | Valeur de luminosité du rétro-éclairage à l'état atténué.<br>Par défaut = 25 %<br>Réglable de 15 % à 75 % par incréments de 10 %                                                                                       |
| 33 | Algorithme                                        | 0 = algorithme standard<br>1 = algorithme Turboheat                                                                                                    |

— 90 °C

— 60 °C

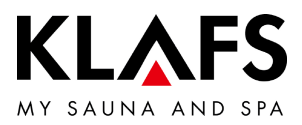

Les menus de service accompagnés d'un astérisque )\* sont sans fonction sur la commande de sauna 21029 (les modifications de ces valeurs sont sans effet).

| N° | Menu                    | Saisie                                                                                                    |
|----|-------------------------|----------------------------------------------------------------------------------------------------|
| 34 | Régler le type de poêle | <ul> <li>Réglage du type de poêle pour surveillance de la phase de chauffe lors<br/>de la mise en marche par télécommande ou mode de présélection.</li> <li>O Augmentation de 5 kelvin en 3 minutes (par défaut),<br/>poêle Majus / SANARIUM M 6 - 12 kW,<br/>Pluris / Pluris Softclima 4,5 - 9 kW,<br/>Trumpf 3 - 9 kW,<br/>Softclima 3 - 7,5 kW,<br/>BONATHERM VS 6 - 12 kW, BONATHERM 6 - 15 kW, B 6 -<br/>12 kW, SANARIUM B 6 - 12 kW,<br/>Fero/Fero S 4,5 - 12 kW</li> <li>1 Augmentation de 5 Kelvin en 2 minutes,<br/>poêle Majus 16 - 30 kW,<br/>Pluris Softclima 12 kW,<br/>Softclima 9 kW</li> <li>2 Augmentation de 5 Kelvin en 5 minutes,<br/>poêle Pluris Softclima 3 kW, Fero/Fero S 3 - 3,3 kW</li> </ul> |
|    |                         | 3 non affecté                                                                                                    |
|    |                         | 4 non allecie<br>5 Courbe individuelle de montée en température Réalage par                                                                                                    |
|    |                         | menu de service 35, voir page 67.                                                                                                    |

— 40 °C

— 90 ℃

— 60 °C

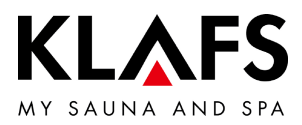

Les menus de service accompagnés d'un astérisque )\* sont sans fonction sur la commande de sauna 21029 (les modifications de ces valeurs sont sans effet). N° Menu Saisie 35 Réglage de phase de chauffe pour la mise en marche par Réglage module de sécurité télécommande, mode de présélection ou APP. Utiliser ce procédé uniquement quand la cabine est froide et le poêle est froid. Sinon les valeurs mesurées sont faussées et la surveillance du fonctionnement n'opère pas correctement. Effectuer le mesurage, voir page 67. Gestionnaire d'ambiance (GA) 36 Activer GA CO<sub>2</sub>  $\bigcirc$ arrêt 1 marche 37 Régler le régime max. du ventilateur. Régime du max. ventilateur Par défaut = 10Réglable de 0 à 10. 38 Démarrer la commande compensation du gestionnaire d'ambiance. Limite inférieure CO<sub>2</sub> Par défaut = 1Réglable de 0 à 20 (20 correspond à 2000 ppm). 39 Limite supérieure CO<sub>2</sub> Valeur CO<sub>2</sub> max. possible du gestionnaire d'ambiance. Par défaut = 20Réglable de 8 à 50 (50 correspond à 5000 ppm). arrêt 40 Synchronisme 0 en marche 1 présence de plusieurs voyants lumineux Sélection éclairage 45 de 0-10 V ext 0-10 V AG1 0-10 V AG2 cabine 230 V Standard Marche/arrêt Marche/arrêt AG1 sortie 0...10 lumière sur sortie lumière Marche/arrêt AG2 Sunset 0-10 V ext 46 Sélection SUNSET Sunset 0-10 V AG1 Sunset 0-10 V AG2 Sunset RGB ext Sunset RGB AG1 Sunset RGB AG2 MLI sur <L+ L-> Marche/arrêt AG1 Marche/arrêt AG2 aucun

— 90 ℃

— 60 °C

— 40 °C

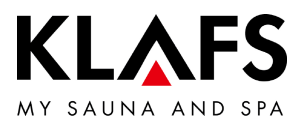

|         | 8  | Les menus de service accompagnés d'un astérisque )* sont sans fonction sur la<br>commande de sauna 21029 (les modifications de ces valeurs sont sans effet). |                                                          |                                            |                                            |  |  |  |
|---------|----|----------------------------------------------------------------------------------------------------|----------------------------------------------------------|--------------------------------------------|--------------------------------------------|--|--|--|
|         | N° | Menu                                                                                                    | Saisie                                                   |                                            |                                            |  |  |  |
|         | 47 | Sélection lumière colorée                                                                                                    | LED lumière colorée<br>ext                               | LED lumière colorée<br>AG1                 | LED lumière colorée<br>AG2                 |  |  |  |
|         |    |                                                                                                    | LED lumière colorée<br>Liftlight ext                     | LED lumière colorée<br>Liftlight AG1       | LED lumière colorée<br>Liftlight AG2       |  |  |  |
| — 90 °C |    |                                                                                                    | LED lumière colorée<br>Liftlight ext (CAN)               | LED lumière colorée<br>Liftlight AG1 (CAN) | LED lumière colorée<br>Liftlight AG2 (CAN) |  |  |  |
|         |    |                                                                                                    | Marche/arrêt AG1                                         | Marche/arrêt AG2                           | aucun                                      |  |  |  |
|         | 51 | Sélection fonction AG1                                                                                                    | 0 aucun                                                  | 1 InfraPLUS                                | 2 liseuse                                  |  |  |  |
|         |    |                                                                                                    | 3 Aquaviva                                               | 4 voûte étoilée                            | 5 pompe à<br>substances<br>aromatiques     |  |  |  |
| — 60 °C |    |                                                                                                    | 6 interrupteur<br>principal marche<br>(éclairage compr.) | 7 programme de bain<br>activé              | 8 bain prêt                                |  |  |  |
|         |    |                                                                                                    | 9 marche en cas<br>d'erreur                              | 10 installation pour infusion              |                                            |  |  |  |
|         | 52 | Sélection fonction AG2                                                                                                    | 0 aucun                                                  | 1 InfraPLUS                                | 2 liseuse                                  |  |  |  |
|         |    |                                                                                                    | 3 Aquaviva                                               | 4 voûte étoilée                            | 5 pompe à<br>substances<br>aromatiques     |  |  |  |
|         |    |                                                                                                    | 6 interrupteur<br>principal marche<br>(éclairage compr.) | 7 programme de bain<br>activé              | 8 bain prêt                                |  |  |  |
| — 40 °C |    |                                                                                                    | 9 marche en cas<br>d'erreur                              | 10 installation pour infusion              |                                            |  |  |  |
|         | 90 | Saisie de date                                                                                                    | Protocoler les erreurs                                   |                                            |                                            |  |  |  |
|         | 91 | Saisie CAN-ID                                                                                                    | En option au remplacement dans l'installation existante  |                                            |                                            |  |  |  |
|         | 92 | Saisie groupe CAN                                                                                                    | En option au remplace                                    | ment dans l'installation e                 | existante                                  |  |  |  |

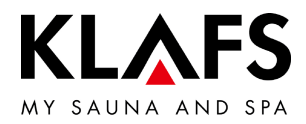

## 8.3. Menu de service 34 - SM\_I, régler le type de poêle

Ouvrir le menu de service

- Voir page 59.
- Réglage du type de poêle pour surveillance de la phase de chauffe lors de la mise en marche par télécommande, mode de présélection ou APP.

#### Saisie :

| 0 | = | Augmentation de 5 kelvin en 3 minutes<br>(par défaut), poêle Majus / Sanarium M<br>6 - 12 kW, Pluris / Pluris Softlcima 4,5<br>- 9 kW, Trumpf 3 - 9 kW, Softclima<br>3 - 7,5 kW, Bonatherm VS 6 - 12 kW,<br>BONATHERM 6 - 15 kW, SANARIUM<br>B 6 - 12 kW, Fero/Fero S 4,5 - 12 kW | ] | = | Augmentation de 5 Kelvin en 2 minutes,<br>poêle Majus 16 - 30 kW, Pluris<br>Softclima 12 kW, Softclima 9 kW |
|---|---|----------------------------------------------------------------------------------------------------|---|---|----------------------------------------------------------------------------------------------------|
| 2 | = | Augmentation de 5 Kelvin en 5 minutes,<br>poêle Pluris Softclima 3 kW                                                                                                    | 3 | = | non affecté                                                                                                 |
| 4 | = | non affecté                                                                                                    | 5 | = | Courbe individuelle de montée en température. Réglage par menu de service 35, voir page 67.                 |

— 40 °C

– 90 °C

— 60 °C

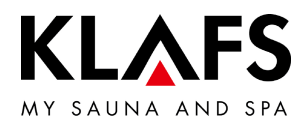

#### 8.4. Menu de service 35 - SM\_P, réglage de phase de chauffe

Réglage de phase de chauffe pour la mise en marche par télécommande, mode de présélection ou APP.

- Conditions préalables : Utiliser ce procédé uniquement quand la cabine est froide et le poêle est froid. Sinon les valeurs mesurées sont faussées et la surveillance du fonctionnement n'opère pas correctement.
- 90 ℃
- 1. Sélectionner le menu 35.
- Le réglage démarre jusqu'à ce qu'une différence de 5 kelvin soit atteinte.
- Quand la différence de 5 kelvin est atteinte, le temps mesuré (240 secondes par ex.) s'arrête.

-> Affichage de température 5,0 (kelvin) et 240 (secondes).

- 2. Valider les valeurs affichées par OK.
- 3. Sélectionner le menu END et valider par OK.

— 60 °C

— 40 ℃

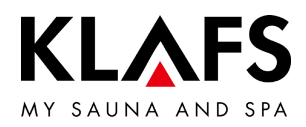

## 9. MODULE WLAN

#### 9.1. Activer le module WLAN

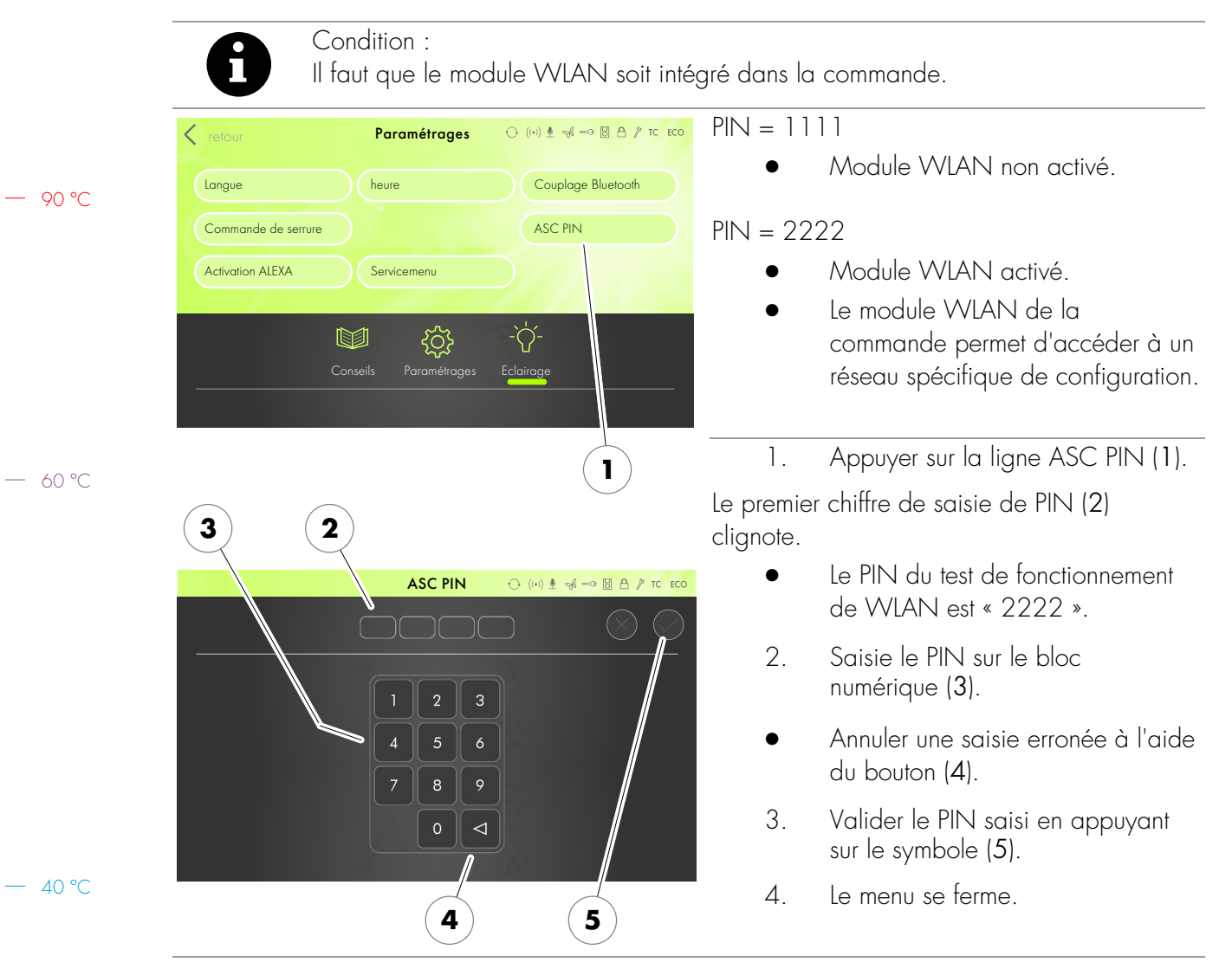

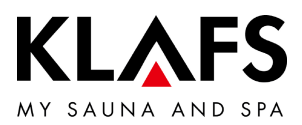

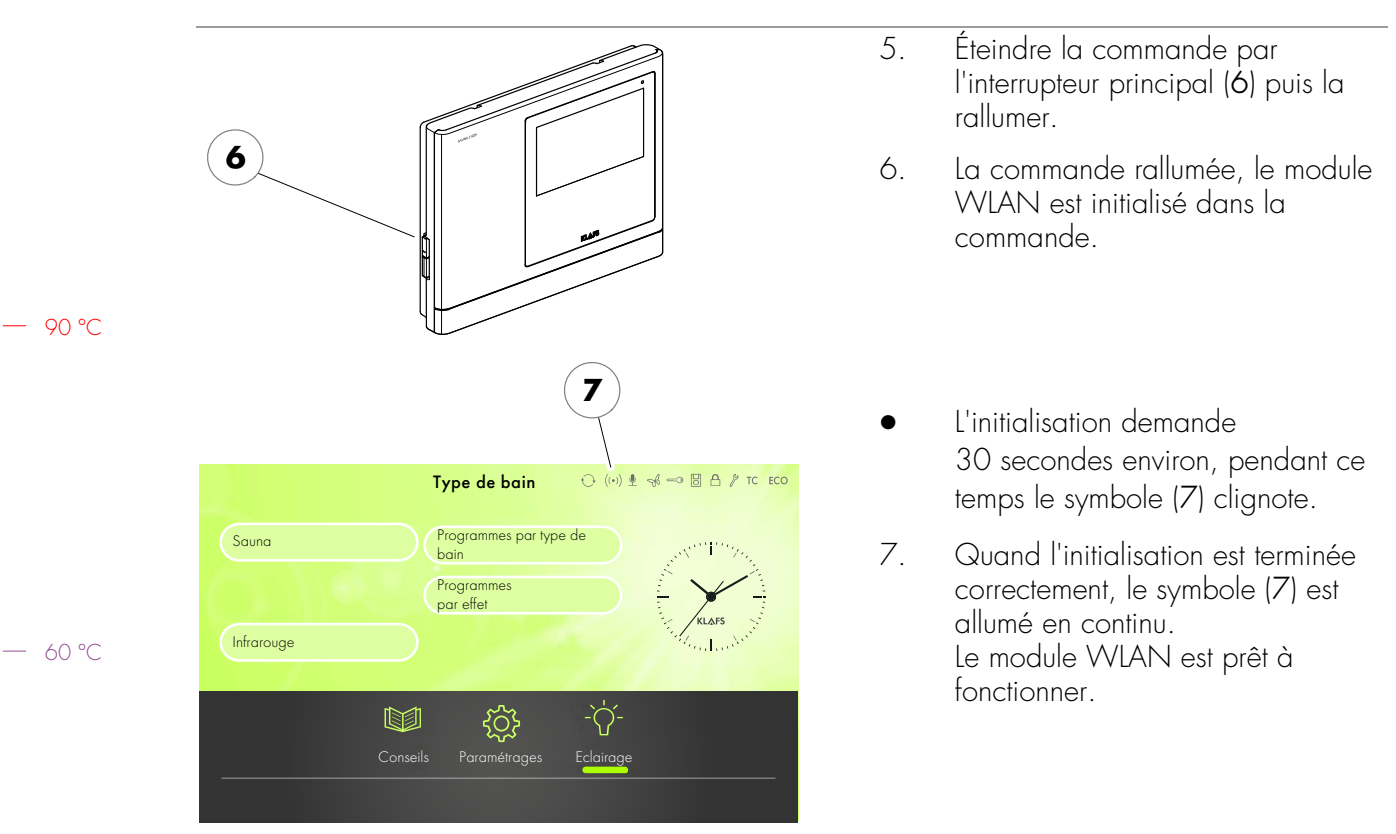

#### 9.1. Activer le module WLAN

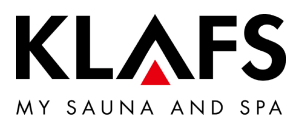

## NOTICES

— 90 °C

— 60 °C

# Instrucciones de montaje KLAFS SaunaPur con unidad de control del tipo 21029

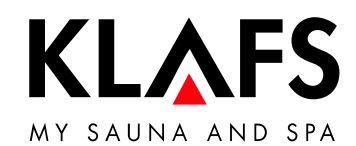

- 60°C

— 90 ℃

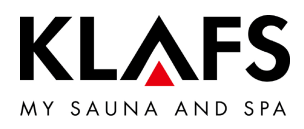

## INDICE DE CONTENIDO

| 1.   | Uso previsto                                                        | 73  |
|------|---------------------------------------------------------------------|-----|
| 2.   | Advertencias generales de seguridad                                 | 74  |
| 3.   | Datos técnicos                                                      | 75  |
| 4.   | Unidad de control                                                   | 76  |
| 4.1. | Elementos de manejo y de indicación de la unidad de control         | 76  |
| 5.   | Volumen de suministro de la unidad de control SANARIUM              | 77  |
| 5.1. | Volumen de suministro de la unidad de control 21029                 | 77  |
| 5.2. | Volumen de suministro de la unidad de control 21029 T               | 77  |
| 6.   | Montar la unidad de control                                         | 78  |
| 6.1. | Montar la carcasa de la unidad de control 21029                     | 78  |
| 6.2. | Montar la carcasa de la unidad de control 21029 T                   | 82  |
| 6.3. | Configurar el módulo WLAN                                           | 85  |
| 6.4. | Montar los sensores de temperatura                                  | 86  |
| 7.   | Montar los accesorios especiales                                    | 88  |
| 7.1. | Montar la indicación interior con la tecla SaunaPur (opción)        | 88  |
| 7.2. | Montar la conexión remota (opción)                                  | 90  |
| 7.3. | Montar el gestor de clima                                           | 91  |
| 8.   | Configuración del sistema                                           | 93  |
| 8.1. | Menú de servicio (01) - CÓDIGO, número de código                    | 93  |
| 8.2. | Menús de servicio                                                   | 95  |
| 8.3. | Menú de servicio 34 - SM_I, ajustar el tipo de horno                | 100 |
| 8.4. | Menú de servicio 35 - SM_P, calibración de la fase de calentamiento | 101 |
| 9.   | Módulo WLAN                                                         | 102 |
| 9.1. | Activar el módulo WLAN                                              | 102 |

— 90°C

— 60 °C
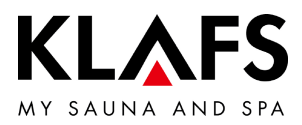

# 1. USO PREVISTO

La unidad de control está destinada para aparatos calefactores comprobados y homologados por VDE o TÜV:

- Horno de sauna
- InfraPLUS (opción)

La unidad de control está destinada exclusivamente para su uso previsto. El uso previsto implica también el cumplimiento de las instrucciones de manejo, montaje y servicio. En caso de uso no previsto o modificaciones arbitrarias en la unidad de control, el fabricante declina cualquier responsabilidad en cuanto a los daños derivados como consecuencia de dichas modificaciones. El usuario asumirá todo el riesgo.

El manejo, el mantenimiento y la conservación de la unidad de control solo se deben encomendar a personas que estén familiarizadas con estas operaciones y que conozcan en detalle los peligros. ¡Se deberán cumplir las normas VDE pertinentes, así como las reglas de seguridad generalmente reconocidas!

— 60 °C

90 °C

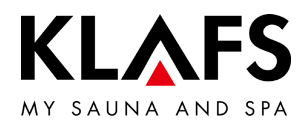

## 2. ADVERTENCIAS GENERALES DE SEGURIDAD

¡Antes de la puesta en servicio se deberán leer y tener en cuenta las instrucciones de manejo y las advertencias de seguridad!

- ¡Montar la unidad de control de la sauna siempre fuera de la cabina de sauna!
- ¡Antes de abrir la carcasa se deberá separar la unidad de control de la red eléctrica!
- ¡La conexión de la unidad de control solo deberá llevarla a cabo un electricista autorizado local!
- Conectar las instalaciones de la sauna a la red eléctrica conforme a las normas VDE y mediante una conexión fija. En la línea de alimentación debe utilizarse un interruptor contra caídas de tensión  $I_{\Delta N} \leq 0,03$  A, con al menos 3 mm de abertura de contactos.
- ¡En caso de anomalías debe informarse al servicio de asistencia técnica de KLAFS!
- Acción a distancia (conexión remota): ajustar, controlar y/o regular una unidad de control mediante una orden o cuando el lugar de instalación de la unidad de control se encuentre fuera del alcance de la vista del horno de sauna. La función de acción a distancia (conexión remota) solo debe utilizarse junto con el interruptor de contacto de seguridad (SKS) o el horno debajo del banco Bonatherm.
- ¡Utilizar solo piezas de recambio originales de KLAFS!
- ¡Queda terminantemente prohibido realizar cualquier modificación arbitraria en la unidad de control!
- ¡Montar la unidad de control siguiendo las instrucciones de montaje!
- Las líneas eléctricas dentro de la cabina y de las paredes de la cabina deben estar aisladas con silicona.
- Antes de la puesta en servicio de la unidad de control, siempre asegurarse de que en la cabina no hay objetos inflamables cerca del horno de sauna ni del radiador de infrarrojos. ¡PELIGRO DE INCENDIO!
- Se debe inspeccionar el compartimento de la sauna antes de que se reinicie el temporizador de nuevo o se conecte el aparato mediante un sistema independiente de acción a distancia.

— 90 ℃

— 60 °C

- 40 °C

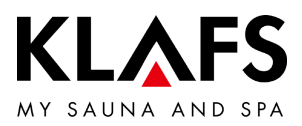

 Este aparato puede ser utilizado por niños mayores de 8 años, así como por personas con capacidades psíquicas, sensoriales o mentales reducidas o con falta de experiencia y conocimientos, siempre y cuando estén siendo supervisados o hayan sido instruidos acerca del uso seguro del aparato y comprendan perfectamente los correspondientes peligros resultantes. Los niños no deben jugar con el aparato. En cuanto a la limpieza y al mantenimiento por parte del usuario, estos trabajos no deben llevarse a cabo por niños sin supervisión.

## - 90 ℃ 3. DATOS TÉCNICOS

### Unidad de control

Unidad de control del tipo 21029, 21029 T: 3/N/PE 400 V - 50/60 Hz, máx. 9 kW. Dimensiones: B = 325 mm, H = 255 mm, T = 50 mm. Condiciones ambientales: temperatura de 0 °C a 40 °C, máxima humedad del aire del 80 % r.F.

### InfraPLUS

1/N/PE 230 V - 50/60 Hz, aproximadamente 400 W.

— 40 °C

— 60 °C

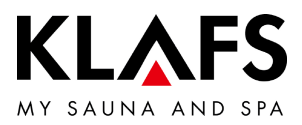

### 4. UNIDAD DE CONTROL

### 4.1. Elementos de manejo y de indicación de la unidad de control

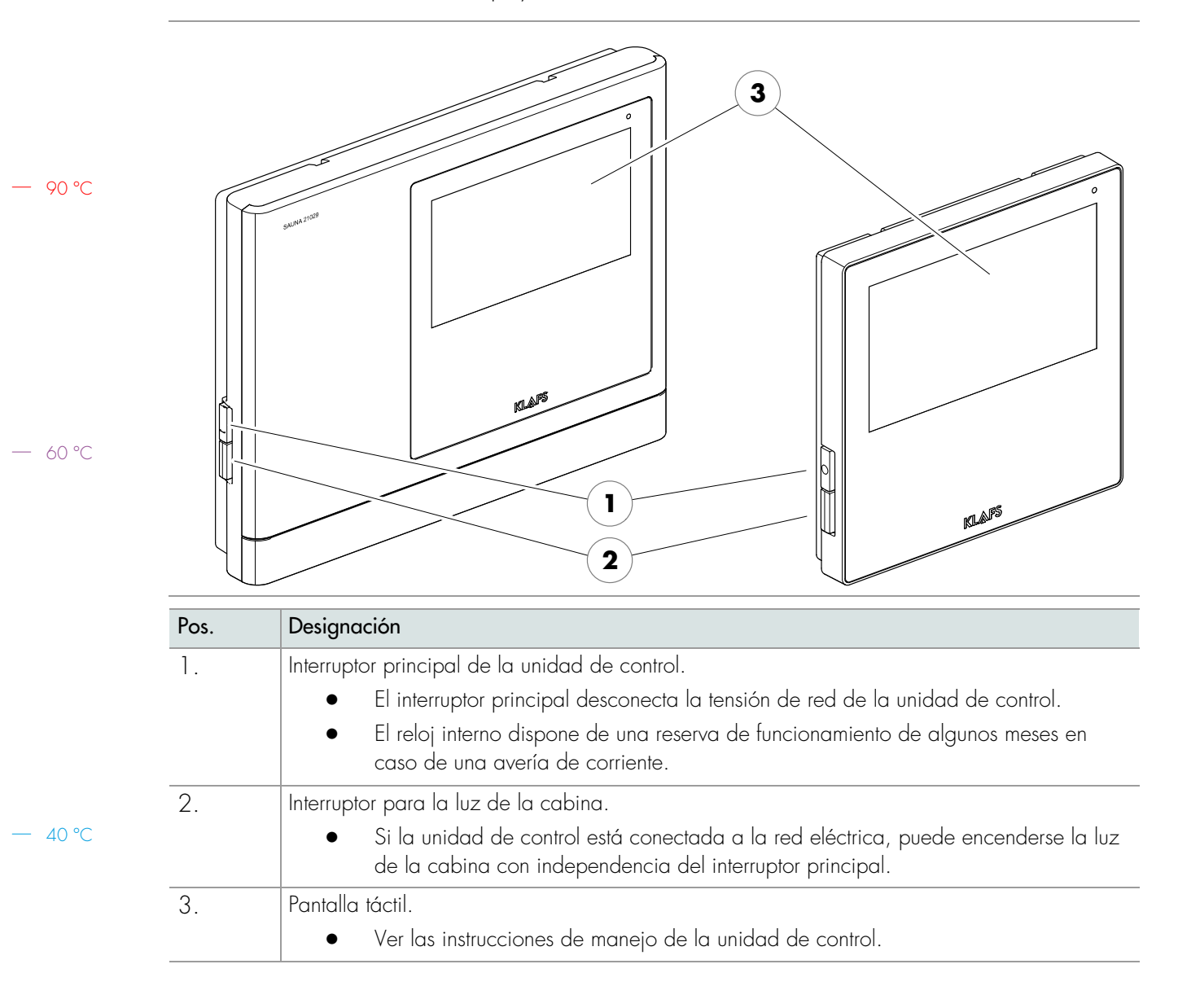

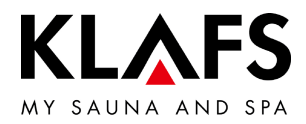

### 5. VOLUMEN DE SUMINISTRO DE LA UNIDAD DE CONTROL SANARIUM

Volumen de suministro de la unidad de control 21029 5.1.

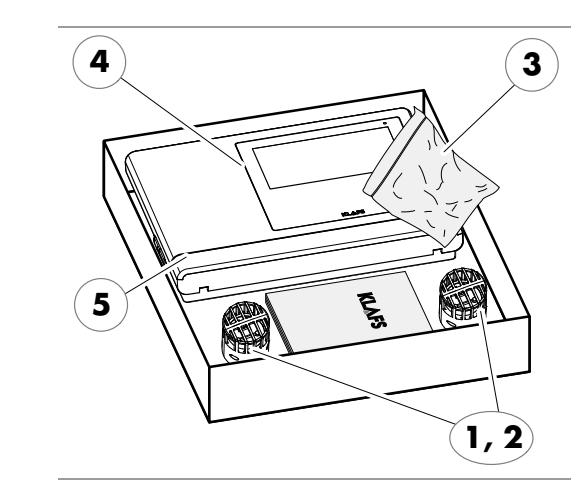

El volumen de suministro incluye los siguientes componentes:

- 1. 1 sensor de temperatura Temp
- 2.
- 3.
- sensor de temperatura Temp/STB
   bolsa con piezas de fijación
   unidad de control de la sauna 21029 4. Documentación técnica

- 60 °C

5.2.

90 °C

Volumen de suministro de la unidad de control 21029 T

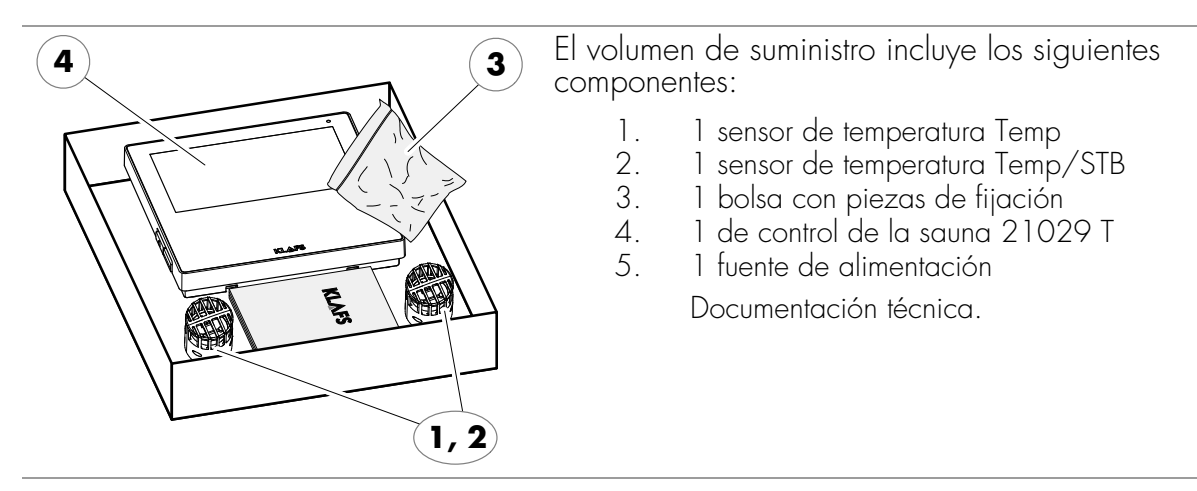

- 40 °C

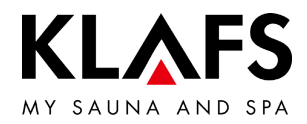

### 6. MONTAR LA UNIDAD DE CONTROL

6.1. Montar la carcasa de la unidad de control 21029

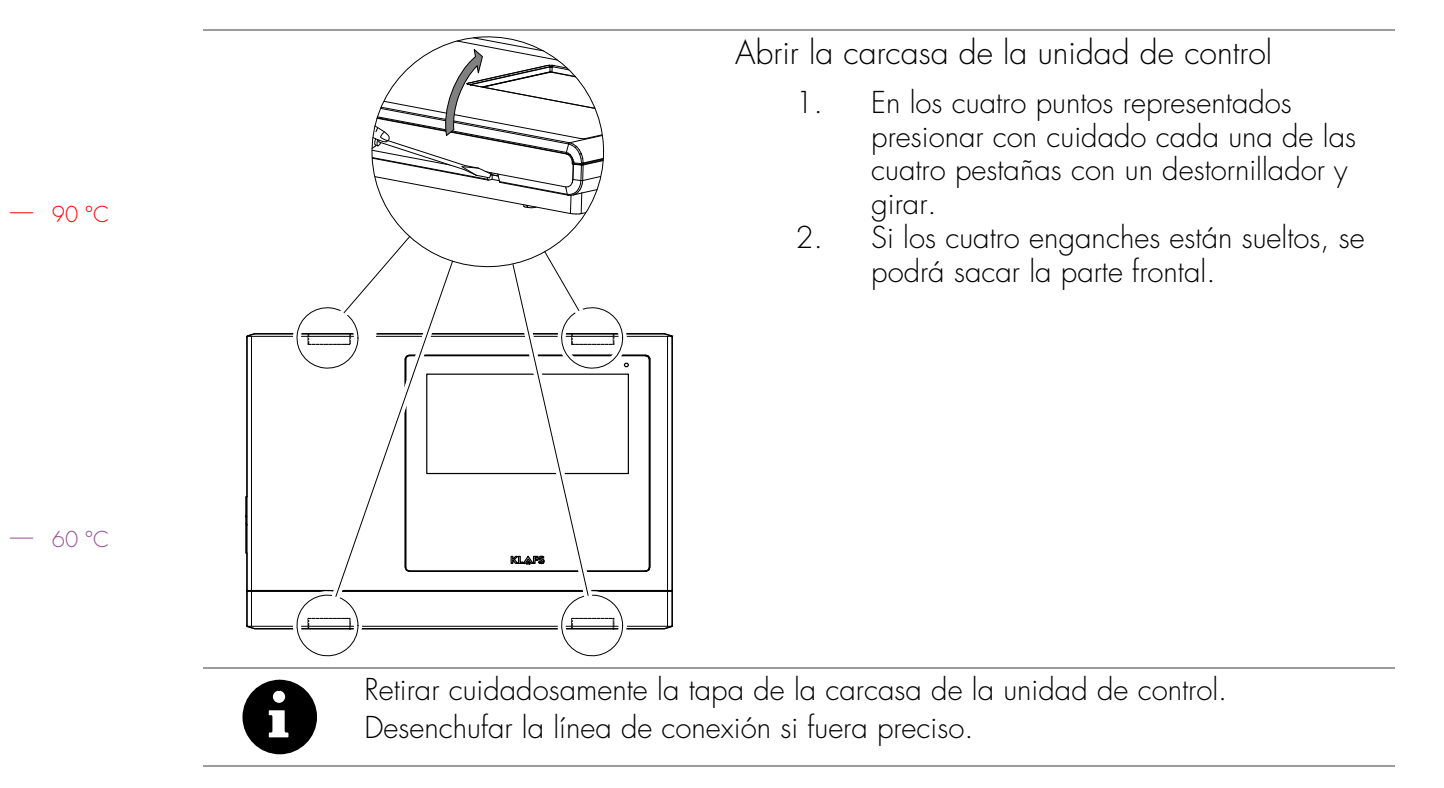

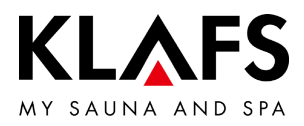

### 6.1. Montar la carcasa de la unidad de control 21029

Realizar los pasos para las líneas eléctricas

OK FFB = borde superior del suelo prefabricado. Para el montaje, mantener en todo momento la carcasa de la unidad de control a una distancia de 50 mm de otros aparatos o de la pared. Realizar unos pasos según el croquis mostrado, para pasar las líneas eléctricas en el panel de pared. Pasar las líneas eléctricas desde atrás por el panel de pared.

| 1  | Luz/interruptor principal             | 13 | SUNSET              |
|----|---------------------------------------|----|---------------------|
| 2  | Red auxiliar                          | 14 | Contacto de puerta  |
| 3  | Ventilador                            | 15 | KEYGUARD            |
| 4  | Luz                                   | 16 | CAN                 |
| 5  | Salida 2                              | 17 | Temp                |
| 6  | Salida 1                              | 18 | Temp/STB            |
| 7  | Línea de alimentación                 | 19 | SKS                 |
| 8  | Evaporador                            | 20 | Sensor de humedad   |
| 9  | Línea de conexión del horno           | 21 | Indicación interior |
| 10 | AudioRelaxSystem                      | 22 | Conexión remota     |
| 11 | LED de luz de color                   | 23 | Parte de mando      |
| 12 | Dispositivo de acoplamiento atenuable |    |                     |

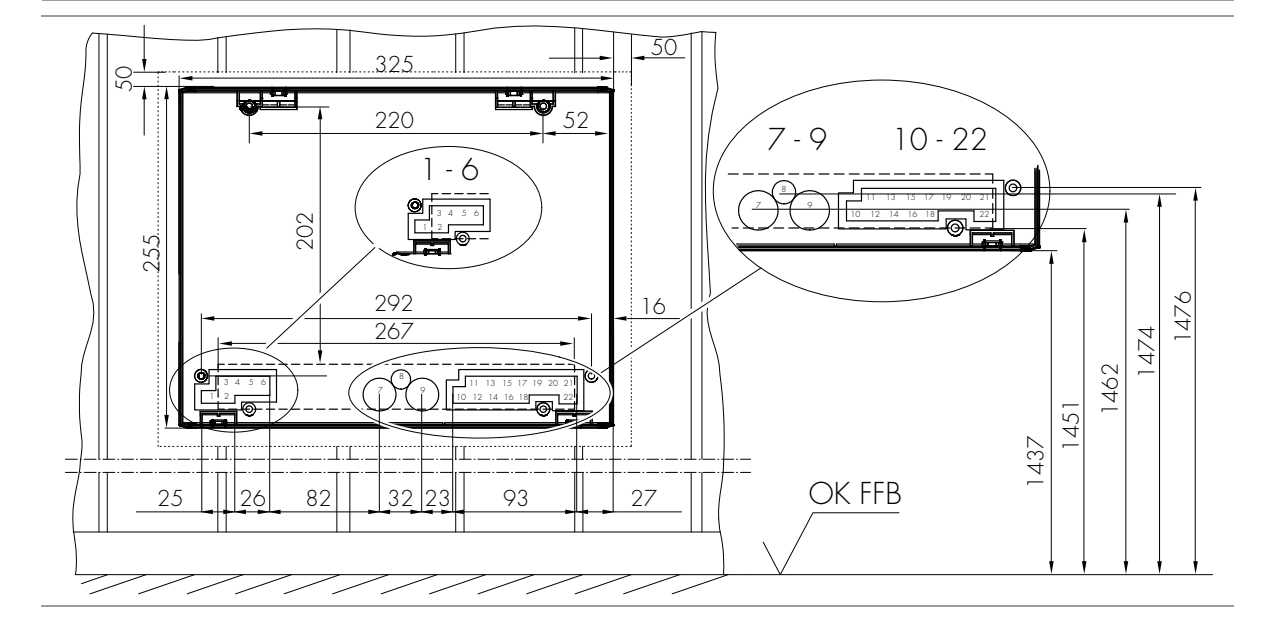

— 90 °C

— 60 °C

– 40 °C

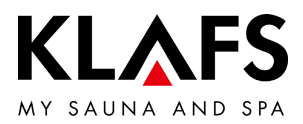

### 6.1. Montar la carcasa de la unidad de control 21029

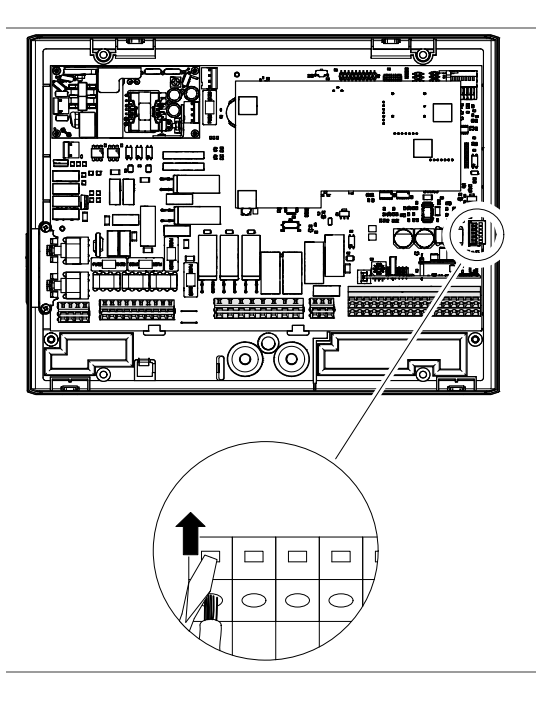

Conectar los cables a la clavija de la conexión remota, FAI 4 o FAI 5 (opción)

- 1. Pelar los extremos de hilo 5 6 mm.
- 2. Abrir el enclavamiento de la clavija de la conexión remota con la herramienta auxiliar e insertar los extremos de hilo según el esquema eléctrico.
- Sacar las herramientas auxiliares y comprobar que la unión de la conexión de la línea sea correcta.
- 4. Conectar la clavija de la conexión remota al conector hembra de la tarjeta.

— 60 °C

— 40 °C

90 °C

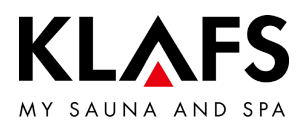

### 6.1. Montar la carcasa de la unidad de control 21029

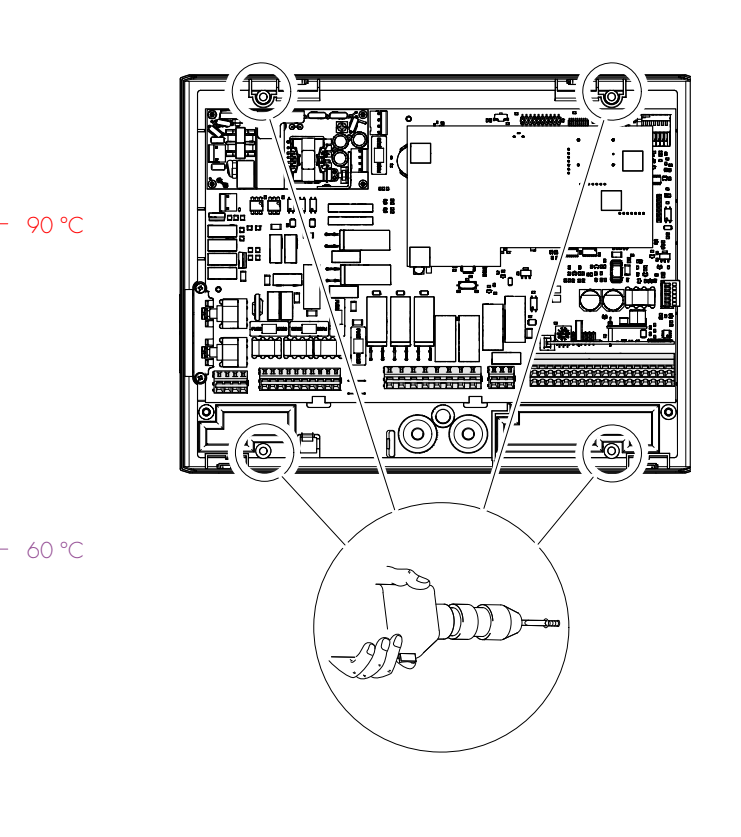

40 °C

Montar la parte inferior de la carcasa

- Pasar todas las líneas eléctricas en el correspondiente orden de conexión desde atrás, por los pasos de líneas hasta la parte inferior de la carcasa.
- Atornillar la parte inferior de la carcasa con los cuatro tornillos avellanados (4,5 x 20 mm) en el panel de pared.
- No doblar la parte inferior de la carcasa al atornillar. Comprobar la función de conmutación mecánica del interruptor principal.
- Alinear el centro de la carcasa horizontalmente de forma centrada entre cuatro tableros para fijar la parte inferior de la carcasa.
- Prestar atención a que los tornillos de fijación se introduzcan de forma segura en un tablero. Si fuera necesario, alinear la carcasa de la unidad de control a la izquierda/derecha.
- 3. Conectar la unidad de control de acuerdo con el esquema de conexión.

Para garantizar que el cableado se realice correctamente, pelar los hilos 5 - 6 mm. Asegurarse de que no sobresalga ningún hilo metálico.

Abrir el enclavamiento de la unión por apriete con un destornillador para introducir los extremos de hilo en la unión por apriete.

Comprobar que los cables estén correctamente conectados.

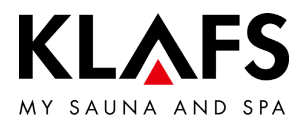

### Abrir la carcasa de la unidad de control 1. En los cuatro puntos representados presionar con cuidado cada una de las cuatro pestañas con un destornillador y girar. Ši los cuatro enganches están sueltos, se 2. podrá sacar la parte frontal. - 90 °C T -0--klafs — 60 °C Retirar cuidadosamente la tapa de la carcasa de la unidad de control. П Desenchufar la línea de conexión si fuera preciso.

### 6.2. Montar la carcasa de la unidad de control 21029 T

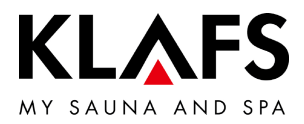

#### 6.2. Montar la carcasa de la unidad de control 21029 T

Realizar los pasos para las líneas eléctricas

OK FFB = borde superior del suelo prefabricado. Para el montaje, mantener en todo momento la carcasa de la unidad de control a una distancia de 50 mm de otros aparatos o de la pared. Realizar unos pasos según el croquis mostrado, para pasar las líneas eléctricas en el panel de pared. Pasar las líneas eléctricas desde atrás por el panel de pared.

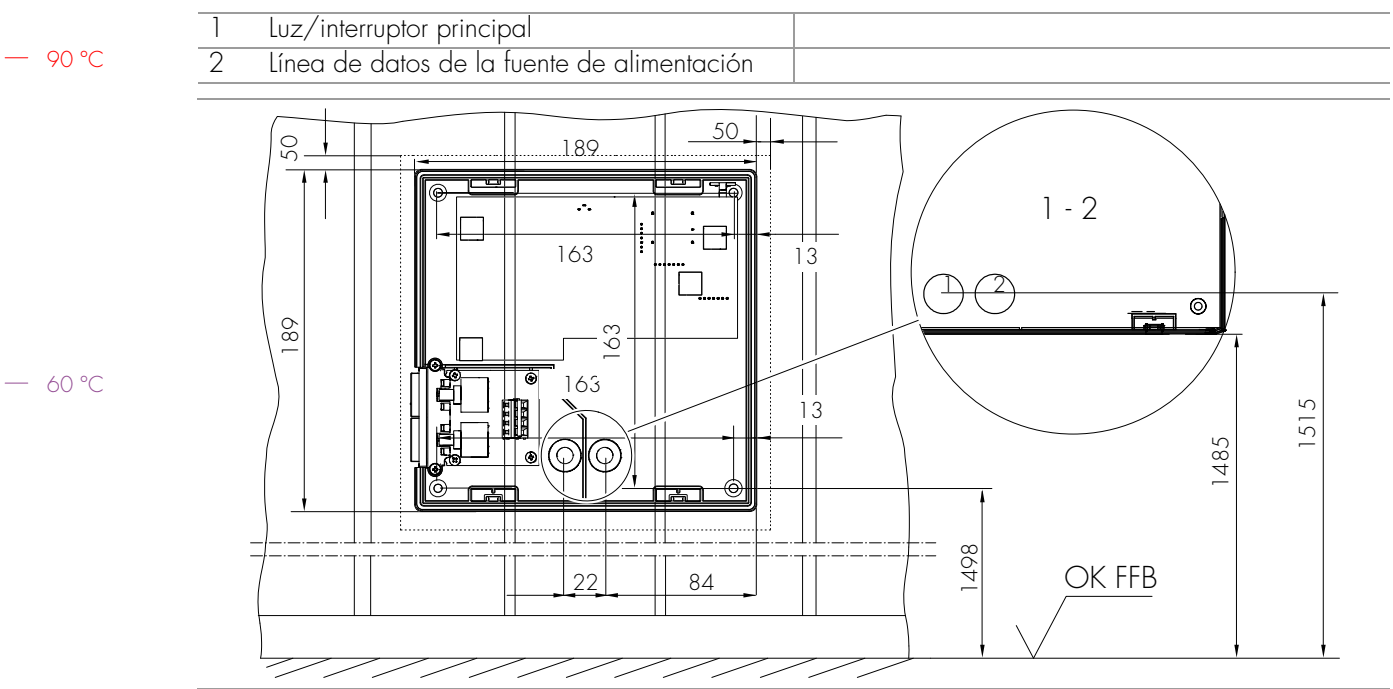

- 90 °C

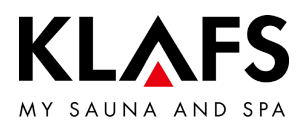

### 6.2. Montar la carcasa de la unidad de control 21029 T

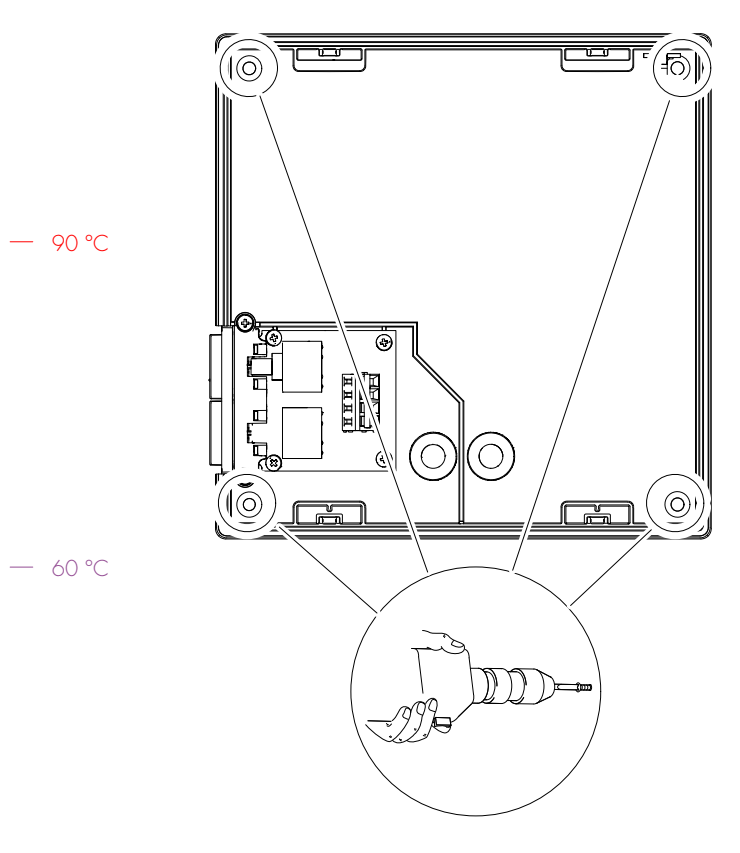

Montar la parte inferior de la carcasa

- Pasar todas las líneas eléctricas en el correspondiente orden de conexión desde atrás, por los pasos de líneas hasta la parte inferior de la carcasa.
- Atornillar la parte inferior de la carcasa con los cuatro tornillos avellanados (4,5 x 20 mm) en el panel de pared.
- No doblar la parte inferior de la carcasa al atornillar. Comprobar la función de conmutación mecánica del interruptor principal.
- Alinear el centro de la carcasa horizontalmente de forma centrada entre tres tableros para fijar la parte inferior de la carcasa.
- Prestar atención a que los tornillos de fijación se introduzcan de forma segura en un tablero. Si fuera necesario, alinear la carcasa de la unidad de control a la izquierda/derecha.
- 3. Conectar la unidad de control de acuerdo con el esquema de conexión.

Para garantizar que el cableado se realice correctamente, pelar los hilos 5 - 6 mm. Asegurarse de que no sobresalga ningún hilo metálico.

Abrir el enclavamiento de la unión por apriete con un destornillador para introducir los extremos de hilo en la unión por apriete.

Comprobar que los cables estén correctamente conectados.

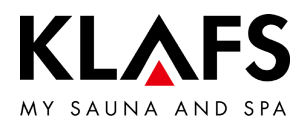

### 6.3. Configurar el módulo WLAN

Configuración del sistema en la unidad de control 210xx

- 1. Menú de servicio 29 Interruptor de contacto de puerta -> Valor = 1
- Ver la configuración del sistema a partir de la página 95.
- 2. Activar el módulo WLAN
- Ver la página 102, capítulo 9.1.

Instrucciones de manejo del módulo WLAN

• Ver las instrucciones de manejo adicionales 5060108/5060109.

— 60 °C

- 90 °C

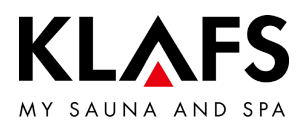

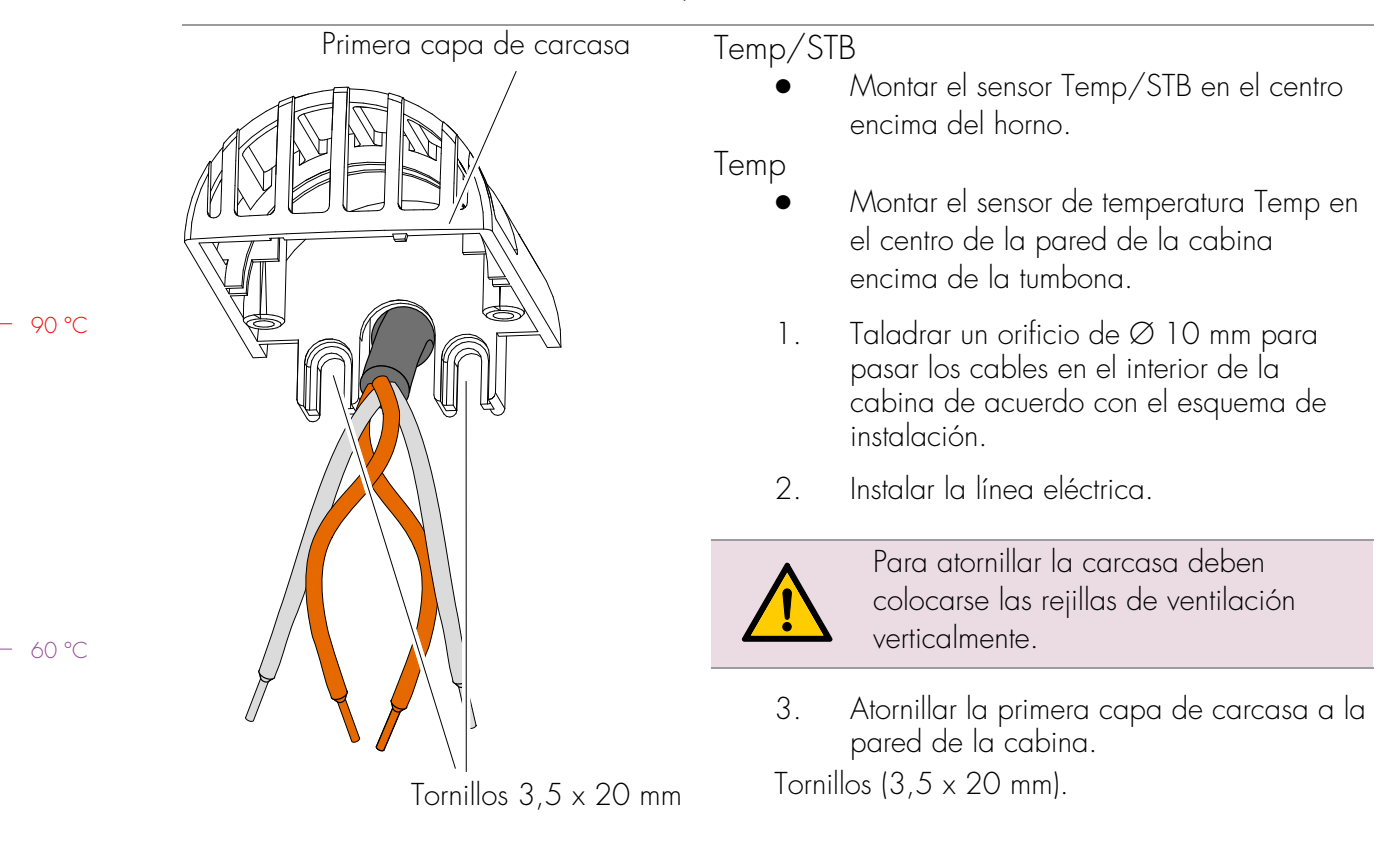

### 6.4. Montar los sensores de temperatura

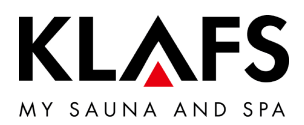

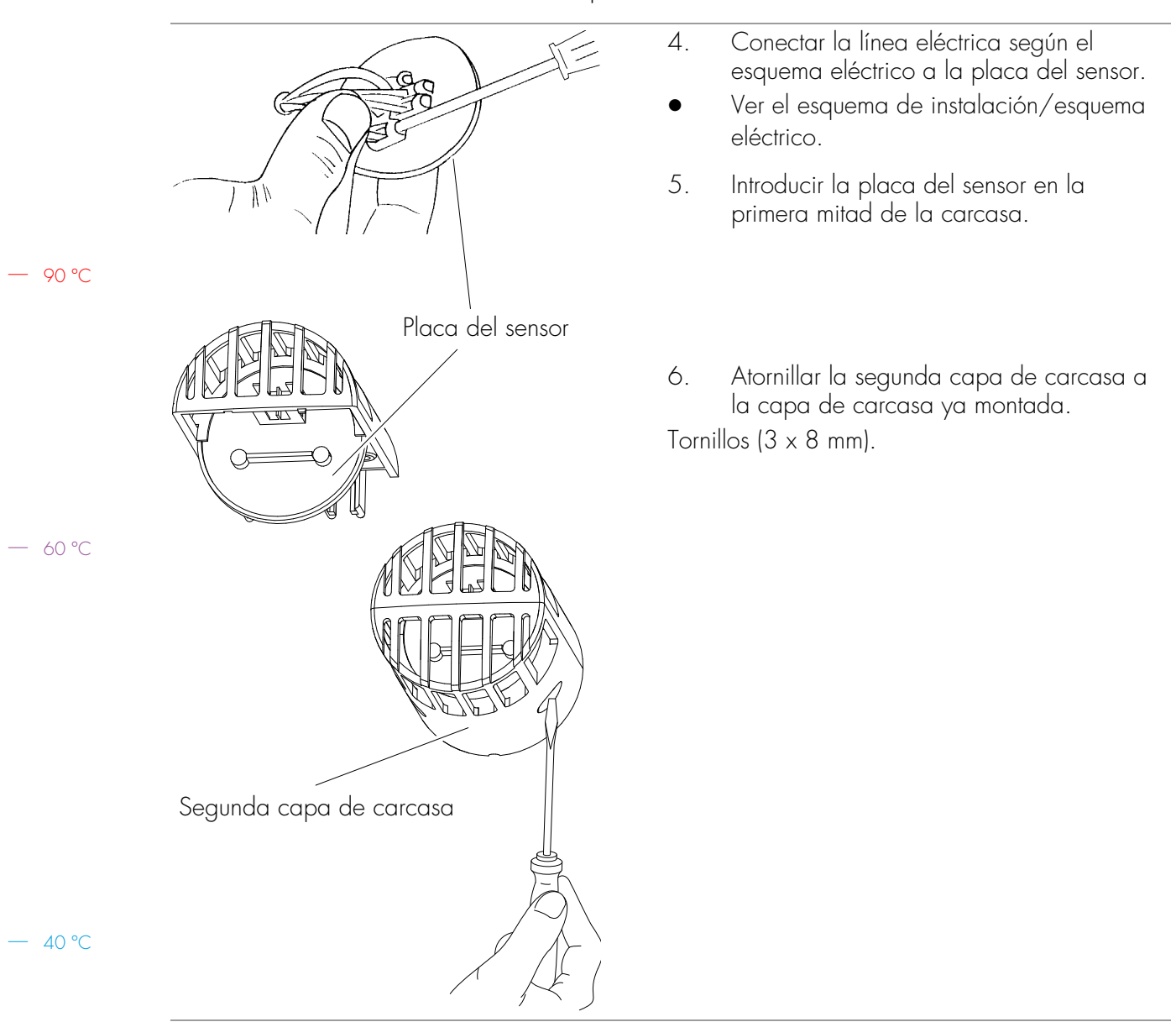

### 6.4. Montar los sensores de temperatura

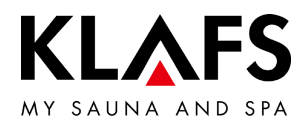

# 7. MONTAR LOS ACCESORIOS ESPECIALES

7.1. Montar la indicación interior con la tecla SaunaPur (opción)

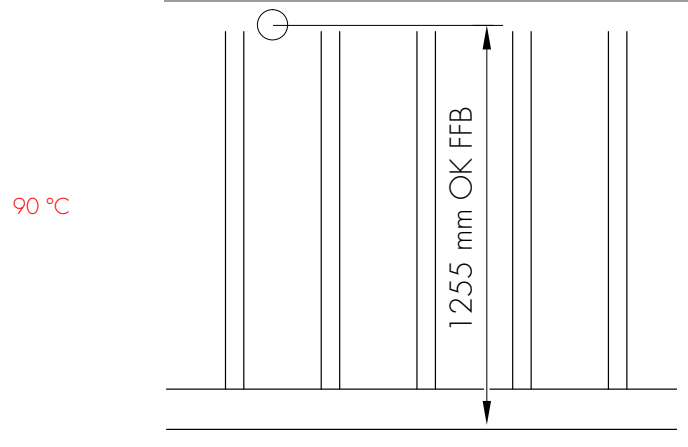

OK FFB: superficie del suelo

1

- Taladrar un orificio de Ø 10 mm para pasar los cables en el interior de la cabina de acuerdo con el esquema de instalación.
- 2. Realizar la línea eléctrica y montar un manguito de cables.

 Con un destornillador, ejercer presión en la cavidad (1) del enclavamiento. Al mismo tiempo, retirar la tapa de carcasa.

— 40 ℃

— 60 °C

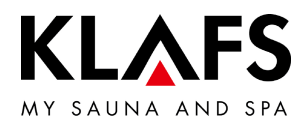

### 7.1. Montar la indicación interior con la tecla SaunaPur (opción)

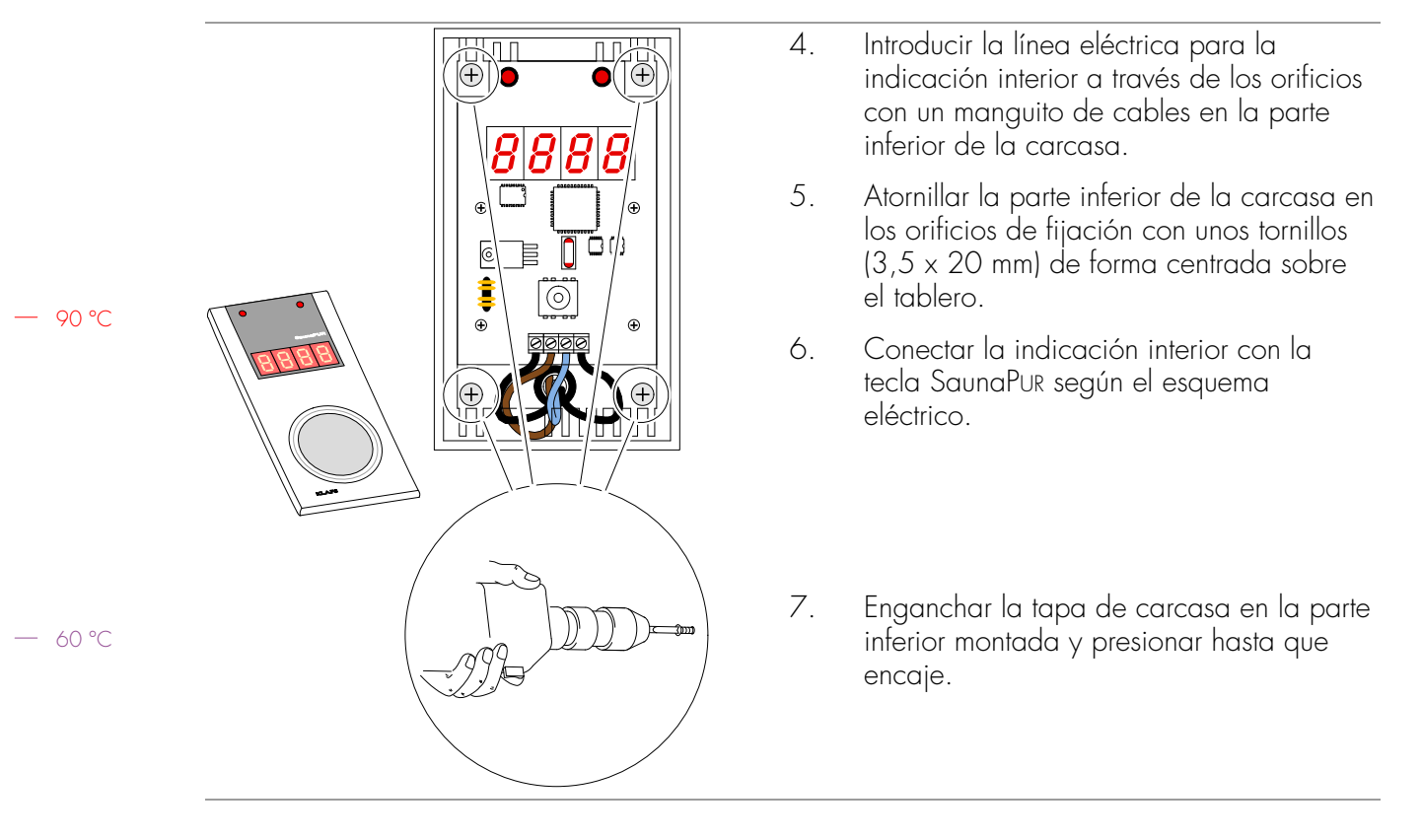

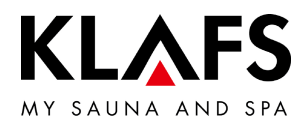

### 7.2. Montar la conexión remota (opción)

¡Durante la utilización de la unidad de control con la conexión remota debe tenerse en cuenta la norma EN 60335!

• Habilitar la función de conexión remota en el menú de servicio 20 KEY, ver la configuración del sistema a partir de la página 95.

¡Montar la conexión remota solo en locales secos y no dentro de la cabina de sauna!

— 90 °C

- 60 °C

40 °C

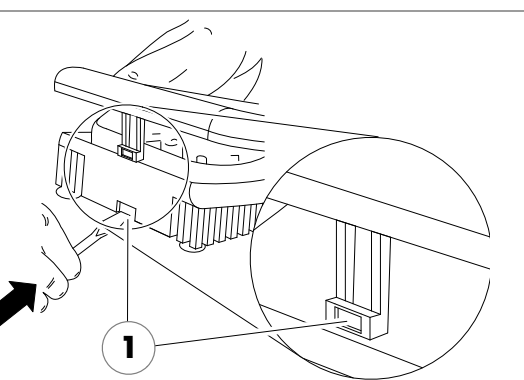

) 🗖 🗖

 Ĩ⊕Ĭ

- Instalar la línea entre la conexión remota y la unidad de control.
   Con un destornillador, ejercer presión en la cavidad (1) del enclavamiento. Al
  - mismo tiempo, retirar la tapa de carcasa.
  - Introducir la línea eléctrica para la conexión remota a través de los orificios con un manguito de cables en la parte inferior de la carcasa.
  - 4. Atornillar o empernar la parte inferior de la carcasa en los orificios de fijación con unos tornillos (3,5 x 20 mm).
  - 5. Conectar la conexión remota según el esquema eléctrico.
  - 6. Enganchar la tapa de carcasa en la parte inferior montada y presionar hasta que encaje.

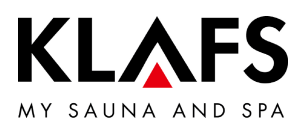

# Image: Structure Image: Structure <td

### 7.3. Montar el gestor de clima

- Montar el gestor de clima cerca del canal de aire residual.
- Taladrar un orificio de Ø 10 mm para pasar los cables en el interior de la cabina de acuerdo con el esquema de instalación.
- Realizar la línea eléctrica y montar un manguito de cables.
- Con un destornillador, ejercer presión en la cavidad (1) del enclavamiento. Al mismo tiempo, retirar la tapa de carcasa.

— 40 °C

90 °C

- 60 °C

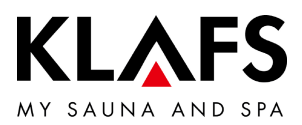

### Introducir la línea eléctrica para el gestor 4. de clima a través de los orificios con un manguito de cables en la parte inferior de la carcasa. 5. Atornillar la parte inferior de la carcasa en los orificios de fijación con unos tornillos (3,5 x 20 mm) de forma centrada sobre el tablero. 90 °C 6. Conectar el gestor de clima según el esquema eléctrico. 17 7. Enganchar la tapa de carcasa en la parte — 60 °C inferior montada y presionar hasta que encaje.

### 7.3. Montar el gestor de clima

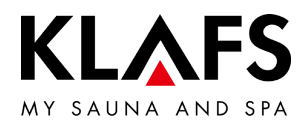

# 8. CONFIGURACIÓN DEL SISTEMA

### 8.1. Menú de servicio (01) - CÓDIGO, número de código

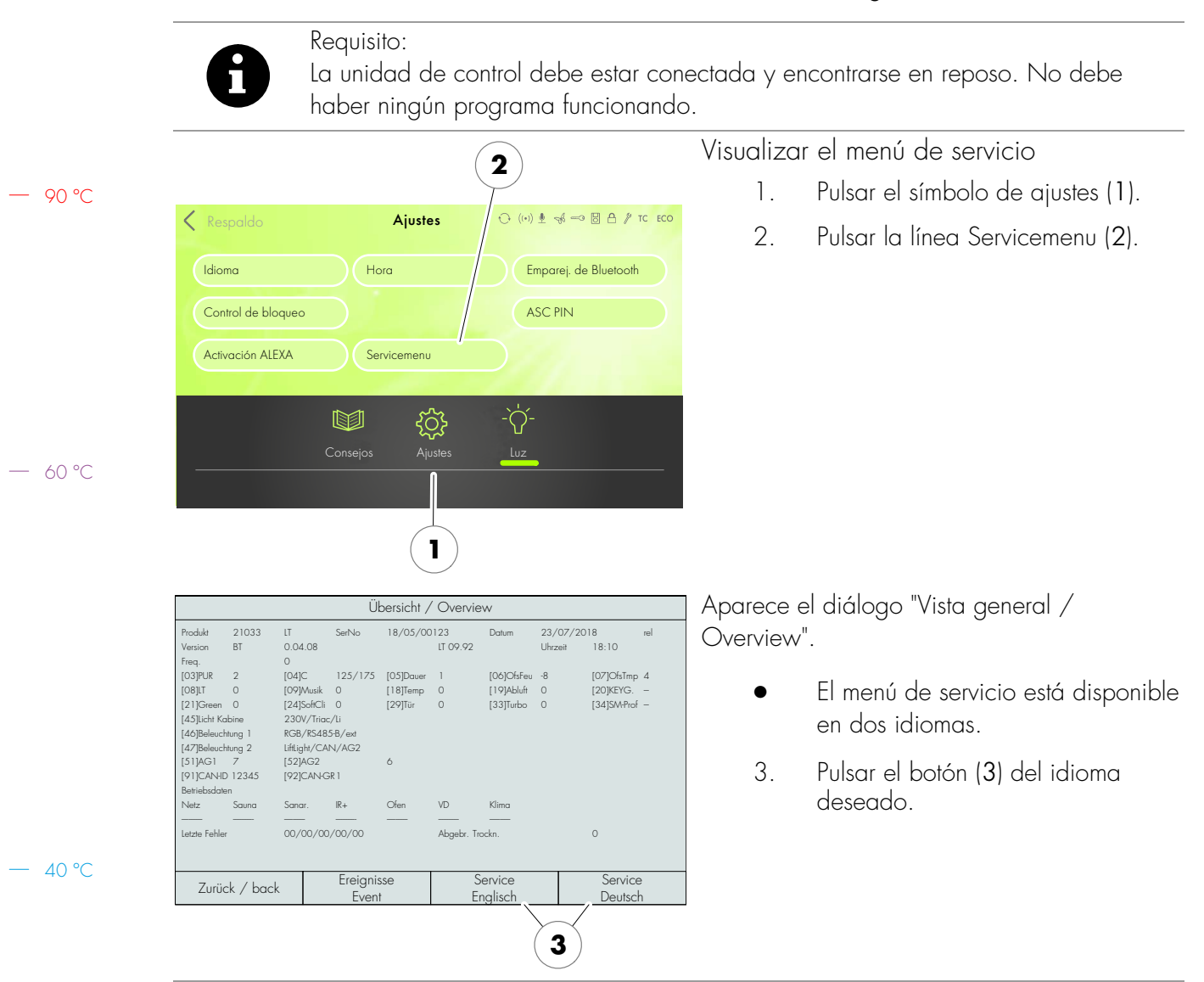

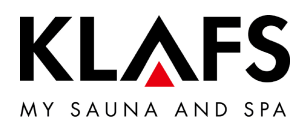

| enter service password                                  |                             |                             | Aparece el diálogo enter service password.                                                   |                                                                                                    |  |
|---------------------------------------------------------|-----------------------------|-----------------------------|----------------------------------------------------------------------------------------------|----------------------------------------------------------------------------------------------------|--|
|                                                         | 1                           | 2                           | 3                                                                                            | <ul> <li>Para visualizar el menús de<br/>servicio, es necesario introducir los</li> </ul>             |  |
| ener niv                                                | 4                           | 5                           | 6                                                                                            | números de código 7452 (4) a<br>través del teclado numérico.                                          |  |
|                                                         | 7                           | 8                           | 9                                                                                            | 4. Confirmar la entrada con OK (5).                                                                   |  |
|                                                         |                             | 0                           | <<                                                                                           |                                                                                                    |  |
| EVENT-LOG                                               |                             | C                           | )K                                                                                           | -                                                                                                    |  |
| 4                                                       |                             | 5                           | 5                                                                                            |                                                                                                    |  |
| service-functions from [03] to                          | [12]                        |                             |                                                                                              | Una vez introducido correctamente el número                                                           |  |
| [03] [04]<br>Sauna PUR Humidily sensor<br><2> <125/175> | [05]<br>Bathing time<br><1> |                             | me                                                                                           | de código de cuatro dígitos, aparece el campo de selección del menú de servicio.                      |  |
| [06] [07]<br>humidity offset<br><8> <4>                 | [08]<br>power unit<br><0>   |                             | nit                                                                                          | 5. Visualizar un menú de servicio, por<br>ejemplo, humidity offsetpulsando el<br>botón ( <b>6</b> ).  |  |
| [09] [11]<br>internal music<br><0>                      | cl                          | [12]<br>clear recorded data |                                                                                              | <ul> <li>Visualizar la página siguiente del<br/>menú de servicio pulsando el<br/>botón (Z)</li> </ul> |  |
| Back 6                                                  | 7                           |                             | »»                                                                                           | <ul> <li>Menús de servicio, ver la tabla de menús de servicio - Página 95.</li> </ul>                 |  |
| _                                                       |                             |                             | Salir del menú de servicio.                                                                  |                                                                                                    |  |
|                                                         |                             |                             | Seleccionar el último menú de servicio END y<br>finalizar el proceso pulsando el símbolo OK. |                                                                                                    |  |

# 8.1. Menú de servicio (01) - CÓDIGO, número de código

finaliza automáticamente el menú de servicio y cambia a reposo. No se aplican las modificaciones que no se hayan finalizado previamente en un menú de servicio con OK.

— 90 ℃

— 60 °C

— 40 °C

Pagina 94 / 104

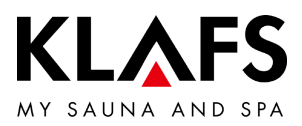

R

Los menús de servicio identificados con un asterisco )\*, están sin función en caso de la unidad de control de la sauna 21029 (las modificaciones de estos valores no tienen ningún efecto).

| Número | Menú                            | Entrada                                                                                                    |  |  |  |
|--------|---------------------------------|----------------------------------------------------------------------------------------------------|--|--|--|
| 03     | SaunaPUR                        | 0 = bloquear SaunaPUR<br>1 = habilitar SaunaPUR FAI 3,<br>2 = habilitar SaunaPUR FAI 4/FAI 5<br>3 = algoritmo de control del horno de gas                                                                                                 |  |  |  |
| 04 )*  | Sensor de humedad               | C0 / C1                                                                                                    |  |  |  |
| 05     | Duración del baño               | 01 h, 03 h, 04 h, 06 h, 12 h, 18 h                                                                                                    |  |  |  |
| 06 )*  | Compensación de<br>humedad      | ±10 g/m <sup>3</sup>                                                                                                    |  |  |  |
| 07     | Compensación de<br>temperatura  | <ul> <li>±5 °C (limitador)</li> <li>En caso de hornos debajo del banco, debe ajustarse la compensación de temperatura a +5 °C.</li> </ul>                                                                                                 |  |  |  |
| 08     | Detección de potencia           | 0 = no activado / 1 = activado 60 °C / 2 = activado 75 °C )*                                                                                                    |  |  |  |
| 09     | Música                          | 0 = música en automático / 1 = música desactivada / 2 = música activada                                                                                                    |  |  |  |
| 11     | Borrar el error                 | 0 = no borrar el error / 1 = borrar el error                                                                                                    |  |  |  |
| 12     | Borrar los datos de<br>servicio | 0 = no borrar los datos de servicio, $1 = borrar los datos de servicio$                                                                                                    |  |  |  |
| 17     | Servicio de preselección        | 0 = servicio de preselección desconectado, 1 = servicio de preselección conectado                                                                                                    |  |  |  |
| 18     | Temperaturas de cabina          | 0 = 100 °C / 40 °C no activado,<br>1 = 100 °C / 52 °C activado,<br>2 = 110 °C / 40 °C no activado,<br>3 = 110 °C / 52 °C activado                                                                                                    |  |  |  |
| 19     | Aire residual                   | 0 = tapa de cierre eléctrico, 2 = ventilador ángulo de encendido -<br>50 $\mu$ s, 3 = ventilador ángulo de encendido - 25 $\mu$ s, 4 = ventilador<br>ángulo de encendido + 25 $\mu$ s, 5 = ventilador ángulo de encendido<br>+ 50 $\mu$ s |  |  |  |
| 20     | KEYGUARD                        | 0 = bloqueado, 1 = habilitado,<br>2 = contacto de puerta, 3 = sistema de gestión de edificios (BMS) /<br>Función remota sin interruptor con llave                                                                                         |  |  |  |

— 90 °C

— 60 °C

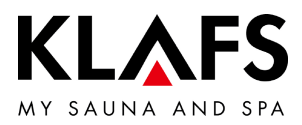

8

Los menús de servicio identificados con un asterisco )\*, están sin función en caso de la unidad de control de la sauna 21029 (las modificaciones de estos valores no tienen ningún efecto).

| Número | Menú                                         | Entrada                                                                                                    |
|--------|----------------------------------------------|----------------------------------------------------------------------------------------------------|
| 21     | Green Sauna                                  | 0 = bloqueado, 1 = habilitado,<br>2 = Green Sauna con ventiladores de desconexión retardada, 3 =<br>Green Sauna sin pulsador,<br>4 = Green Sauna sin pulsador con ventiladores de desconexión<br>retardada                                                          |
| 23     | Llenar la tubería de aroma                   | 0 = no llenar la tubería de aroma, 1 = llenar la tubería de aroma                                                                                                    |
| 24     | Selección de las formas<br>de baño           | 0 = automático - Sauna o sauna y SANARIUM<br>1 = sauna y clima suave                                                                                                    |
| 25     | Bloqueo de manejo para<br>la pantalla táctil | 0 = bloqueo de manejo para la pantalla táctil no activado<br>1 = bloqueo de manejo para la pantalla táctil activado                                                                                                    |
| 28     | Secado posterior en caso<br>de asiento IR    | 0 = secado posterior en caso de asiento IR no activado (estándar)<br>1 = secado posterior en caso de asiento IR activado                                                                                                    |
| 29     | Interruptor de contacto de<br>puerta         | <ul> <li>0 = no hay ningún interruptor de contacto de puerta disponible<br/>(estándar)</li> <li>1 = hay un interruptor de contacto de puerta disponible</li> <li>2 = conexión remota a través de la aplicación sin interruptor de<br/>contacto de puerta</li> </ul> |
| 31     | Iluminación de fondo,<br>tiempo              | Duración hasta la atenuación automática de la iluminación de fondo.<br>Estándar 5 minutos<br>Gama de ajuste sin atenuación, 1, 5, 10, 30                                                                                                    |
| 32     | Iluminación de fondo                         | Valor de luminosidad de la iluminación de fondo en estado atenuado.<br>Estándar = 25 %<br>Ajustable entre el 15% y el 75% en pasos de 10%                                                                                                    |
| 33     | Algoritmo                                    | 0 = algoritmo estándar<br>1 = algoritmo Turboheat                                                                                                    |

— 90 °C

— 60 °C

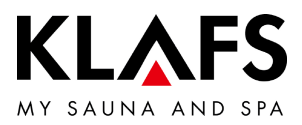

8

Los menús de servicio identificados con un asterisco )\*, están sin función en caso de la unidad de control de la sauna 21029 (las modificaciones de estos valores no tienen ningún efecto).

|              | Número | Menú                                   | Entrada                                                                                                    |
|--------------|--------|----------------------------------------|----------------------------------------------------------------------------------------------------|
| 90 ℃<br>60 ℃ | 34     | Ajustar el tipo de horno               | <ul> <li>Ajuste del tipo de horno para monitorizar la fase de calentamiento en el arranque remoto o el servicio de preselección.</li> <li>O Aumento 5 kelvin en 3 minutos (estándar), hornos Majus / SANARIUM M 6 - 12 kW, Pluris / Pluris Softclima 4,5 - 9 kW, Trumpf 3 - 9 kW, Softclima 3 - 7,5 kW, BONATHERM VS 6 - 12 kW, BONATHERM 6 - 15 kW, B 6 - 12 kW, SANARIUM B 6 - 12 kW, Fero/Fero S 4,5 - 12 kW</li> <li>1 Aumento de 5 kelvin en 2 minutos, hornos Majus 16-30 kW, Softclima 9 kW</li> <li>2 Aumento de 5 kelvin en 5 minutos, horno Pluris Softclima 3 kW, Fero/Fero S 3 - 3,3 kW</li> <li>3 Sin asignar</li> <li>4 Sin asignar</li> <li>5 Curva de calentamiento individual. Calibración a través del manú de servicio 35 ver la páging 101</li> </ul> |
|              | 35     | Calibración del módulo<br>de seguridad | <ul> <li>Calibración de la fase de calentamiento para la conexión a través del arranque remoto, el servicio de preselección o la aplicación.</li> <li>Llevar a cabo el proceso únicamente cuando la cabina y el horno estén fríos. De lo contrario, los valores de medición se falsean y la monitorización no funciona correctamente durante el servicio.</li> <li>Realizar el proceso de calibración, ver la página 101.</li> </ul>                                                                                                    |

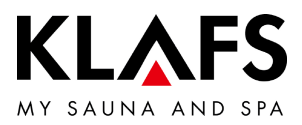

8

Los menús de servicio identificados con un asterisco )\*, están sin función en caso de la unidad de control de la sauna 21029 (las modificaciones de estos valores no tienen ningún efecto).

| Número | Menú                                                       | Entrada                                                                                                    |                                          |                                |  |  |  |
|--------|------------------------------------------------------------|----------------------------------------------------------------------------------------------------|------------------------------------------|--------------------------------|--|--|--|
| 36     | Activar KM CO <sub>2</sub>                                 | Gestor de clima<br>O Desconectado<br>1 Conectado                                                                                       |                                          |                                |  |  |  |
| 37     | Máximo número de<br>revoluciones del<br>ventilador         | Ajustar el máximo número de revoluciones de ventilador.<br>Estándar = 10<br>Ajustable entre 0 y 10.                                    |                                          |                                |  |  |  |
| 38     | Límite inferior de CO <sub>2</sub>                         | Compensación del gestor de clima controlar el inicio.<br>Estándar = 1<br>Ajustable entre 0 y 20. (20 corresponden a 2000 ppm).         |                                          |                                |  |  |  |
| 39     | Límite superior de CO <sub>2</sub>                         | Máximo valor de CO <sub>2</sub> posible del gestor de clima.<br>Estándar = 20<br>Ajustable entre 8 y 50. (50 corresponden a 5000 ppm). |                                          |                                |  |  |  |
| 40     | Funcionamiento<br>sincronizado de varias<br>luces de color | 0 Desconectado<br>1 Conectado                                                                                                    |                                          |                                |  |  |  |
| 45     | Selección de la<br>iluminación de la cabina<br>de 230 V    | O-10 V Ext                                                                                                    | 0-10 V AG1                               | 0-10 V AG2                     |  |  |  |
|        |                                                            | Estándar<br>010 en la salida<br>de luz                                                                                                 | Desconectado/cone<br>ctado salida de luz | Desconectado/cone<br>ctado AG1 |  |  |  |
|        |                                                            | Desconectado/cone<br>ctado AG2                                                                                                    |                                          |                                |  |  |  |
| 46     | Selección SUNSET                                           | Sunset O-10 V ext                                                                                                    | Sunset 0-10 V AG1                        | Sunset 0-10 V AG2              |  |  |  |
|        |                                                            | Sunset RGB ext Sunset RGB AG1 Sunset                                                                                                   |                                          | Sunset RGB AG2                 |  |  |  |
|        |                                                            | PWM en <l+ l-=""> Desconectado/cone<br/>ctado AG1</l+>                                                                                 |                                          | Desconectado/cone<br>ctado AG2 |  |  |  |
|        |                                                            | Ninguno                                                                                                    |                                          |                                |  |  |  |

— 60 °C

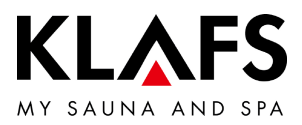

0

Los menús de servicio identificados con un asterisco )\*, están sin función en caso de la unidad de control de la sauna 21029 (las modificaciones de estos valores no tienen ningún efecto).

|       | Número | Menú                            | Entrada                                                                  |                                            |                                            |  |  |
|-------|--------|---------------------------------|--------------------------------------------------------------------------|--------------------------------------------|--------------------------------------------|--|--|
|       | 47     | Selección de la luz de<br>color | LED de luz de color<br>ext                                               | LED de luz de color<br>AG1                 | LED de luz de color<br>AG2                 |  |  |
| 90 °C |        |                                 | LED de luz de color<br>Liftlight ext                                     | LED de luz de color<br>Liftlight AG1       | LED de luz de color<br>Liftlight AG2       |  |  |
|       |        |                                 | LED de luz de color<br>Liftlight ext (CAN)                               | LED de luz de color<br>Liftlight AG1 (CAN) | LED de luz de color<br>Liftlight AG2 (CAN) |  |  |
|       |        |                                 | Desconectado/cone<br>ctado AG1                                           | Desconectado/cone<br>ctado AG2             | Ninguno                                    |  |  |
|       | 51     | Selección de la                 | 0 Ninguna                                                                | 1 InfraPLUS                                | 2 Lámpara de lectura                       |  |  |
|       |        | función AG1                     | 3 Aquaviva                                                               | 4 Cielo con estrellas                      | 5 Bomba de<br>sustancias aromáticas        |  |  |
| 60 °C |        |                                 | 6 Conectar el<br>interruptor principal<br>(incluyendo la<br>iluminación) | 7 Programa de baño<br>activo               | 8 Preparado para el<br>baño                |  |  |
|       |        |                                 | 9 Encendido con<br>error                                                 | 10 Equipo de aditivo                       |                                            |  |  |
|       | 52     | Selección de la                 | 0 Ninguna                                                                | 1 InfraPLUS                                | 2 Lámpara de lectura                       |  |  |
|       |        | función AG2                     | 3 Aquaviva                                                               | 4 Cielo con estrellas                      | 5 Bomba de<br>sustancias aromáticas        |  |  |
| 40 °C |        |                                 | 6 Conectar el<br>interruptor principal<br>(incluyendo la<br>iluminación) | 7 Programa de baño<br>activo               | 8 Preparado para el<br>baño                |  |  |
|       |        |                                 | 9 Encendido con<br>error                                                 | 10 Equipo de aditivo                       |                                            |  |  |
|       | 90     | Entrada de la fecha             | Protocolización de erro                                                  | Dres                                       |                                            |  |  |
|       | 91     | Entrada CAN-ID                  | Opcionalmente en cas                                                     | o de sustitución en una                    | instalación existente                      |  |  |
|       | 92     | Entrada del grupo CAN           | Opcionalmente en cas                                                     | o de sustitución en una                    | instalación existente                      |  |  |

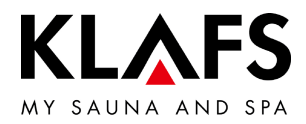

### 8.3. Menú de servicio 34 - SM\_I, ajustar el tipo de horno

Visualizar el menú de servicio

- Ver la página 93.
- Ajuste del tipo de horno para monitorizar la fase de calentamiento en el arranque remoto, el servicio de preselección o la aplicación.

### Entrada:

| — 90 °C | 0 | = | Aumento de 5 kelvin en 3 minutos<br>(estándar), hornos Majus / SANARIUM<br>M 6 - 12 kW, Pluris / Pluris Softclima<br>4,5 - 9 kW, Trumpf 3 - 9 kW, Softclima<br>3 - 7,5 kW, Bonatherm VS 6 - 12 kW,<br>BONATHERM 6 - 15 kW,<br>SANARIUM B 6 - 12 kW, Fero/Fero S<br>4,5 - 12 kW | 1 | = | Aumento de 5 kelvin en 2 minutos,<br>hornos Majus 16 - 30 kW, Pluris<br>Softclima 12 kW, Softclima 9 kW             |
|---------|---|---|----------------------------------------------------------------------------------------------------|---|---|----------------------------------------------------------------------------------------------------|
| — 60 °C | 2 | = | Aumento de 5 kelvin en 5 minutos, horno<br>Pluris Softclima 3 kVV                                                                                                    | 3 | = | Sin asignar                                                                                                    |
|         | 4 | = | Sin asignar                                                                                                    | 5 | = | Curva de calentamiento individual.<br>Calibración a través del punto del menú<br>de servicio 35, ver la página 101. |

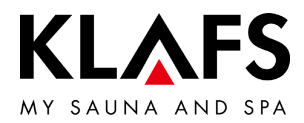

### 8.4. Menú de servicio 35 - SM\_P, calibración de la fase de calentamiento

Calibración de la fase de calentamiento para la conexión a través del arranque remoto, el servicio de preselección o la aplicación.

- Condiciones previas:
   Llevar a cabo el proceso únicamente cuando la cabina y el horno estén fríos. De lo contrario, los valores de medición se falsean y la monitorización no funciona correctamente durante el servicio.
- 90 ℃
- 1. Seleccionar el menú 35.
  - Se inicia el proceso de calibración hasta que se alcance una diferencia de 5 kelvin.
  - Después de alcanzar una diferencia de 5 kelvin, se detiene el tiempo medido (por ejemplo, 240 segundos).

-> Indicación de la temperatura 5,0 (kelvin) y 240 (segundos).

- 2. Confirmar los valores indicados con OK.
- 3. Seleccionar el menú END y confirmar con OK.

— 60 °C

— 40 ℃

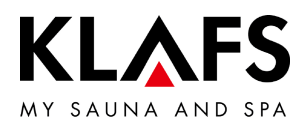

# 9. MÓDULO WLAN

### 9.1. Activar el módulo WLAN Requisito: Ĭ El módulo WLAN debe estar integrado en la unidad de control. PIN = 1111↔ ((+)) 🖢 🥪 🖘 🐻 🗛 // TC ECO < Ajustes Módulo WLAN no activado. • Idioma Hora Emparej. de Bluetooth 90 °C Control de bloqueo ASC PIN PIN = 2222Activación ALEXA Módulo WLAN activado. Servicemenu • El módulo WLAN de la unidad de ද්ුි ÌĊŕ control pone a disposición una red ad hoc para la configuración. Pulsar la línea ASC PIN (1). 1. 1 - 60 °C El primer número de la entrada de PIN (2) 2 3 parpadea. El PIN para probar la función • ASC PIN (•) ♥ ₅€ ∞ ♥ A / TC WLAN es "2222". Introducir el PIN en el bloque de 2. números (3). La tecla (4) permite anular una • entrada incorrecta. 7 Confirmar el PIN introducido 3. pulsando el símbolo (5). 40 °C Salir del menú. 4. 4 5

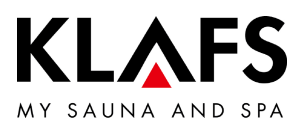

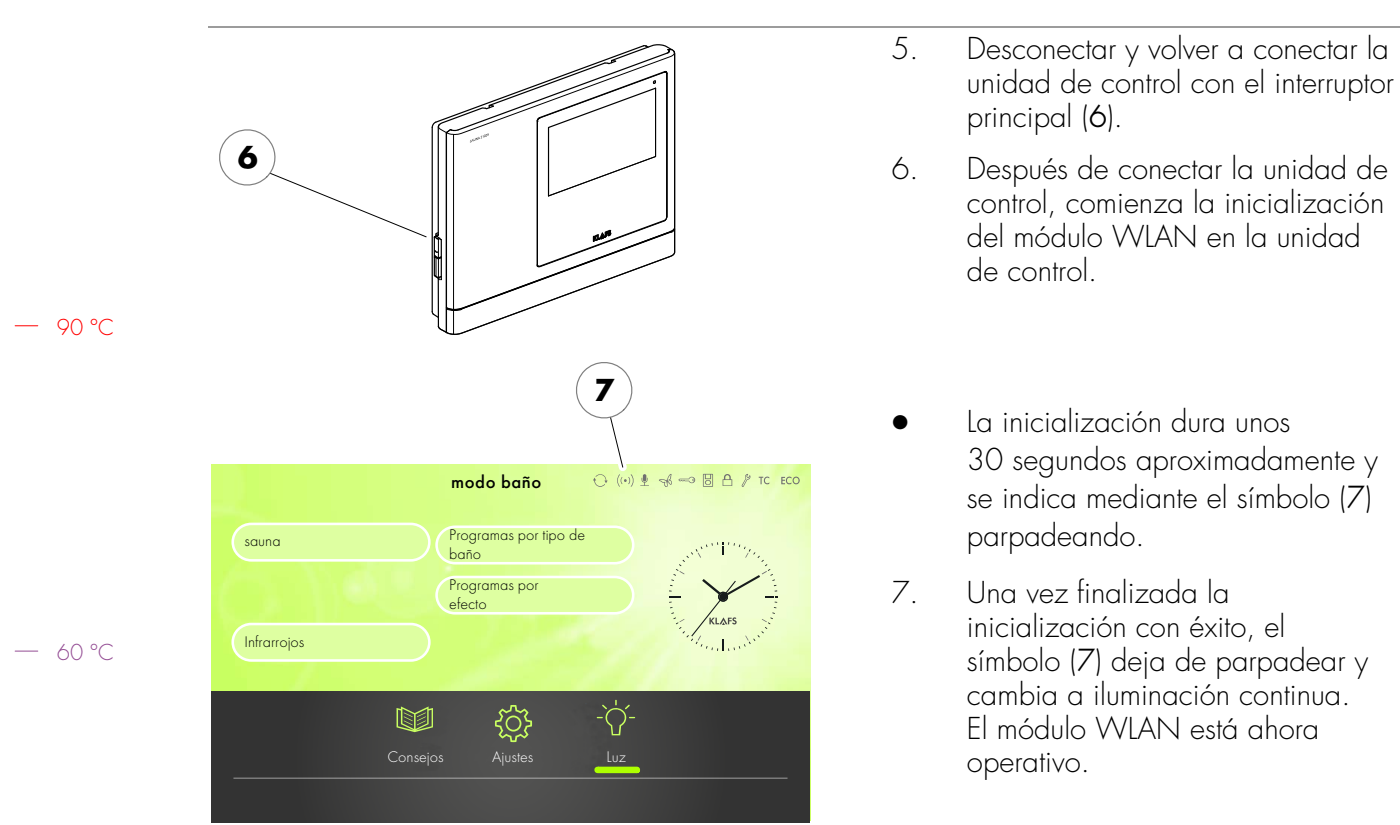

### 9.1. Activar el módulo WLAN

# 

SCHWEIZ | OBERNEUHOFSTRASSE 11 | CH-6340 BAAR TELEFON +41 (0)41 760 22 42 | FAX +41 (0)41 760 25 35 | BAAR@KLAFS.CH | WWW.KLAFS.CH

ÖSTERREICH | SONNWIESENWEG 19 | A-6361 HOPFGARTEN/TIROL TELEFON +43 (0)5335 23 30-0 | FAX +43 (0)5335 23 30-36 | INFO@KLAFS.AT | WWW.KLAFS.AT

DEUTSCHLAND | ERICH KLAFS STRASSE 1 - 3 | D-74523 SCHWÄBISCH HALL TELEFON +49 (0)791 501-0 | FAX +49 (0)791 501-248 | INFO@KLAFS.DE | WWW.KLAFS.DE

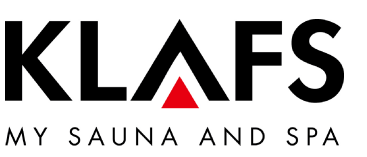